02

# Willkommen im Netz Ihr Handbuch zur O2 Box 6431

tion the second

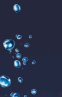

# Herzlich willkommen bei O<sub>2</sub>

In diesem O<sub>2</sub>Handbuch beschreiben wir Ihnen Schritt für Schritt die für die Nutzung Ihrer neuen O<sub>2</sub>Box 6431 notwendige Installation auf Ihrem Computer, den Einrichtungsassistenten und die Konfigurationsmöglichkeiten, so dass Sie Ihren O<sub>2</sub>Anschluss schnell und unkompliziert nutzen können. Darüber hinaus finden Sie hier viele Hinweise und Tipps zu Ihrem neuen O<sub>2</sub> Produkt.

#### Was ist die O<sub>2</sub>Box 6431?

Die O<sub>2</sub>Box 6431 vereint

- ein VDSL2/ADSL2+ Modem zum Anschluss an DSL,
- einen Router mit vier LAN- (Ethernet-) Schnittstellen zum Anschließen Ihrer Computer,
- Anschlussmöglichkeiten von analogen Telefonen, Anrufbeantworter oder Fax,
- eine integrierte Firewall,
- einen Konfigurationsassistenten auf CD, eine einfache Einrichtung der Telefonie und des Internetzugangs sowie eine komfortable Konfiguration über die Benutzeroberfläche und
- ein Premium Design mit hoher Produktqualität.

Sollten Sie Fragen haben, rufen Sie uns einfach an. Unter den Rufnummern **55 222\*** aus dem O<sub>2</sub> Mobilfunknetz oder **0180 40 55 222\*** aus dem dt. Festnetz erreichen Sie uns 7 Tage die Woche, rund um die Uhr.

Wir wünschen Ihnen viel Spaß mit Ihrem neuen O<sub>2</sub>Produkt.

Ihr O<sub>2</sub> Team

## Ihr Inhaltsverzeichnis: einfach & übersichtlich

| VORBEREITUNGEN       |          |
|----------------------|----------|
| Seite 4–6            |          |
|                      | 2        |
| ERSTE SCHRITTE       |          |
| Seite 7–13           |          |
| EINRICHTUNG          | 3        |
| Seite 14–19          |          |
|                      | 4        |
| KONFIGURATION        |          |
| Seite 20–48          |          |
|                      | 5        |
|                      |          |
| Seite 49–53          | 6        |
| IHRE O₂ BOX 6431     | 0        |
| Seite 54–59          |          |
|                      | 7        |
| FRAGEN & ANTWORTEN   |          |
| Seite 60–71          | 0        |
| KONTAKT              | <u>ة</u> |
| Seite 72–73          |          |
|                      | 9        |
| KENNWÖRTER           |          |
| Seite 74–75          |          |
| GLOSSAR              |          |
| Seite 76–83          |          |
|                      | 11       |
| STICHWORTVERZEICHNIS |          |

Seite 84-86

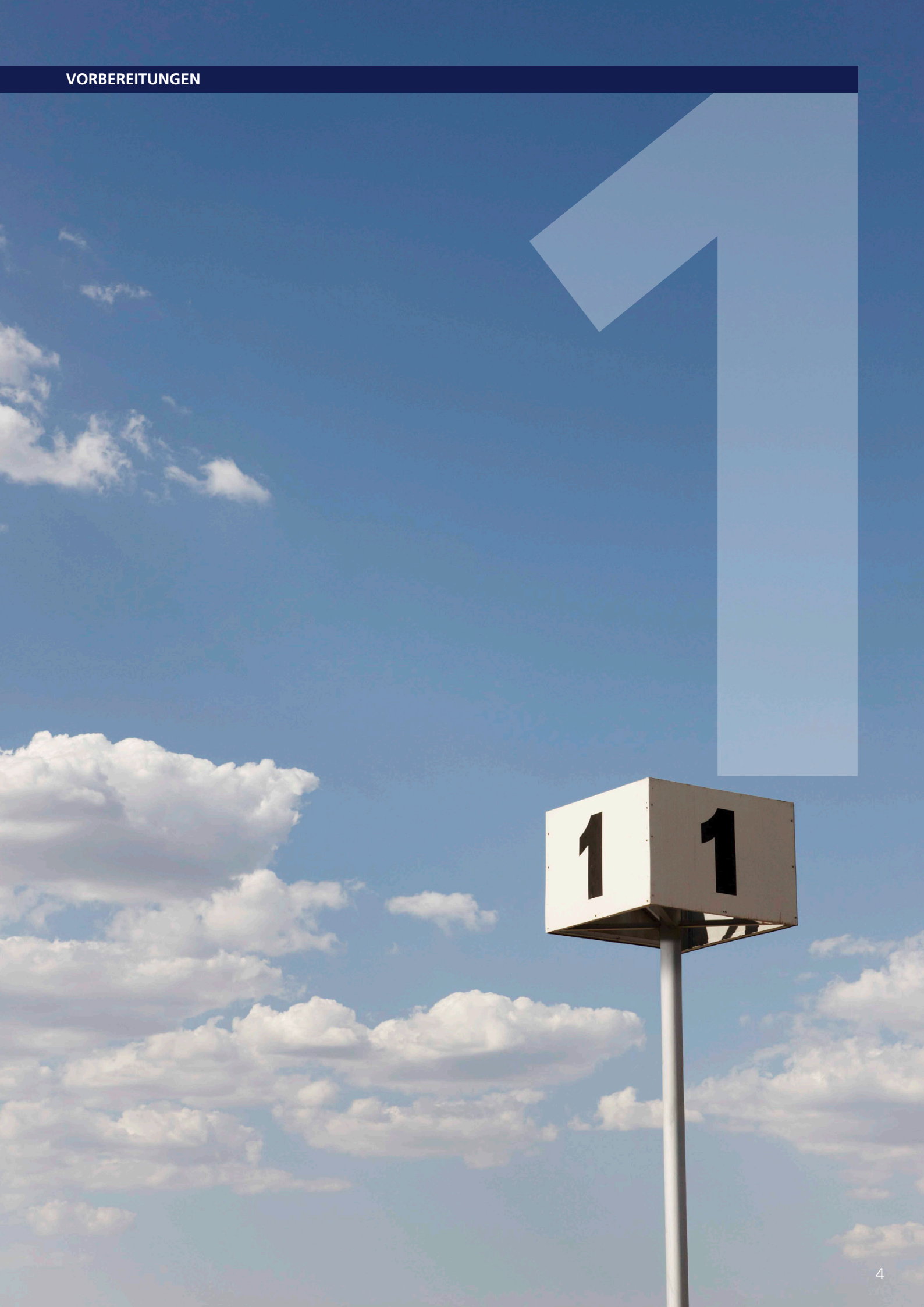

## In wenigen Schritten startklar

Für das Einrichten und Konfigurieren Ihrer  $O_2Box$  6431 ist es aus Sicherheitsgründen notwendig, Benutzernamen und verschiedene Kenn- bzw. Passwörter einzugeben. Im Kapitel 9 "Kennwörter" auf Seite 75 können Sie alle Benutzernamen und Kennwörter auf einen Blick notieren. Drucken Sie sich einfach die Kennwörter aus und bewahren Sie die Angaben sicher auf.

#### Übersicht

- Kapitel 1 Voraussetzung und notwendige Computer-Einstellungen
- Kapitel 2

Installation der notwendigen Software auf Ihrem Computer mit Hilfe des Installationsassistenten

• Kapitel 3

Ersteinrichtung der O<sub>2</sub>Box 6431 mit Hilfe des Einrichtungsassistenten

- Kapitel 4 Konfigurationsmöglichkeiten der O<sub>2</sub>Box 6431
- Kapitel 5 Telefon-Dienstmerkmale für analoge Endgeräte
- Kapitel 6 Anschlüsse, Taster und LED-Anzeigen Ihrer O<sub>2</sub>Box 6431
- Kapitel 7

Wichtige Fragen & Antworten

- Kapitel 8 Ihr Kontakt zu O<sub>2</sub>
- Kapitel 9 Zusammenfassung von Benutzernamen, Kennwörter etc.
- Kapitel 10 Nähere Erläuterung von Begriffen
- Kapitel 11 Verzeichnis wichtiger Schlagwörter
- Kapitel 12 Bohrschablone

#### Voraussetzung

Für einen optimalen Ablauf schließen Sie bitte die Geräte am Tag der Anschaltung bis 8 Uhr an. Die Freischaltung erfolgt dann im Laufe des Tages.

**Hinweis:** Bitte schließen Sie nur Analog-Endgeräte an den TAE-Anschluss (Gerätunterseite) an, um eine ordnungsgemäße Funktionalität zu gewährleisten. Die O<sub>2</sub>Box 6431 ist als Tischgerät oder zur Wandmontage vorgesehen. Wünschen Sie eine Wandmontage, nutzen Sie die Befestigungslöcher auf der Geräteunterseite. Die dafür benötigten Schrauben und Dübel erhalten Sie im Fachhandel. Eine Bohrschablone finden Sie am Ende des Handbuchs.

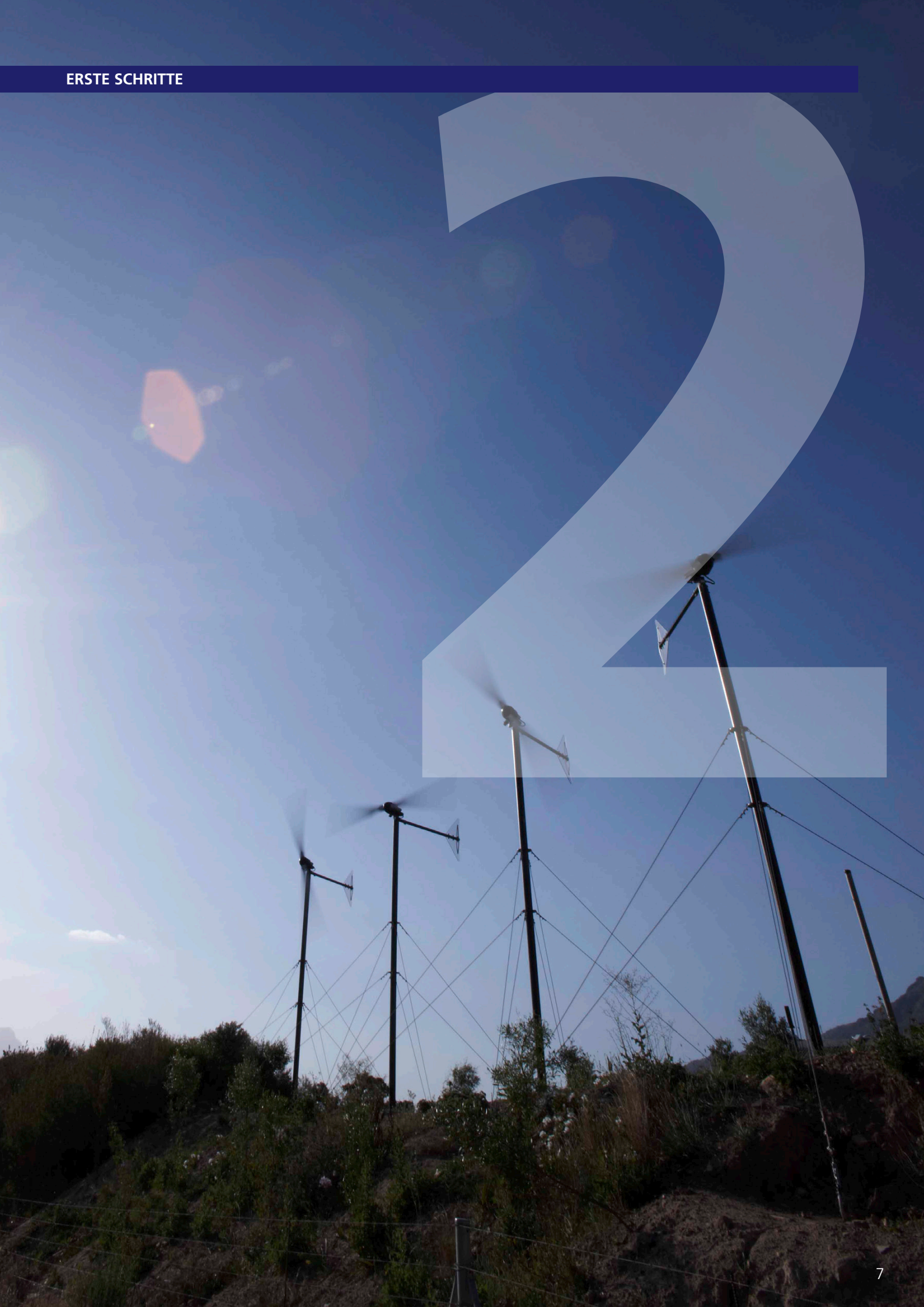

## Anschluss Ihres Routers: per Plug & Play

Achtung: Bitte legen Sie zuerst die beiliegende CD in das CD-Laufwerk Ihres Computers ein, und folgen Sie den Anweisungen!

Der Konfigurationsassistent zeigt Ihnen, wie die O<sub>2</sub>Box 6431 angeschlossen wird.

Ist die Installation erfolgreich abgeschlossen, gelangen Sie automatisch zum Einrichtungsassistenten. Mit diesem schalten Sie Ihre O<sub>2</sub>Box 6431 frei und richten den Internetzugang ein. Im Kapitel 3 "Einrichtung" auf Seite 15 wird dieser ausführlich beschrieben.

Hinweis: Nutzer mit den Betriebssystemen wie z.B. Windows 2000 und älter, sowie MAC OS schließen ihre O<sub>2</sub>Box 6431 gemäß folgenden Schritten an.

#### Schritt 1 – Ihre O<sub>2</sub>Box 6431 ans Stromnetz anschließen

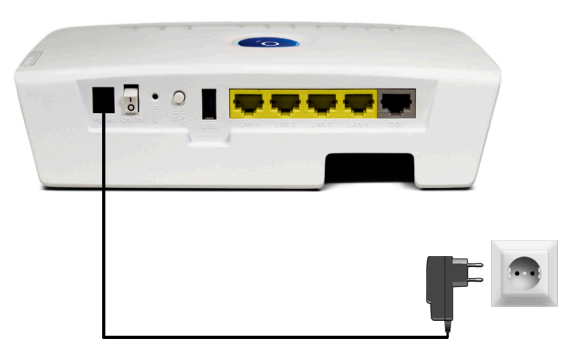

Verbinden Sie die O<sub>2</sub>Box 6431 mit dem Stromnetz.

- Verbinden Sie das Netzkabel mit der O<sub>2</sub>Box 6431 an der Geräterückseite.
- Stecken Sie anschließend das Netzteil in eine Steckdose.
- Betätigen Sie den Ein/Aus-Schalter

Die mit **Power** beschriftete LED blinkt und leuchtet kurz darauf dauerhaft grün.

**Hilfe:** Wenn die mit **Power** beschriftete LED nicht leuchtet, hat die O<sub>2</sub>Box 6431 keine Netzspannung. Überprüfen Sie dann das Kabel und die Steckdose. Blinkt die mit **Power** beschriftete LED rot, so liegt eine Störung am Gerät vor. Wenden Sie sich in diesem Fall an den Kundenservice.

#### Schritt 2 – Computer verbinden

Für die weitere Installation ist es wichtig, ob Sie Ihren Computer mit der  $O_2Box$  6431 über Kabel (LAN) oder drahtlos (WLAN) verbinden möchten.

**Hilfe:** Eine LAN-Verbindung (Local Area Network) wird durch ein spezielles Kabel (das gelbe Kabel, im Lieferumfang dabei) zwischen zwei Geräten, wie beispielsweise PCs oder DSL-Modems, hergestellt. Bei einer WLAN-Verbindung (Wireless LAN) werden die Daten stattdessen mittels Funkwellen transportiert.

#### Verbindung über Kabel (LAN) herstellen

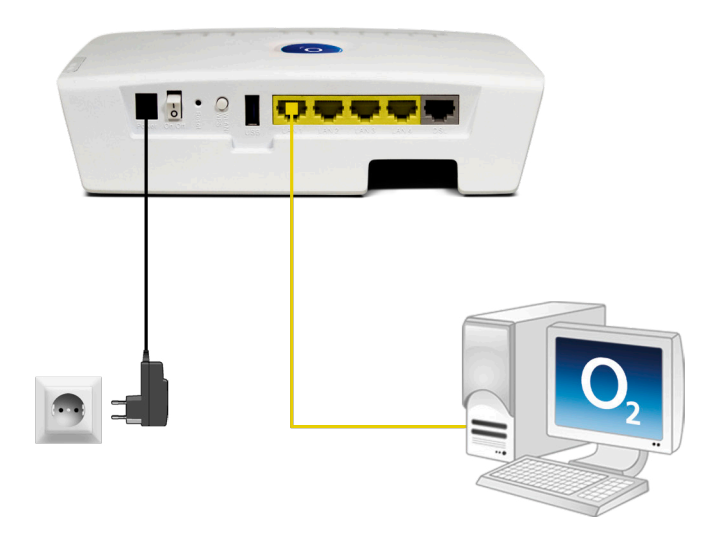

Verbinden Sie Ihren Computer über das gelbe Kabel (LAN) mit der O<sub>2</sub>Box 6431.

- Nehmen Sie das gelbe Kabel und stecken Sie einen der Stecker in eine der mit **LAN** (LAN1 bis LAN4) beschrifteten gelben Buchsen der O<sub>2</sub>Box 6431.
- Stecken Sie das andere Ende des Kabels in den Netzwerkanschluss Ihres Computers (meist mit 🗄 oder LAN beschriftet).

Warten Sie, bis die zugehörige mit **LAN** (LAN1 bis LAN4) beschriftete LED grün zu leuchten, bzw. zu blinken beginnt.

**Hilfe:** Wenn die mit **LAN** beschriftete LED erloschen bleibt, hat die O<sub>2</sub>Box 6431 keine Verbindung zu Ihrem Computer. Überprüfen Sie dann, ob das gelbe Kabel an beiden Enden fest in den Buchsen eingerastet ist. Bei korrekter Verbindung von O<sub>2</sub>Box 6431 und Computer leuchtet eventuell ebenfalls eine LED in der Nähe des LAN-Anschlusses am Computer auf.

#### Verbindung über Funk (WLAN) herstellen.

Die WLAN-Funktion Ihres Computers muss eingeschaltet sein. Betätigen Sie dazu den entsprechenden Taster an Ihrem Computer, sofern vorhanden, oder nutzen Sie die vom Hersteller bereitgestellte Software zum Aktivieren der WLAN Verbindung. Kontrollieren Sie die **WLAN**-LED auf der Oberseite Ihrer O<sub>2</sub>Box 6431. Diese muss dauerhaft grün leuchten. Wenn nicht, drücken Sie den mit **WLAN** beschrifteten Taster an der Geräterückseite einmal kurz. Damit wird die WLAN-Funktion aktiviert und die **WLAN**-LED leuchtet dauerhaft grün.

#### **Für Windows**

Öffnen Sie nun auf Ihrem Computer den Bildschirmdialog **Netzwerkeinstellungen**. Der Aufruf-Weg der Netzwerkeinstellungen kann je nach Betriebssystem abweichen.

Unter Windows XP klicken Sie dazu auf Start → Systemsteuerung → Netzwerkverbindungen. Klicken Sie doppelt auf Drahtlose Netzwerkverbindung. Im neuen Bildschirmdialog werden Ihnen alle in Reichweite verfügbaren Drahtlosnetzwerke angezeigt.

Unter Windows Vista klicken Sie auf Start → Verbindung herstellen. Wählen Sie im Aufklappmenü Anzeigen die Drahtlosnetzwerke aus.

Unter Windows 7: Klicken Sie auf Start  $\rightarrow$  Systemsteuerung  $\rightarrow$  Netzwerk- und Freigabecenter.

Wählen Sie den Menüpunkt **Verbindung mit einem Netzwerk herstellen** aus. Hinter dem Netzwerknamen wird immer eine zweistellige Nummer angezeigt. Diese entspricht der WLAN-SSID-Angabe auf der Unterseite Ihrer O<sub>2</sub>Box 6431.

Klicken Sie doppelt auf **o2-WLANXX**. Setzen Sie ein Häkchen bei **Verbindung automatisch herstellen** und klicken Sie auf **Verbinden**. Es öffnet sich ein neuer Bildschirmdialog. Tragen Sie dann den Netzwerkschlüssel **(WPA2-Schlüssel)** ein, der auf der Unterseite Ihrer O<sub>2</sub>Box 6431 angegeben ist. Klicken Sie zur Aktivierung auf **OK**. Schließen Sie zum Abschluss das **Netzwerkund Freigabecenter**.

Unter **Windows 8:** Auf den Startbildschirm bewegen Sie die Maus in die rechte untere Ecke, Klicken Sie auf **Einstellungen**  $\rightarrow$  **Netzwerk**  $\rightarrow$  Wählen Sie das o2 WLANxx **Drahtlosnetz-werk** aus.

Damit ist die Verbindung über Funk (WLAN) hergestellt.

| o2 Box 6431                            | ASTORIO         |
|----------------------------------------|-----------------|
| MatNr.: 101369                         | zteil: 15V 1.2A |
| MAC-Adresse: MACOUIXXXX                | XX 👝            |
| Serial Number: YMM3XXXXX               |                 |
| SSID: 02-WLANXX                        |                 |
| WPA2-Schlüssel:<br>XXXX,XXXX,XXXX,XXXX | Made In China   |

Bitte beachten: Die WPA2 Verschlüsselungsmethode ist erst ab XP SP3 verfügbar.

#### Für MAC OS X

Um unter MAC OS X eine Funkverbindung herzustellen, gehen Sie wie folgt vor: Stellen Sie sicher, dass Ihre **Airport-Karte** aktiviert ist. Aktivieren Sie bei Bedarf die Verbindung über das Symbol oben rechts in der Menüleiste.

Mit einem Klick auf das **Airport-Symbol** werden Ihnen alle aktuell verfügbaren Funknetzwerke in einer Liste aufgeführt. Wählen Sie das Funknetz **o2-WLANXX** aus. Hinter dem Netzwerknamen wird immer eine zweistellige Nummer angezeigt. Diese entspricht der **WLAN-SSID**-Angabe auf der Unterseite Ihrer O<sub>2</sub>Box 6431. Sie werden nun nach dem Netzwerkschlüssel (**WPA2-Schlüssel**) gefragt. Den Schlüssel finden Sie auf der Unterseite Ihrer O<sub>2</sub>Box 6431. Mit den Standardeinstellungen wird nun immer automatisch eine Verbindung mit diesem Netzwerk hergestellt.

#### Schritt 3 – DSL anschließen

Im Folgenden wird am Beispiel der Verbindung über Funk (WLAN) das Anschließen der weiteren Geräte dargestellt, da sich dieses nicht von der Verbindung über Kabel (LAN) unterscheidet.

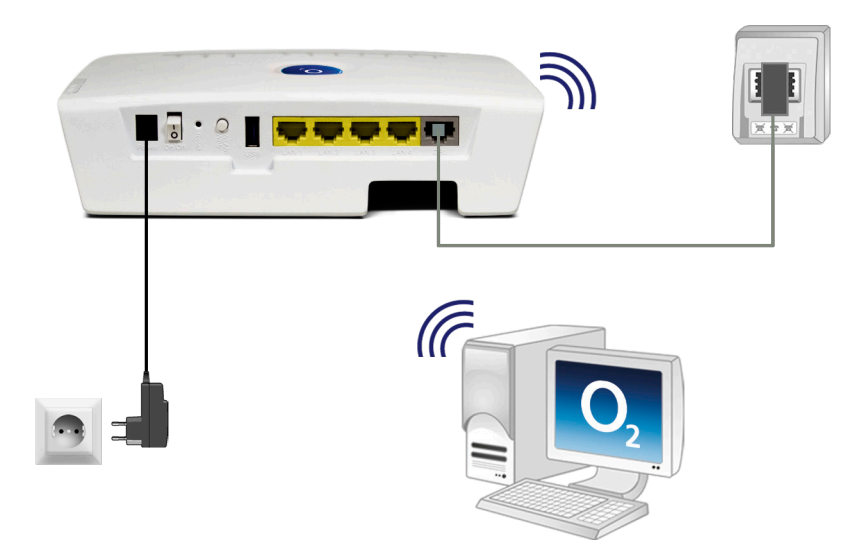

Verbinden Sie die O<sub>2</sub>Box 6431 mit der Telefondose.

- Nehmen Sie das graue Kabel und stecken Sie den länglichen schwarzen Stecker in die mit **F** beschriftete Buchse Ihres Telefon-Hausanschlusses.
- Stecken Sie den anderen durchsichtigen Stecker des grauen Kabels in die mit **DSL** beschriftete Buchse der  $O_2Box 6431$ .

Warten Sie nun, bis die mit  $\mbox{DSL}$  beschriftete LED an der  $\mbox{O}_2\mbox{Box}$  6431 dauerhaft grün leuchtet.

**Hilfe:** Die Synchronisation zwischen O<sub>2</sub>Box 6431 und DSL-Netz kann einige Minuten in Anspruch nehmen und wird durch die blinkende LED DSL angezeigt. Sollte nach etwa 10 Minuten noch keine Synchronisation erfolgt sein, prüfen Sie anhand der Unterlagen, die Sie von O<sub>2</sub> erhalten haben, den DSL-Bereitstellungstermin. Kommt trotz korrektem Termin und erneuter Überprüfung der Verkabelung keine Synchronisation zustande, wenden Sie sich bitte an den Kundenservice.

#### Schritt 4 – Endgerät anschließen

Nachfolgend die Verkabelung zu den möglichen Anschlussarten. Wählen Sie die zu Ihrem Anschluss passende Art aus und schließen Sie die Geräte entsprechend an.

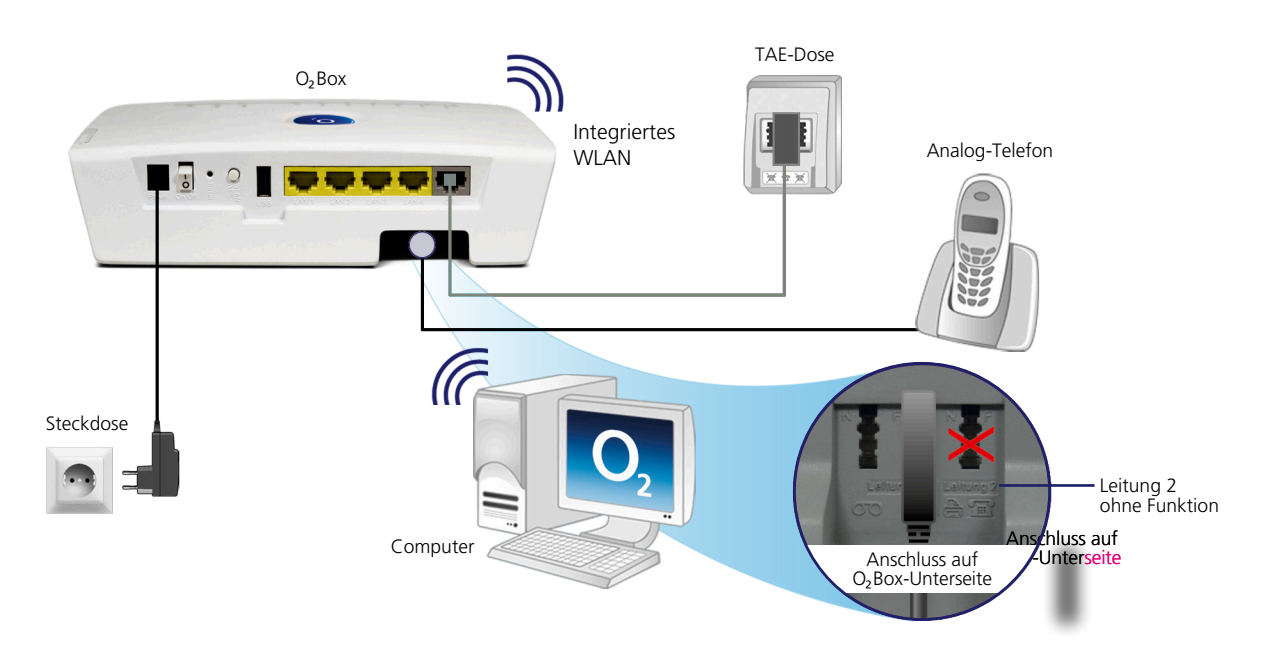

Verbinden Sie Ihre analogen Endgeräte (Telefone, Fax, Anrufbeantworter) mit der  $O_{z}Box\ 6431.$ 

- Nehmen Sie den Telefonstecker Ihres Analog-Telefons und stecken Sie diesen in die mit F beschriftete Buchse auf der Unterseite der O<sub>2</sub>Box 6431.
- Stecken Sie gegebenenfalls ein weiteres Endgerät (Fax, Anrufbeantworter) in die mit N beschriftete Buchse auf der Unterseite der O<sub>2</sub>Box 6431.
- **Hilfe:** Wenn Sie ein Telefon an die O<sub>2</sub>Box 6431 angeschlossen haben, sollte beim Abheben eine Ansage oder, falls Sie Ihre O<sub>2</sub>Box 6431 bereits freigeschaltet haben, ein Freizeichen zu hören sein. Ist dies nicht der Fall, überprüfen Sie bitte den korrekten Sitz aller Verbindungskabel.

**Bitte beachten:** Der Anschluss eines ISDN-Telefons ist an der O<sub>2</sub>Box 6431 nicht möglich.

#### Anschluss von USB-Geräten

Schließen Sie Ihr USB-Endgerät an die O<sub>2</sub>Box 6431 an.

 Nehmen Sie das Ihrem USB-Endgerät (USB-Stick, Massenspeicher, Drucker, etc.) beigefügte USB-Kabel und stecken das eine Ende des Kabels in die mit **USB** beschriftete Buchse auf der Rückseite der O<sub>2</sub>Box 6431 und das andere in Ihr USB-Endgerät.

Herzlichen Glückwunsch! Sie haben Ihre O<sub>2</sub>Box 6431 vollständig angeschlossen. Um Ihre O<sub>2</sub>Box 6431 freizuschalten und den Internetzugang einzurichten, lesen Sie folgendes Kapitel.

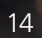

## Einfach durchklicken: mit dem Einrichtungsassistenten

Für die erste Inbetriebnahme Ihrer neuen O<sub>2</sub>Box 6431 steht Ihnen unser Einrichtungsassistent zur Verfügung, mit dem Sie die Telefonie-Funktion aktivieren und Ihren Internetzugang einrichten. Dies erfolgt mit einem Computer unter Verwendung eines Internet-Browsers (z.B. Microsoft Internet Explorer ab Vers. 6.0, Mozilla Firefox ab Vers. 1.5, Safari ab Vers. 2.0).

Mit dem Abschluss des Konfigurationsassistenten wird automatisch der Einrichtungsassistent gestartet. Anderenfalls geben Sie in der Adresszeile Ihres Internet-Browsers **o2.box** oder **192.168.1.1** ein.

#### Schritt 1

Bestätigen Sie den Bildschirmdialog **Startseite** des Einrichtungsassistenten durch Klicken des Weiter-Buttons ①.

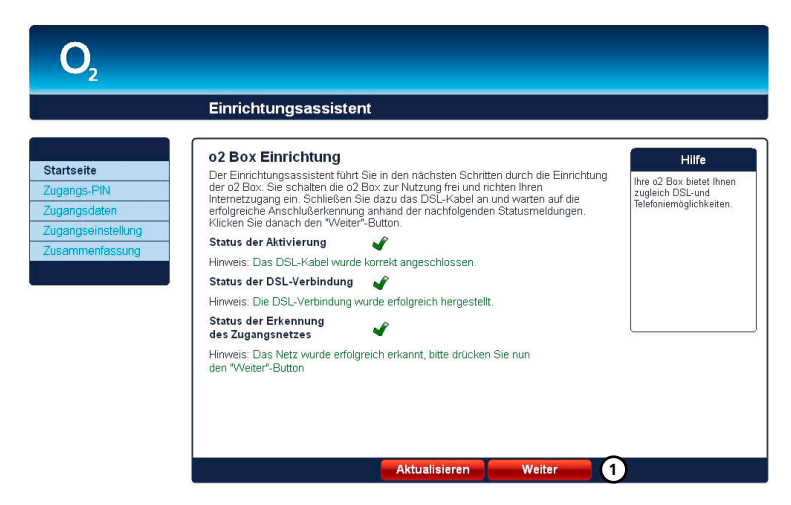

#### Schritt 2

Wir empfehlen Ihnen, den Zugang zu Ihrer O<sub>2</sub>Box 6431 über die Benutzeroberfläche durch ein Kennwort zu schützen. Tragen Sie dazu im Feld **Neues Kennwort:** (2) ein Kennwort ein. Es muss aus mindestens 6 alphanumerischen Zeichen (A–z 0–9) bestehen. Das Kennwort kann auch Sonderzeichen enthalten. Wiederholen Sie das Kennwort bei **Kennwortbestätigung:** (2). Klicken Sie auf **Weiter** (3).

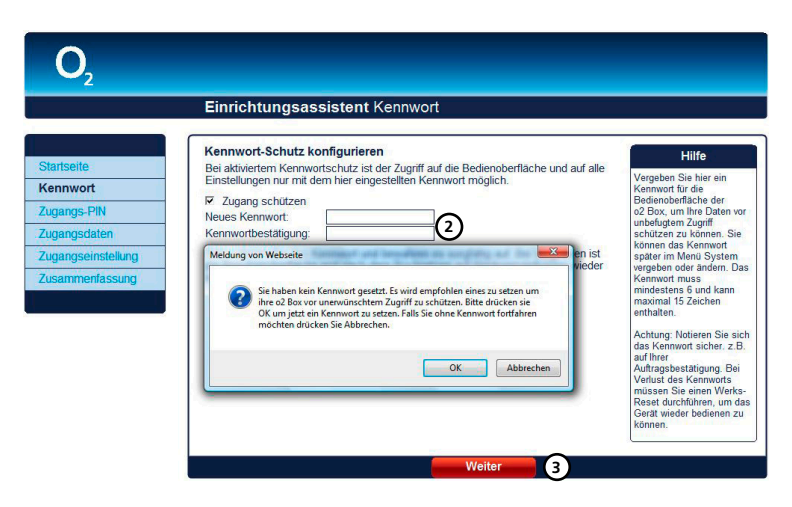

Fragen? Unter den Rufnummern **55 222\*** aus dem  $O_2$  Mobilfunknetz oder **0180 40 55 222\*** aus dem dt. Festnetz stehen wir gerne zur Verfügung.

\*20 Ct./Anruf

Möchten Sie den Zugang zu Ihrer O<sub>2</sub>Box 6431 noch nicht mit einem Kennwort schützen, entfernen Sie den Haken **Zugang schützen** und klicken Sie in das Pop-up Fenster auf **Abbrechen.** Den Kennwortschutz können Sie auch zu einem späteren Zeitpunkt einrichten (Siehe Abschnitt 4 "Kennwort").

#### Schritt 3

Im Bildschirmdialog **Zugangs-PIN** benötigen Sie Ihre Zugangskennungen, die Ihnen von O<sub>2</sub> mit der Auftragsbestätigung zugesendet wurden. Tragen Sie die in der **Auftragsbestätigung** angegebene **PIN zur Freischaltung der Rufnummer** ein. Die Zugangs-PIN wird aus Sicherheitsgründen nicht im Klartext angezeigt.

Mit dieser Zugangs-PIN wird die Telefonie-Funktion Ihrer O<sub>2</sub>Box 6431 freigeschaltet.

Bestätigen Sie die Eingabe durch Klicken des Weiter-Buttons 🕑 in der GUI (Steuerungsfenster).

| 2                                                                                              |                                                                                                    |
|------------------------------------------------------------------------------------------------|----------------------------------------------------------------------------------------------------|
|                                                                                                | Einrichtungsassistent Zugangs-PIN                                                                                                    |
| Startseite<br>Kennwort<br>Zugangs-PIN<br>Zugangsdaten<br>Zugangseinstellung<br>Zusammenfassung | Zugangs-PIN      Durch die Eingabe der Zugangs-PIN, wird die Telefonie Ihrer o2 Box freigeschaltet.      Geben Sie hirr hrez Zugangs-PIN, die wir Ihnen in der Auftragsbestätigung mitgeteilt haben, zur Freischaltung ein.      Mochten Sie die Telefonie erst später nutzen, klicken Sie einfach auf "Überspringen".      Sie können die Freischaltung giderzeit erhorder über die meuten Auftraf dieses Einrichbungsassistenten oder über ihr an die o2 Box angeschlossenes Telefon nachholen.      Zugangs-PIN:    deg |
|                                                                                                |                                                                                                    |

Möchten Sie die Telefonie später einrichten, klicken Sie einfach auf **Überspringen**. Sie können die Freischaltung jederzeit, entweder über den erneuten Aufruf dieses Einrichtungsassistenten oder über Ihr an die O<sub>2</sub>Box 6431 angeschlossenes Telefon, nachholen (Kapitel 3 "Telefonie-Funktion per Telefon aktivieren" auf Seite 19).

Bitte beachten: Aufgrund technischer Gegebenheiten kann dieser Schritt an Ihrem Anschluss wegfallen.

#### Hinweis:

Wurde die **Zugangs-PIN** zu einem früheren Zeitpunkt bereits eingegeben, wird dieser Bildschirmdialog übersprungen.

#### Hinweis:

Wurde zu einem früheren Zeitpunkt der Kennwortschutz bereits eingegeben oder der Einrichtungsassistent bereits durchlaufen, wird dieser Bildschirmdialog übersprungen.

#### Schritt 4

Im Bildschirmdialog **Zugangsdaten** benötigen Sie Ihre Zugangskennungen, die Ihnen von O<sub>2</sub> mit der **Auftragsbestätigung** zugesendet wurden. Tragen Sie die Zugangskennungen für das Internet ein:

Das **Passwort** ③ wird aus Sicherheitsgründen nicht im Klartext angezeigt. Achten Sie auf die korrekte Schreibweise und auf Groß- und Kleinschreibung. Liegen Ihnen die Zugangsdaten nicht vor oder werden die eingegebenen Daten nicht akzeptiert, wenden Sie sich bitte an den Kundenservice. Bestätigen Sie die Eingabe durch Klicken des **Weiter**-Buttons ⑦ in der GUI.

| <b>O</b> <sub>2</sub>                                                                          |                                                                                                    |                                                                                                    |
|------------------------------------------------------------------------------------------------|----------------------------------------------------------------------------------------------------|----------------------------------------------------------------------------------------------------|
|                                                                                                | Einrichtungsassistent Zugangsdaten                                                                                                    |                                                                                                    |
| Startseite<br>Kernwurt<br>Zugangs-PIN<br>Zugangsdaten<br>Zugangseinstellung<br>Zusammenfassung | Fugangsdaten  Um eine Internetverbindung aufzuhauen, benötigen Sile Ihre a2- Zugangsdaten. Diese wurden Ihnen in der Aufragabestätigung mitgeteilt.    Benützername: | Hilfe<br>Zur Einrichtung des<br>Internetzugangs deben<br>sie die Zugangsdaten<br>ein, die Sie mit der<br>ein die Sie mit der<br>ein die Sie mit der<br>Regel Ihre<br>Teitefonnummer mit<br>Einzuskäulich noch eine<br>Passwort entalen haben, ber<br>Besweit entalen haben,<br>geben Sie als in der Feld<br>Passwort entalen haben,<br>Bie die Ableen, Werden<br>Sie das Feld leet, sollten<br>Sie das Feld leet, sollten<br>Sie das Feld leet, sollten<br>Sie das Feld leet, sollten<br>Sie das Feld leet, sollten<br>Sie das Feld leet, sollten<br>sie sich bilte an die<br>Kundenbetreuung. |

Bitte beachten: Aufgrund technischer Gegebenheiten kann dieser Schritt an Ihrem Anschluss wegfallen.

Mit der Zugangskennung wird Ihr Internetzugang eingerichtet.

#### Schritt 5

Im Bildschirmdialog **Zugangseinstellung** können Sie festlegen, ob und wann eine bestehende Internetverbindung getrennt werden soll.

Die Option **Ich nutze eine Flatrate** ist für Nutzer einer Internet-Flatrate vorgesehen. Dabei bleibt die O<sub>2</sub>Box 6431 dauerhaft mit dem Internet verbunden.

Wenn Sie einen Zeittarif haben, wählen Sie die Option **Ich nutze einen zeitbasierten Tarif**, da sonst sehr hohe Gebühren für die Verbindung anfallen können. Mit der Einstellung **Internetverbindung automatisch nach** [max. 10 Minuten] **Nichtnutzung trennen** können Sie die Internetverbindung automatisch von der O<sub>2</sub>Box 6431 trennen lassen, wenn keine Daten mehr übertragen werden. Möchten Sie die Internetverbindung manuell trennen, wählen Sie die Einstellung **Internetverbindung nur manuell herstellen.** 

Bestätigen Sie die gewählte Option durch Klicken des **Weiter**-Buttons ③ in der GUI.

Hinweis:

Aufgrund technischer Gegebenheiten kann dieser Schritt an Ihrem Anschluss wegfallen.

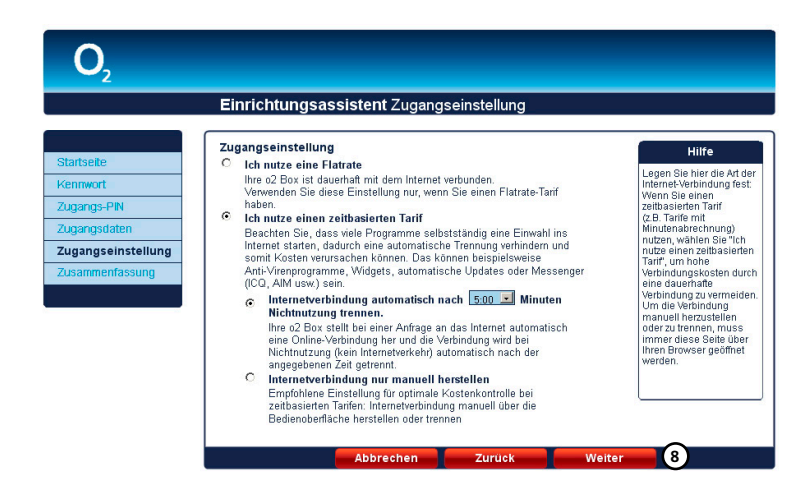

#### Schritt 6

Im Bildschirmdialog **Zusammenfassung** wird Ihnen das erfolgreiche Freischalten der Telefonie-Funktion Ihrer O<sub>2</sub>Box 6431, sowie die erfolgreiche Einrichtung des Internetzugangs angezeigt.

Bestätigen Sie diese durch Klicken des Buttons Beenden (9) in der GUI.

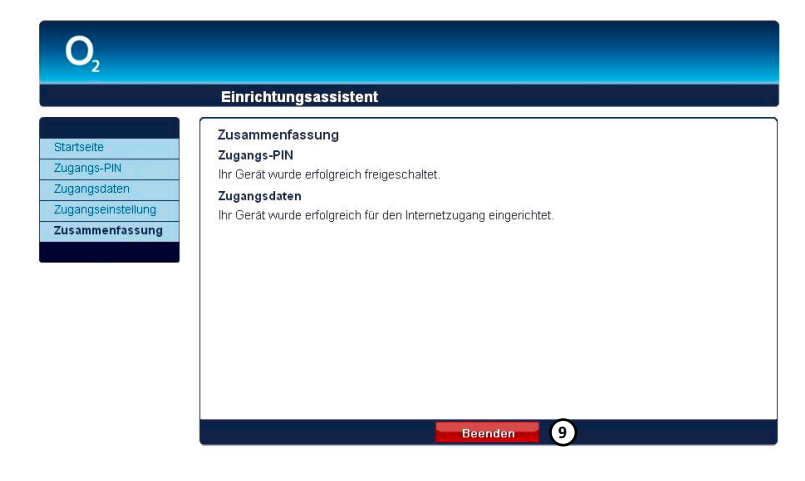

Mit diesen Schritten haben Sie Ihre O<sub>2</sub>Box 6431 erfolgreich eingerichtet. Sie können nun bereits die Grundfunktionen, wie Telefonieren (wenn Sie die Zugangs-PIN in Schritt 3 eingetragen haben) und im Internet surfen, nutzen.

**Bitte beachten:** Wir empfehlen Ihnen, den voreingestellten WLAN-Schlüssel nach der Ersteinrichtung des Routers zu ändern und einen eigenen WPA-Schlüssel einzutragen. So wird die Sicherheit Ihres WLANs weiter erhöht und ein Zugriff für Unbefugte erschwert. Anleitung dazu finden Sie im Kapitel 4 auf Seite 29.

Hinweis: Wurde der Einrichtungsassistent vor Eingabe der korrekten Zugangs-PIN abgebrochen, startet dieser bei jeder Einwahl auf die Bedienoberfläche Ihrer O<sub>2</sub>Box 6431 neu. Wurde der Einrichtungsassistent nach Eingabe der Zugangs-PIN abgebrochen, wird diese gespeichert und Ihre O<sub>2</sub>Box 6431 ist für die Telefonie-Funktion erfolgreich freigeschaltet. Die für das Surfen im Internet notwendigen Zugangsdaten können Sie entweder durch erneutes Starten des Einrichtungsassistenten eingeben (klicken Sie auf den Button Einrichtungsassistent in der Bedienoberfläche) oder den Menüpunkt Internet in der Bedienoberfläche wählen (Kapitel 4 "Internet" auf Seite 23).

Fragen? Unter den Rufnummern **55 222\*** aus dem  $O_2$  Mobilfunknetz oder **0180 40 55 222\*** aus dem dt. Festnetz stehen wir gerne zur Verfügung.

\*20 Ct./Anruf

Nach Schritt 6 gelangen Sie direkt in das Konfigurationsmenü. Sie können hier weitere Einstellungen an der O<sub>2</sub>Box 6431 vorneBittehmen. Lesen Sie dazu das Kapitel 4, Seite 21.

| _    | Übersicht                      |                                | Infos von A-Z                                        |
|------|--------------------------------|--------------------------------|------------------------------------------------------|
|      | Aktuelle Geräteinformation     |                                | Hilfe                                                |
| icht | Status                         |                                | Hier erhalten Sie einen                              |
|      | Freischaltung                  | o2 Box ist freigeschaltet.     | Überblick über den                                   |
|      | Internet                       |                                | aktuellen Status der o2                              |
|      | Online-Status                  | Verbunden                      | eine Internetverbindung                              |
|      | Verbindungsdauer (dd hh:mm:ss) | 00 00:02:23                    | über Ihren PC aufgebaut                              |
|      | WAN IPv4-Adresse               | 85. 100                        | haben (DFU-, bzw. PPPo                               |
| _    | WAN IPv6-Adresse               |                                | -verbindung), wird innen<br>diese Verbindung bier im |
|      | Netzwerk                       |                                | Online-Status nicht                                  |
|      | LAN IPv4-Adresse               | 192.168.1.1                    | angezeigt.                                           |
| tent | LAN IPv6-Adresse               | te80::1                        | Box ganz einfach mit den                             |
|      | CLAN 1 CLAN 2 CLAN             | B C LAN 4 🔍 WLAN               | Einrichtungsassistenten.                             |
|      | LAN MAC Adresse                | 1C:C6:3C:58:,                  |                                                      |
|      | WLAN MAC Adresse               | 1C:C6:3C:58                    |                                                      |
|      | Angeschlossene USB-Geräte      |                                |                                                      |
|      | Massenspeicher                 | Massenspeicher nicht verbunden |                                                      |
|      | Drucker                        | Drucker nicht verbunden        |                                                      |
|      | System                         |                                |                                                      |
|      | Gerätebezeichnung              | o2 Box 6431                    |                                                      |
|      | Firmware Version               | 1.01.23_b41h                   |                                                      |
|      | Systemzeit                     | 15:37:30 Uhr                   |                                                      |

## Telefonie-Funktion per Telefon aktivieren

Die Eingabe der Zugangs-PIN für die Telefonie-Funktion, wie unter Schritt 3 im vorangegangenen Kapitel beschrieben, können Sie auch über ein Telefon eingeben. Dieses muss an der O<sub>2</sub>Box 6431 angeschlossen sein.

- Heben Sie dazu den Hörer des Telefons ab. Es erfolgt die Sprachausgabe **Bitte geben Sie Ihre PIN ein.** Geben Sie über die Tasten des Telefons die Ihnen von O<sub>2</sub> mit der Auftragsbestätigung zugesendete Zugangs-PIN ein. Es erfolgt die Sprachausgabe **Bitte warten Sie. Ihr Gerät wird am Netz angemeldet.**
- Ist die Anmeldung erfolgreich, hören Sie die Sprachausgabe Die Anmeldung war erfolgreich. Willkommen bei O<sub>2</sub>. Legen Sie den Hörer auf und warten Sie, bis die Telefon-LED an Ihrer O<sub>2</sub>Box 6431 grün aufleuchtet. Ihr Telefon ist jetzt freigeschaltet.
- Ist die Anmeldung nicht erfolgreich, hören Sie die Sprachausgabe **Die Anmeldung war** nicht erfolgreich. Bitte prüfen Sie Ihre PIN und versuchen es erneut. Legen Sie bitte den Hörer auf und wiederholen Sie die oben genannten Schritte.
- Ist die Anmeldung trotz mehrerer Versuche fehlgeschlagen, rufen Sie bitte das  $O_2$  Kundencenter an.

Hinweis:

Aufgrund technischer Gegebenheiten kann dieser Schritt an Ihrem Anschluss wegfallen.

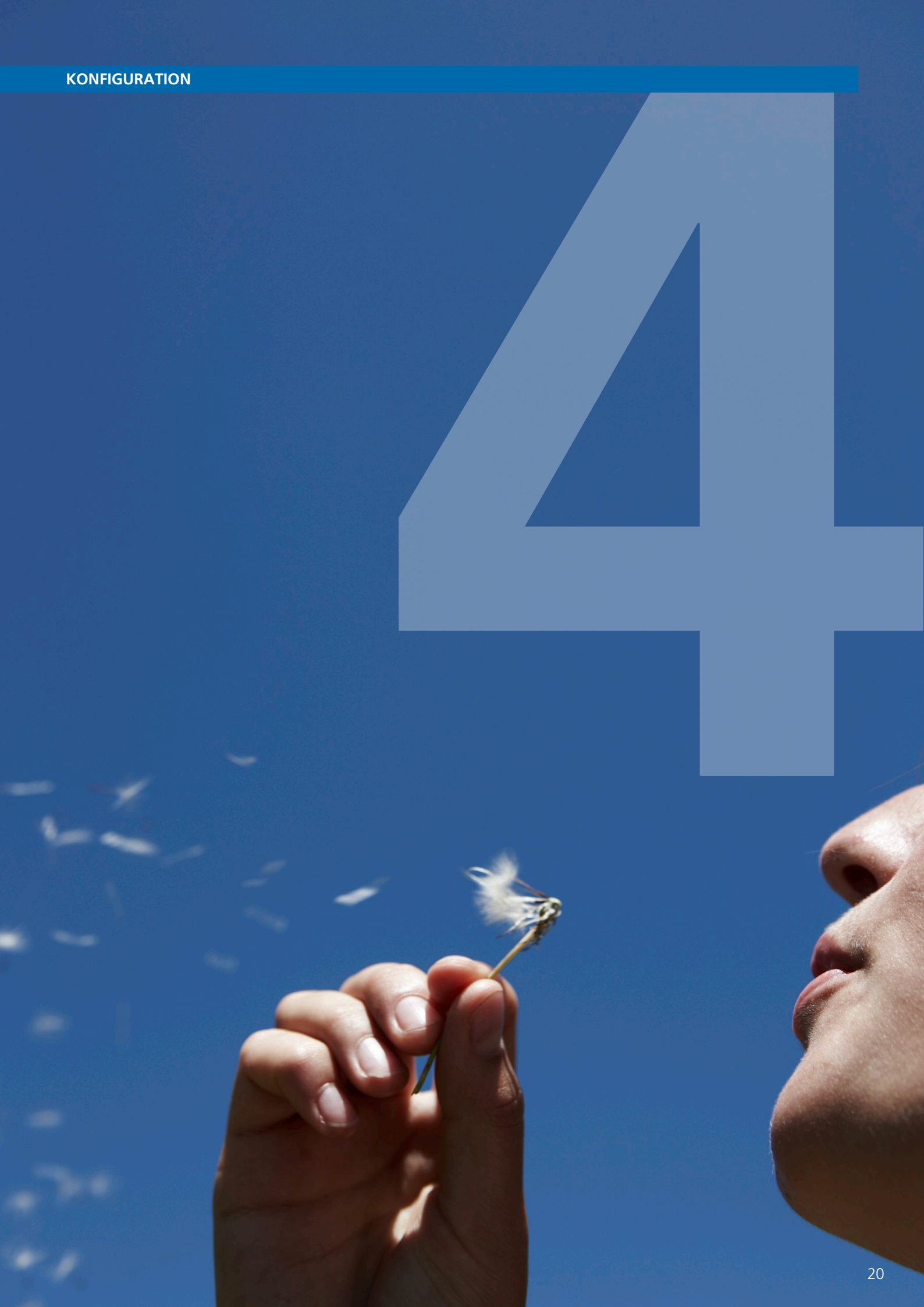

## Individuell & schnell: Ihre persönlichen Einstellungen

Die Konfiguration der O<sub>2</sub>Box 6431 kann mit einem Computer unter Verwendung eines Internet-Browsers (z.B. Microsoft Internet Explorer ab Vers. 6.0, Mozilla Firefox ab Vers. 1.5, Safari ab Vers. 2.0) vorgenommen werden.

Geben Sie in der Adresszeile Ihres Internet-Browsers o2.box oder 192.168.1.1 ein.

## Aufbau des Fensters der Bedienoberfläche

Jedes Fenster der Bedienoberfläche ist in Bereiche aufgeteilt. Werden die Bereiche 2, 4 und 7 nicht benötigt, bleiben diese frei.

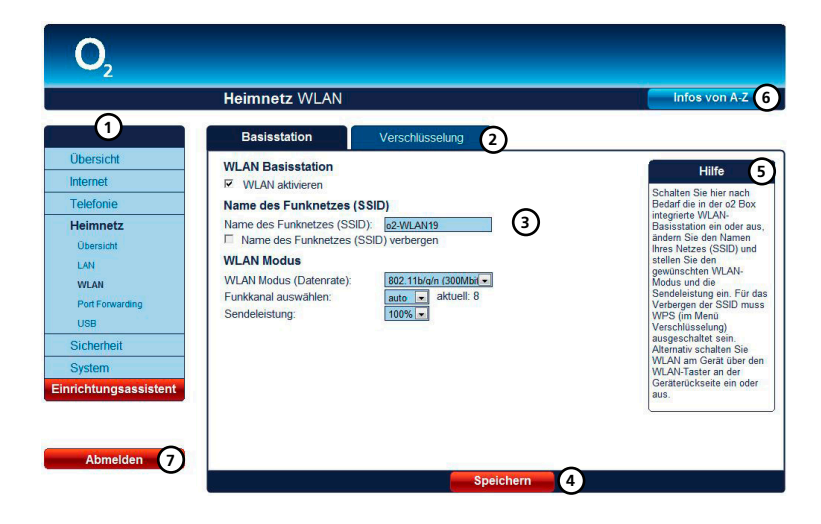

#### 1 Hauptmenü

Die Einstellmöglichkeiten Ihrer O<sub>2</sub>Box 6431 sind hier in Gruppen zusammengefasst.

#### 2 Untermenü

Ist eine weitere Unterteilung der Hauptnavigation notwendig, wird Ihnen diese hier als Reiter angezeigt.

#### 3 Einstellmöglichkeiten

Hier können Sie die Einstellungen zur Konfiguration Ihrer O<sub>2</sub>Box 6431 vornehmen.

#### 4 Speichern/Weiter-Button in der GUI

Müssen Einstellungen gespeichert oder aktualisiert werden, werden hier die entsprechenden Weiter-Buttons in der GUI angezeigt.

#### 5 Hilfetexte

Hilfreiche Informationen zum aktuellen Bildschirmdialog werden hier angezeigt.

#### 6 Infos von A-Z

Wichtige Begriffe zur Installation und Konfiguration Ihrer  $O_2Box$  6431 werden hier detailliert erklärt.

#### 7 Abmelden

Wird nur angezeigt, wenn Sie Ihre O<sub>2</sub>Box 6431 mit einem Kennwort gesichert haben (Abschnitt 4 "Kennwort" auf Seite 45)

## Übersicht

Der Bildschirmdialog **Übersicht** ist das Startfenster Ihrer O<sub>2</sub>Box 6431. Sie erhalten hier die wichtigsten Geräte-Informationen, wie

- den Status Ihrer  $O_2Box$  6431 (Telefonie-Funktion ist freigeschaltet oder ist nicht freigeschaltet),
- den Online-Status der Internetverbindung (verbunden, nicht verbunden), die Internet-Verbindungsdauer,
- einen Überblick der angeschlossenen Endgeräte in Ihrem Heimnetz,
- sowie die Gerätebezeichnung und Firmware-Version.

| <b>O</b> <sub>2</sub> |                                                                       |                                                      |
|-----------------------|-----------------------------------------------------------------------|------------------------------------------------------|
|                       | Übersicht                                                             | Infos von A-Z                                        |
| Übersicht             | Aktuelle Geräteinformation<br>Status                                  | Hilfe<br>Hier erhalten Sie einen                     |
| Internet              | Freischaltung 02 Box ist freigeschaltet.                              | Überblick über den                                   |
| Telefonie             | Internet<br>Online-Status Verbunden                                   | Box. Wenn Sie bereits<br>eine Internetverbindung     |
| Heimnetz              | Verbindungsdauer (dd hh:mm:ss) 00 00:02:23<br>WAN IPv4-Adresse 85 100 | über Ihren PC aufgebaut                              |
| Sicherheit            | WAN IPv6-Adresse                                                      | -Verbindung), wird Ihnen                             |
| System                | Netzwerk                                                              | diese Verbindung hier im<br>Online-Status nicht      |
| Einrichtungegegietent | LAN IPv4-Adresse 192.168.1.1                                          | angezeigt.<br>Konfourioron Sin dia o?                |
| Emilentungsassistent  | CLAN 1 CLAN 2 CLAN 3 CLAN 4 CWLAN                                     | Box ganz einfach mit dem<br>Einrichtungsassistenten. |
|                       | LAN MAC Adresse 1C:C6:3C:58:.                                         |                                                      |
|                       | WLAN MAC Adresse 1C:C6:3C:58                                          |                                                      |
|                       | Angeschlossene USB-Geräte                                             |                                                      |
|                       | Massenspeicher Massenspeicher nicht verbunden                         |                                                      |
|                       | Drucker Drucker nicht verbunden                                       |                                                      |
|                       | System                                                                |                                                      |
|                       | Gerätebezeichnung o2 Box 6431                                         |                                                      |
|                       | Systemzeit 15:37:30 Uhr                                               |                                                      |
|                       | Aktualisieren                                                         |                                                      |

Wenn Sie bereits eine Internetverbindung über Ihren Computer aufgebaut haben (DFÜ, bzw. PPPoE-Verbindung), wird Ihnen diese Verbindung hier im Online-Status nicht angezeigt.

Konfigurieren Sie die O<sub>2</sub>Box 6431 ganz einfach mit dem Einrichtungsassistenten.

Mit dem Weiter-Button **Aktualisieren** in der GUI können Sie den Bildschirmdialog aktualisieren.

## Internet

#### Untermenü Zugangsdaten

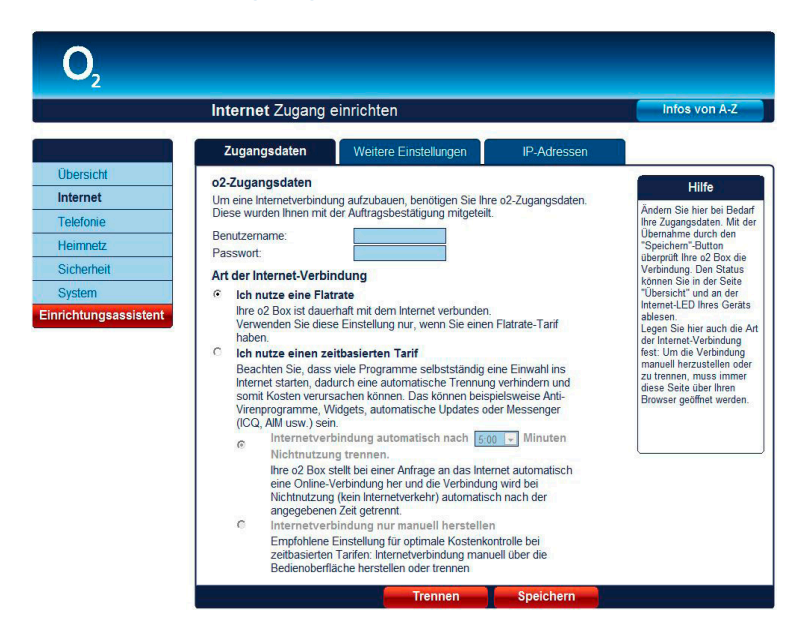

In diesem Bildschirmdialog können Sie die Internet-Zugangsdaten sowie die Zugangsart ändern.

Den unter dem Punkt **Zugangsdaten** angegebenen **Benutzernamen** und das **Passwort** haben Sie bereits im Schritt 4 des Einrichtungsassistenten (siehe Kapitel 3 "Einrichtung" auf Seite 17) eingegeben. Sollten Sie den Einrichtungsassistenten abgebrochen haben, können Sie hier die **Zugangsdaten** nachträglich eintragen sowie die **Art der Internet-Verbindung** ändern.

Unter dem Punkt **Art der Internet-Verbindung** können Sie die Internet-Zugangsart festlegen. Wählen Sie aus, ob Sie eine Flatrate oder einen zeitbasierten Tarif nutzen. Wenn Sie einen zeitbasierten Tarif nutzen, trennen Sie Ihre Verbindung manuell oder automatisch bei Inaktivität nach der hier vorgegebenen Zeit. So vermeiden Sie unnötige Kosten.

Die Option **Ich nutze eine Flatrate** ist für Nutzer einer Internet-Flatrate vorgesehen. Dabei bleibt die O<sub>2</sub>Box 6431 dauerhaft mit dem Internet verbunden.

Wenn Sie einen Zeittarif haben, wählen Sie die Option **Ich nutze einen zeitbasierten Tarif**, da sonst sehr hohe Gebühren für die Verbindung anfallen können. Mit der Einstellung **Internetverbindung automatisch nach** [max. 10 Minuten] **Nichtnutzung trennen** können Sie die Internetverbindung automatisch von der O<sub>2</sub>Box 6431 trennen lassen, wenn keine Daten mehr übertragen werden. Möchten Sie die Internetverbindung manuell trennen, wählen Sie die Einstellung **Internetverbindung nur manuell herstellen.** 

Bitte beachten: Aufgrund technischer Gegebenheiten kann dieser Schritt an Ihrem Anschluss wegfallen.

Hinweis: Damit die Änderungen wirksam werden, klicken Sie auf **Speichern.** 

#### Untermenü Weitere Einstellungen

PPPoE Pass Through bietet anderen Netzwerkgeräten wie z.B. einer Spielekonsole die Möglichkeit, eine eigene Internetverbindung aufzubauen. In vielen Anschlussgebieten können Sie diese Funktionalität nicht über Ihre  $O_2$ Box nutzen.

In unserer Onlinehilfe unter www.o2online.de/goto/o2box-6431 haben wir beschrieben, wie Sie dies einfach prüfen können.

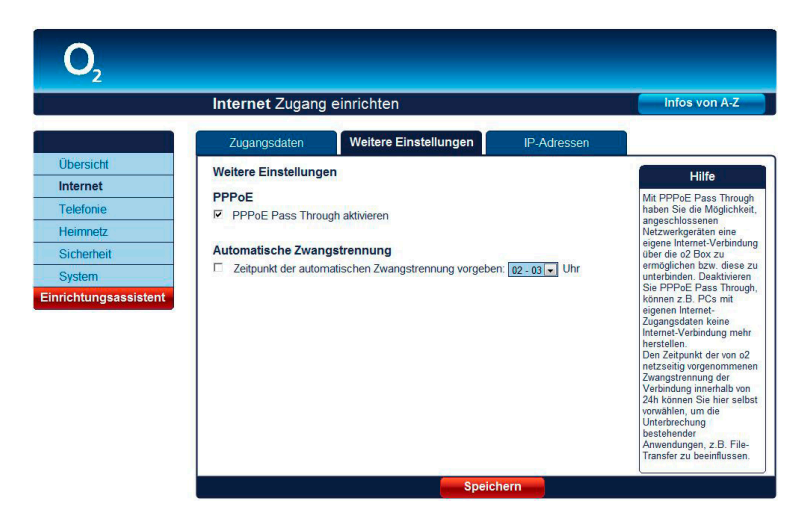

#### Hinweis:

Bei einigen Produkten entfält diese Einstellungen.

#### Automatische Zwangstrennung

Die automatische Zwangstrennung trennt die O<sub>2</sub>Box 6431 jeden Tag zu einer selbst festgelegten Zeit vom Internet. Mit dieser Einstellung kommt man der nicht selbst bestimmbaren Zwangstrennung durch den Internetanbieter nach einer 24 Stunden dauernden Internetverbindung zuvor. Diese Zwangstrennung ist für das Wiederfreigeben von IP-Adressen technisch notwendig.

## Telefonie

#### Anrufliste

Hier sehen Sie Einzelheiten über Ihre 50 zuletzt geführten Telefonate. Angaben zu älteren Gesprächen werden automatisch gelöscht. Die Liste können Sie speichern oder löschen. Diese Übersicht dient zu Ihrer Information und kann Abweichungen zur O<sub>2</sub>Telefonrechung enthalten. Sortieren Sie die Anrufliste durch Drücken auf "Art" und "Zeitpunkt".

| <b>O</b> <sub>2</sub> |          |                       |              |            |                     |             |                                                          |
|-----------------------|----------|-----------------------|--------------|------------|---------------------|-------------|----------------------------------------------------------|
|                       | Те       | lefonie Anrufli       | ste          |            |                     |             | Infos von A-Z                                            |
| Übersicht             | An       | rufliste              |              |            | 0.171               |             | Hilfe                                                    |
| Internet              | Art      | Zeitpunkt             | Ruthummer    | (HHMM:SS)  | Gebunren<br>in€     |             | Hier sehen Sie<br>Finzelheiten über Ibre 50              |
| Internet              | 9        | 24.04.2007 - 15:14:32 | 041123430352 | 00:07:08   | 0,25                |             | zuletzt geführten                                        |
| Telefonie             |          | 24.04.2007 - 15:13:47 | 041123430352 | 00:01:13   | 0,07                |             | Telefonate. Angaben zu<br>älteren Gesprächen werden      |
| Heimnetz              | 8        | 24.04.2007 - 15:13:09 | 041123430350 | 00:00:37   | 0,04                |             | automatisch gelöscht. Die                                |
| Sicherheit            | 1        | 24.04.2007 - 15:06:13 | 7890         | 00:01:47   | 0,00                |             | oder löschen. Diese                                      |
| System                | 6        | 24.04.2007 - 15:05:27 | 041123430350 | 00:20:32   | 0,00                |             | Ubersicht dient zu Ihrer<br>Information und kann         |
| prightunggaggigtant   | <b>1</b> | 01.01.2006 - 20:02:28 | 7890         | 00:00:00   | 0,00                |             | Abweichungen zur                                         |
| nnchtungsassistent    | 8        | 01.01.2006 - 19:37:32 | 041123430350 | 00:00:00   | 0,00                |             | enthalten. Sortieren Sie die                             |
|                       | <b>9</b> | 01.01.2006 - 19:37:16 | 041123430352 | 00:00:00   | 0,00                |             | Anrufliste durch Drücken<br>auf die Liberschriften "Art" |
|                       | ۲        | 01.01.2006 - 19:37:03 | 041123430352 | 00:00:00   | 0,00                |             | und "Zeitpunkt".                                         |
|                       | <b>8</b> | 01.01.2006 - 18:18:12 | 041123430350 | 00:00:00   | 0,00                |             |                                                          |
|                       | ۲        | 01.01.2006 - 18:17:49 | 041123430352 | 00:00:00   | 0,00                |             |                                                          |
|                       | <b>9</b> | 01.01.2006 - 18:17:34 | 041123430352 | 00:00:00   | 0,00                |             |                                                          |
|                       | 8        | 01.01.2006 - 18:16:14 | 041123430352 | 00:00:00   | 0,00                |             |                                                          |
|                       | 8        | eingehend verpasst    | 😵 eingehend  | 🏽 ausgehen | d nicht erfolgreich | 😻 ausgehend |                                                          |
|                       |          |                       | Aktualisie   | ren        | Löschen             | Speicherr   |                                                          |

## Heimnetz

In diesem Fenster erhalten Sie einen Überblick über den Status Ihrer Netzwerkverbindungen.

Über das Menü konfigurieren Sie Ihr WLAN-Netzwerk und erstellen Port Forwarding-Einträge und den USB-Geräte-Anschluss. Außerdem erhalten Sie hier einen Überblick zum Status Ihres IGD/UPnPs.

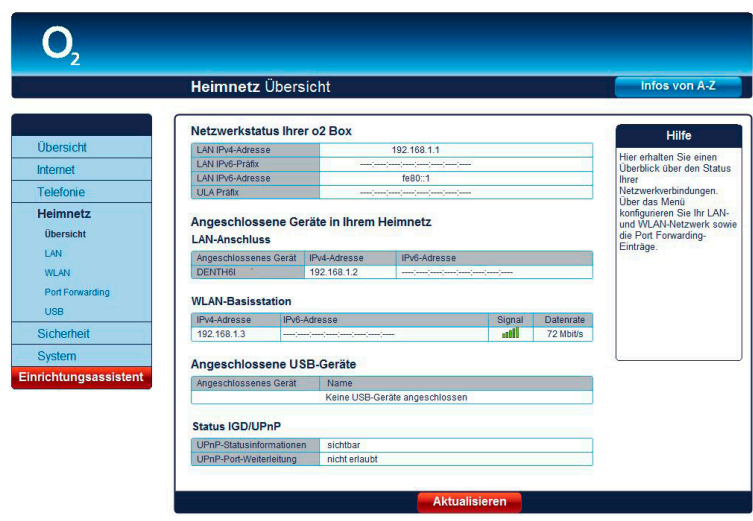

#### LAN

#### IP-Adresse/Subnetzmaske LAN/WLAN

Um eine Kommunikation zwischen zwei Netzwerkgeräten aufzubauen, muss jedes der Geräte in der Lage sein, dem anderen Gerät Daten zu senden. Damit diese Daten bei der richtigen Gegenstelle ankommen, muss die Gegenstelle eindeutig benannt (adressiert) werden.

Dies geschieht in IP-Netzen mit einer IP-Adresse. Sie wird in IP-Netzwerken verwendet, um Routing-Entscheidungen zu treffen. Die zugewiesene IP-Adresse und die Subnetzmaske gelten sowohl für das LAN- als auch für das WLAN-Heimnetzwerk.

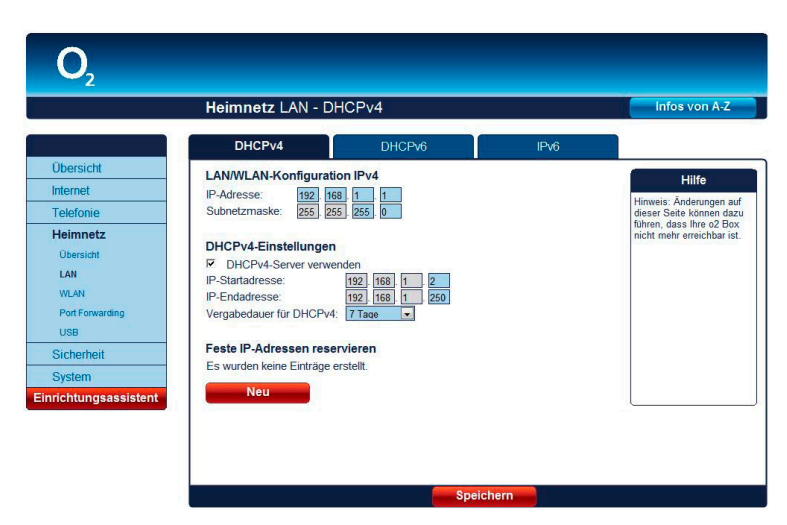

#### Untermenü DHCPv4

#### DHCPv4-Server LAN/WLAN

Durch einen DHCPv4-Server ist die vollautomatische Einbindung eines Computers in ein bestehendes Netzwerk ohne weitere Konfiguration möglich. Am Computer muss lediglich

der automatische Bezug der IP-Adresse eingestellt sein. Sie können die Vergabe der IP-Adressen auf einen Bereich von IP-Adressen einschränken (Start-IP-Adresse bis End-IP-Adresse). Ebenso können Sie festlegen, wie lange die vergebenen IP-Adressen auf den Computern gültig sind. Nach dieser Zeit wird eine neue IP-Adresse zugewiesen. Die Vergabe der IP-Adressen erfolgt an Netzwerkgeräte, die über das LAN oder über das WLAN angeschlossen sind.

#### Feste IPv4-Adressen

Hier finden Sie eine Liste der fest zugeordneten IP-Adressen in Ihrem Heimnetzwerk. In Ergänzung zur DHCP-Adressvergabe wählen Sie hier die Einstellungen der IP-Schnittstellen für ausgewählte Geräte in Ihrem Netzwerk. Klicken Sie auf **Neu**, um ein Gerät hinzuzufügen oder markieren Sie einen Eintrag und klicken Sie auf **Bearbeiten**, um bestehende Einstellungen zu ändern. Hinweis: Ändern Sie die Einstellungen nur als erfahrener Nutzer.

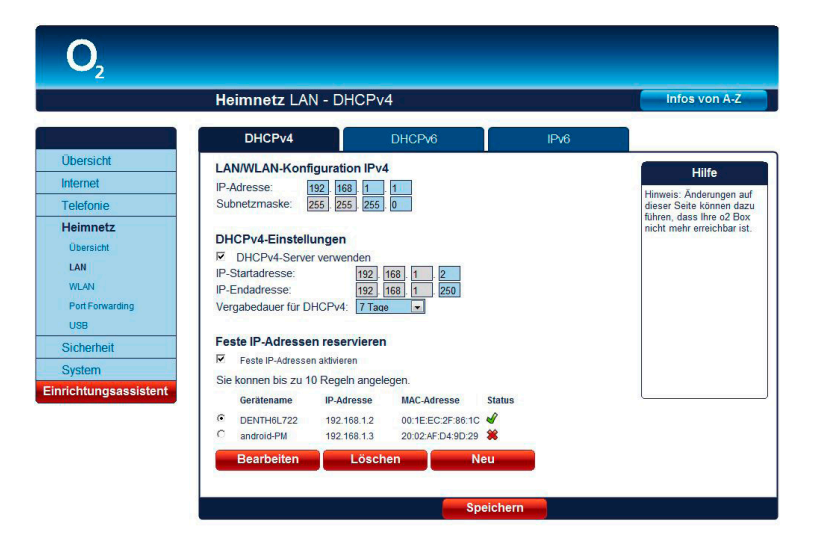

Tragen Sie die erforderlichen Daten ein, um einen neuen Eintrag anzulegen. Klicken Sie danach auf **Speichern**, um die Änderungen zu sichern. Hinweis: Ändern Sie die Einstellungen nur als erfahrener Nutzer.

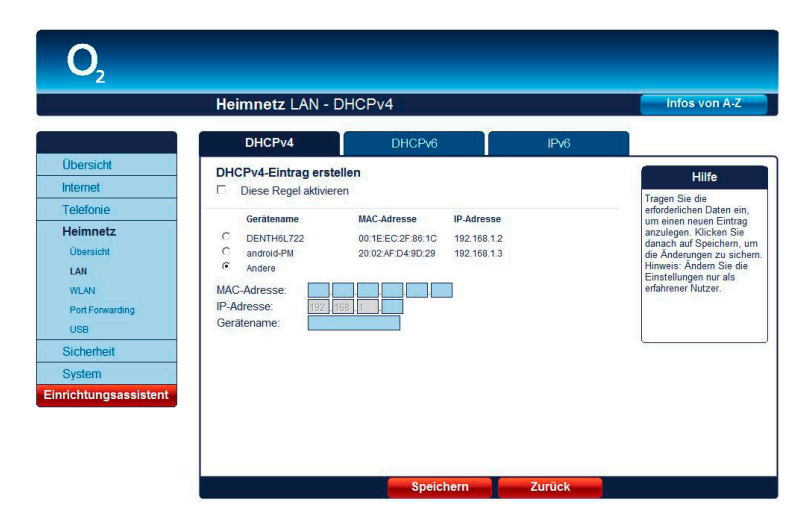

#### DHCPv6

Möchten Sie automatisch IPv6-Adressen für Ihre angeschlossenen Geräte vergeben, verwenden Sie die Einstellungen für den DHCPv6-Server (werkseitig bereits Stateless).

#### IPv6

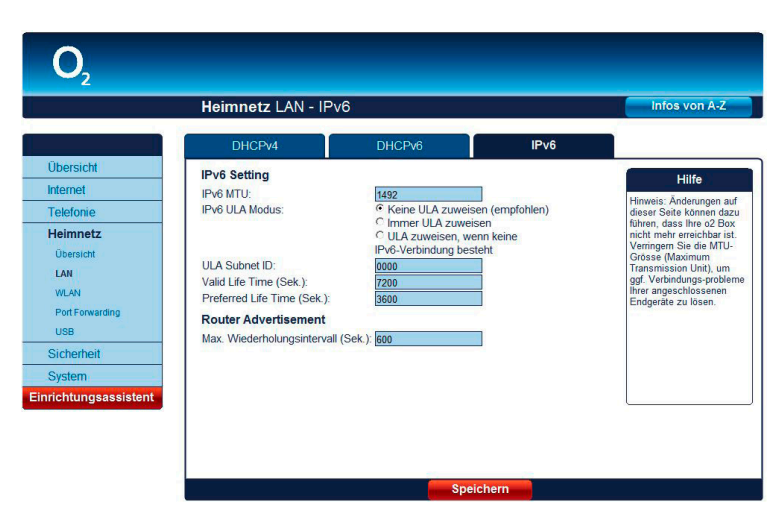

**Achtung:** Diese Funktion sollte nur von erfahrenen Nutzern aktiviert werden. Änderungen in diesem Bildschirmdialog können dazu führen, dass Ihre O<sub>2</sub>Box 6431 nicht mehr erreichbar ist.

**IPv6 MTU:** Die MTU (Maximum Transmission Unit) beschreibt die max. Paketgröße, die ohne Fragmentierung versendet werden kann. Der optimale Wert für Ihren Router wird Ihnen automatisch von O<sub>2</sub> zugewiesen. Falls Sie diesen Wert dennoch verändern wollen: Der maximal mögliche Wert ist 1492.

**IPv6 ULA Modus:** Mit ULA (Unique-Local Addresses) lassen sich lokale IPv6-Adressen für die interne Kommunikation zuteilen, unabhängig davon, ob Sie netzseitig von O<sub>2</sub> bereits eine IPv6-Adresse zugeteilt bekommen. Insbesondere für Dienste, die ausschließlich innerhalb des lokalen Netzes genutzt werden sollen (z. B. Fileserver, interne E-Mailserver, etc), bietet sich ULA an.

**ULA Subnet ID:** Falls Sie mehrere unterschiedliche IPv6-Netzwerke lokal betreiben, können Sie einen Teil des Adressbereiches selbst vergeben, um evtl. auftretende Paketkollisionen zu vermeiden.

**Gültigkeitsdauer/Vergabedauer:** Mit diesen beiden Werten wird die zeitliche Gültigkeit (in Sekunden) der von Ihnen zugewiesenen Adressen begrenzt.

**Gültigkeitsdauer (Valid Life Time):** Innerhalb des vorgegebenen Zeitraumes dürfen die angegebenen Adressen zur Kommunikation verwendet werden.

**Vergabedauer (Preferred Life Time):** Innerhalb des vorgegebenen Zeitraumes dürfen die angegebenen Adressen zum Verbindungsaufbau verwendet werden.

**Router Advertisement:** Paketinformation über die verfügbaren Adressbereiche, aus denen ein Gerät sich selbst Adressen zuweisen darf, und deren zeitliche Gültigkeiten.

## WLAN

#### **Untermenü Basisstation**

#### **WLAN-Basisstation**

Im Auslieferungszustand ist die WLAN-Basisstation aktiviert. Möchten Sie WLAN nicht nutzen, deaktivieren Sie Ihre WLAN-Basisstation durch Entfernen des Hakens in der Option **WLAN aktivieren**. Klicken Sie in der GUI den Weiter-Button **Speichern**.

Mit dem Setzen der Option **WLAN aktivieren** können Sie Ihre WLAN-Basisstation wieder aktivieren. Klicken Sie in der GUI den Weiter-Button **Speichern**.

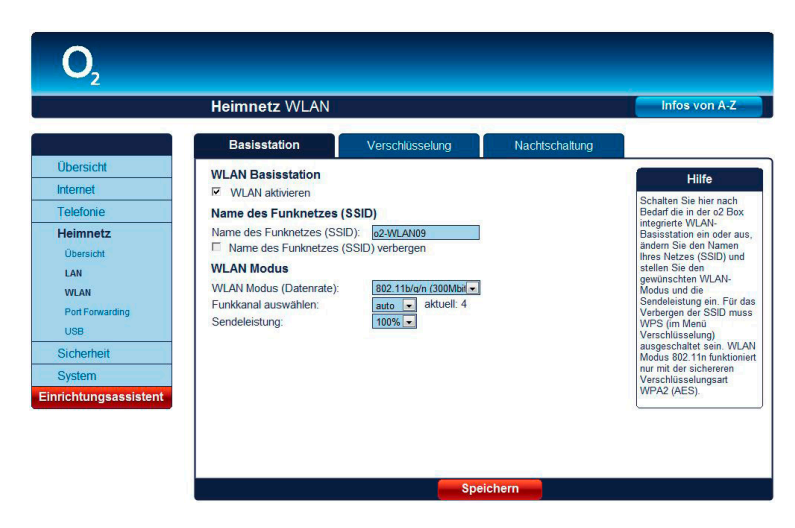

Diese Funktion können Sie auch direkt an Ihrer O<sub>2</sub>Box 6431 nutzen. Betätigen Sie dazu den WLAN-Taster an der Rückseite der O<sub>2</sub>Box 6431 einmal kurz für das Ausschalten der WLAN-Funktion. Ein erneutes kurzes Betätigen schaltet die WLAN-Funktion wieder ein, was Sie an der leuchtenden WLAN-LED erkennen.

#### Name des Funknetzes (SSID)

Der Name der WLAN-Basisstation ist eine Kennzeichnung zur einfachen Identifizierung Ihrer Station. Werkseitig ist bereits ein Name eingestellt. Der Name Ihres Netzwerkes befindet sich auf einem Etikett an der Unterseite der O<sub>2</sub>Box 6431. Für den Fall, dass sich ein Netzwerk mit dem gleichen Namen in Reichweite befindet, tragen Sie zur besseren Unterscheidung einen neuen Namen in das Feld **Name des Funknetzes (SSID)** ein und klicken in der GUI den Weiter-Button **Speichern**.

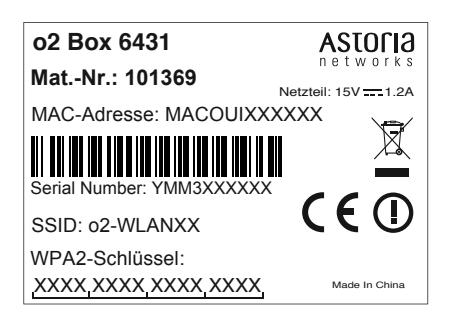

Sie können die Anzeige des Namens verhindern, indem Sie **Name des Funknetzes verbergen** auswählen. Bevor Sie diese Option aktivieren, müssen die O<sub>2</sub>Box 6431 und Ihr Computer einmal eine WLAN-Verbindung aufgebaut haben. Verbergen Sie dann den Namen, wird die Verbindung automatisch immer wieder gefunden, Ihnen jedoch nicht mehr in den Netzwerkeinstellungen Ihres Computers angezeigt.

Bitte beachten Sie aber, dass das Verbergen des Namens kein Sicherheitsmerkmal ist, da mit entsprechender Software der Name trotzdem leicht auslesbar ist.

#### WLAN-Modus

Ihre WLAN-Basisstation unterstützt die WLAN-Standards mit Geschwindigkeiten bis zu:

- 11Mbit/s (802.11b)
- 54Mbit/s (802.11g)
- 300 Mbit/s (802.11b/g/n)

Wenn Sie den WLAN-Standard, welchen Ihr WLAN-Endgerät verwendet, nicht kennen, wählen Sie einfach das Verfahren 802.11b/g/n aus. Ihr WLAN-Endgerät und die WLAN-Basisstation wählen dann automatisch den optimalen WLAN-Standard.

Wichtiger Hinweis: Wenn Ihr WLAN-Endgerät nur den WLAN Modus 802.11b/g unterstützt, ist eine manuelle Umstellung in den WLAN-Einstellungen Ihrer o2 Box notwendig. Stellen Sie hierzu in den Routereinstellungen über den Menüpunkt Heimnetz > WLAN den WLAN Modus (Datenrate) auf 802.11b/g.

Befinden sich mehrere WLAN-Basisstationen in Ihrer Umgebung, senden diese oft auf der gleichen Frequenz, was die Übertragung beeinträchtigen kann. Ändern Sie bei Bedarf den Kanal Ihrer O<sub>2</sub>Box 6431. Ihnen stehen die Kanäle 1 bis 13 zur Verfügung. Befindet sich Ihre O<sub>2</sub>Box 6431 relativ nahe an Ihrem Computer, können Sie auch die Sendeleistung verringern, ohne die Übertragung zu verschlechtern. Die Sendeleistung können Sie stufenweise zwischen 6% und 100% ändern.

**Bitte beachten:** Kunden mit Apple Geräten können je nach Software Version die Funkkanäle 12 und 13 im WLAN-Bereich nicht immer nutzen. Bitte stellen Sie in diesem Fall einen festen Funkkanal im Bereich 1 bis 11 ein.

#### Untermenü Verschlüsselung

#### WLAN-Basisstation verschlüsseln

Werkseitig ist bereits die Verschlüsselungsmethode WPA2 (AES) eingestellt. Den Schlüssel, welchen Sie für die im WLAN befindlichen Geräte benötigen, finden Sie auf dem Etikett an der Unterseite der  $O_2Box$  6431.

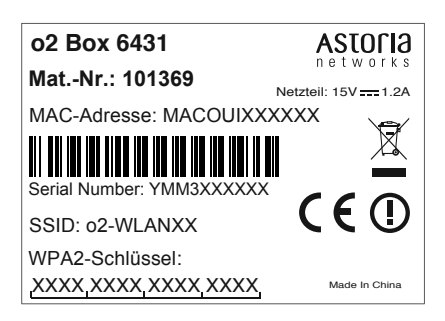

Hinweis:

Der Name des Funknetzes wird bei Zurücksetzen (Kapitel 4, Seite 47) wieder durch die Werkseinstellung ersetzt. Ob Sie den werkseitig eingetragenen oder einen persönlichen Namen für Ihr Funknetzwerk verwenden – der Name muss bei allen sich im Funknetz befindlichen Geräten eingetragen sein, da sonst keine Verbindung hergestellt werden kann.

#### Bitte beachten:

Wir empfehlen Ihnen, den voreingestellten WLAN-Schlüssel nach der Ersteinrichtung des Routers zu ändern und einen eigenen WPA-Schlüssel einzutragen. So wird die Sicherheit Ihres WLANs weiter erhöht und ein Zugriff für Unbefugte erschwert.

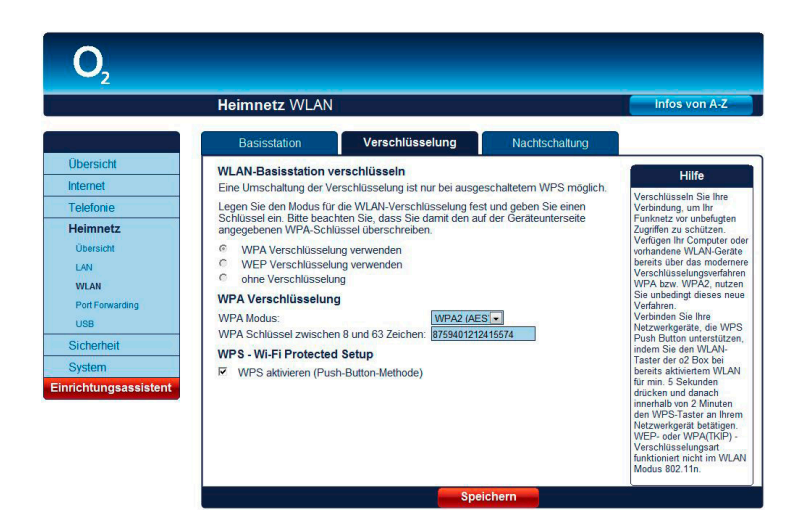

Es werden folgende Verschlüsselungsmethoden unterstützt:

- AES (WPA2)
- TKIP (WPA) und
- WEP (nicht empfohlen)

#### **Option WPA-Verschlüsselung**

Sie können zwischen den Verschlüsselungsmethoden AES (WPA2) und TKIP (WPA) wählen.

WPA2 (Wi-Fi Protected Access 2) ist der zurzeit modernste Sicherheitsstandard für WLAN-Netzwerke nach den Standards IEEE 802.11a, b, g und basiert auf dem Advanced Encryption Standard (AES). Er stellt den Nachfolger von WPA dar und implementiert die grundlegenden Funktionen des neuen Sicherheitsstandards IEEE 802.11i.

WPA enthält die Architektur von WEP, bringt jedoch zusätzlichen Schutz durch dynamische Schlüssel, die auf dem Temporal Key Integrity Protocol (TKIP) basieren. WPA bietet zur Authentifizierung von Nutzern PSK (Pre-Shared Keys). Es wird empfohlen, diesen Verschlüsselungsmodus zu verwenden, wenn angeschlossene WLAN-Adapter den WPA2-Modus noch nicht beherrschen.

Möchten Sie nicht den werkseitig voreingestellten WPA-Schlüssel verwenden, tragen Sie im Feld **WPA-Schlüssel zwischen 8 und 63 Zeichen:** einen persönlichen Schlüssel ein. Dieser soll mindestens 8, maximal 63 alphanumerische Zeichen (A-z 0-9) umfassen. Es können auch die Sonderzeichen .  $_- ! \sim * \setminus$ , () = + \$, \? / verwendet werden.

#### Klicken Sie auf Speichern.

**O<sub>2</sub> Tipp:** Ihr eigener WLAN-Schlüssel sollte aus mindestens zwanzig Zeichen bestehen (Großund Kleinbuchstaben, sowie Sonderzeichen und Ziffern). Verwenden Sie eine zufällige Kombination aus Buchstaben und Zahlen. Vermeiden Sie Namen und Geburtsdaten. Diese sind oftmals leicht zu erraten.

#### Hinweis:

Die an der O<sub>2</sub>Box 6431 eingestellte Verschlüsselungsmethode muss von allen im Netzwerk befindlichen WLAN-Geräten unterstützt und genutzt werden können. Ebenso muss der Schlüssel bei allen im WLAN befindlichen WLAN-Endgeräten benutzt werden.

#### Hinweis

Der WPA-Schlüssel wird beim Zurücksetzen (Kapitel 4, Seite 47) wieder durch die Werkseinstellung ersetzt. Verwenden Sie einen persönlichen Schlüssel an Stelle des voreingestellten Schlüssels, muss dieser nach einem Zurücksetzen wieder eingetragen werden.

#### **Option WEP-Verschlüsselung**

Deaktivieren Sie zuerst die WPS - Wi-Fi Protected Setup Funktion (Häckchen entfernen).

WEP (Wired Equivalent Privacy) ist der ehemalige Standard-Verschlüsselungsalgorithmus für WLAN. Er soll sowohl den Zugang zum Netz regeln, als auch die Integrität der Daten sicherstellen.

Mit dem Auswahlmenü **WEP-Schlüssellänge** können Sie die Länge des Schlüssels festlegen.

- Lang (128bit) 13 alphanumerische Zeichen (A-z 0-9) und
- kurz (64bit) 5 alphanumerische Zeichen (A-z 0-9).

Tragen Sie im Feld **WEP-Schlüssel aus genau [13 bzw. 5] Zeichen** einen entsprechenden Schlüssel ein. Klicken Sie auf **Speichern**.

#### **Option WPS – Wi-Fi Protected Setup**

Die O<sub>2</sub>Box 6431 unterstützt die standardisierte Wi-Fi Protected Setup (WPS)-Push-Button-Methode. Diese dient zur vereinfachten Einrichtung einer sicheren Verbindung zwischen WLAN-Endgeräten durch Betätigen eines Tasters. Ein manuelles Eintragen der Verschlüsselungsdaten in Ihrem WLAN-Endgerät entfällt damit. Um diese Funktion nutzen zu können, benötigen Sie neben Ihrer O<sub>2</sub>Box 6431 außerdem ein WPS-fähiges WLAN-Endgerät (z.B. Smartphone, Netbook, Computer). Ab Windows 7 ist diese Funktionalität bereits im Betriebssystem enthalten. Beachten Sie dazu die entsprechenden Hinweise später in diesem Kapitel.

Folgende Schritte sind für das WPS-Verfahren notwendig:

- Die WLAN-Funktion Ihrer O<sub>2</sub>Box 6431 muss eingeschaltet sein. Kontrollieren Sie dazu die WLAN-LED auf der Vorderseite. Diese muss grün leuchten bzw. unregelmäßig blinken (symbolisiert den Datenverkehr im Funknetzwerk). Ist diese aus, drücken Sie den WLAN-/ WPS-Taster an der Rückseite der O<sub>2</sub>Box 6431 für maximal 5 Sekunden. Damit haben Sie Ihr WLAN aktiviert.
- 2 Aktivieren Sie nun WPS, indem Sie den WLAN-/WPS-Taster an der Rückseite der O₂Box 6431 länger als 5 Sekunden drücken. Die WLAN-LED blinkt nun regelmäßig.
- **3** Aktivieren Sie jetzt am WLAN-Endgerät die WPS-Funktion (abhängig vom Gerät über einen WPS-Taster oder über die Betriebssoftware des Gerätes). Die Aktivierung muss innerhalb von 2 Minuten gestartet werden.
- 4 Ihre O<sub>2</sub>Box 6431 und das WLAN-Endgerät verbinden sich jetzt automatisch miteinander, die Verschlüsselungsdaten Ihrer O<sub>2</sub>Box 6431 werden automatisch übernommen.

Bitte beachten: Die WPS Option ist nur mit der WPA Verschlüsselung verfügbar.

#### Was kann ich tun, wenn meine WLAN-Verbindung immer wieder abbricht?

Stellen sie zuerst sicher, dass eine fehlerhafte WLAN-Verbindung Ursache der Verbindungsschwierigkeiten ist. Verbinden Sie dazu den Computer mit dem Modem über das mitgelieferte gelbe LAN-Kabel. Konnte der Fehler so behoben und dadurch auf die WLAN-Verbindung zurückgeführt werden, ist eine genauere Betrachtung notwendig.

#### Funkkanal

Ein stark genutzter Funkkanal kann für Abbrüche und eine langsame Verbindung verantwortlich sein. Überprüfen Sie daher, welche Funkkanäle von anderen WLAN-Netzen schon genutzt

Fragen? Unter den Rufnummern **55 222\*** aus dem O<sub>2</sub> Mobilfunknetz oder **0180 40 55 222\*** aus dem dt. Festnetz stehen wir gerne zur Verfügung.

#### \*20 Ct./Anruf

Hinweis:

Aus Sicherheitsgründen wird empfohlen, keine WEP-Verschlüsselung mehr zu benutzen! Nach aktuellen Erkenntnissen ist diese Methode weniger sicher und sollte nur als letzte Alternative verwendet werden.

#### Hinweis:

Ist Ihr Computer noch nicht mit einer WLAN-Funktionalität ausgerüstet, können Sie ihn mit einem WLAN-USB-Stick nachrüsten. Achten Sie beim Kauf darauf, dass dieser über eine WPS-Funktion verfügt. Diesen stecken Sie an eine freie USB-Buchse Ihres Computers und folgen den Installationsanweisungen bzw. lesen die Anleitung des Herstellers.

#### Hinweis

Ab Windows 7 ist die WPS-Push Button-Methode Bestandteil des Betriebssystems. Wählen Sie nach der WPS-Aktivierung an Ihrer O<sub>2</sub>Box 6431 innerhalb von 2 Minuten in der Taskleiste unter dem Symbol Drahtlosnetzwerkverbindung ( entsprechende Netzwerk (über die SSID) aus. Windows 7 verbindet nun Ihren Computer automatisch mit Ihrem WLAN. Soweit eine PIN-Abfrage folgt, klicken Sie auf den Link: "Verbindung stattdessen mit Hilfe eines Sicherheitsschlüssels herstellen"

werden. Zur Analyse des Funkkanals gibt es verschiedene Tools. Unter Windows kann man die Belegung der Funkkanäle über Programme von Drittanbietern auflisten lassen (entsprechende Programme finden Sie im Internet). Erfahrene Nutzer können auch den entsprechenden CMD-Befehl über die Windows-Kommandozeile (oder bei Mac OS X: Alt-Taste + Airport-Symbol) nutzen. Nach der Analyse der Funkkanäle wird Ihnen angezeigt, welche schon belegt sind. Wählen Sie wenn möglich für Ihre WLAN-Verbindung einen ungenutzten Kanal, bei dem auch die direkt angrenzenden Kanäle frei sind. Sollte kein freier Kanal zur Verfügung stehen, wählen Sie einen weniger genutzten Kanal aus. Da in großen Städten immer mehr WLAN-Netzwerke hinzukommen, hat man neue Techniken auf 5 GHz umgestellt. Wenn Sie unsere O<sub>2</sub>HomeBox nutzen, können Sie Ihren Computer, sofern es unterstützt wird, mit dem 5 GHz-Netzwerk verbinden. Damit umgehen Sie Störeinflüsse durch andere, herkömmliche (2,4 GHz) WLAN-Netzwerke.

#### Störquellen

Kabellose Geräte sind sehr verbreitet und die Frequenz von 2,4 GHz wird auch von anderen Geräte genutzt (wie z. B. Bluetooth-Geräte, schnurlose Telefone und Kopfhörer, kabellose Videoübertragungssysteme, ferngesteuerte Autos und Mikrowellengeräte). Achten Sie daher darauf, dass solche Geräte nicht in der Nähe Ihrer WLAN-Basisstation stehen bzw. genutzt werden. Bei Nutzung z. B. eines DECT-Telefons sollten Sie einen Abstand von ca. 2 Metern zur WLAN-Basisstation einhalten. Beachten Sie bitte auch, dass die WLAN-Reichweite durch die Beschaffenheit der Wände (z. B. Metall in Ihren Wänden) beeinträchtigt wird. Auch Wasser und viele elektrisch leitfähige Gegenstände können die Qualität der Verbindung einschränken.

#### Reichweite

Wenn der Router im Flur steht und das WLAN-Signal nicht mehr bis zum Balkon reicht, hilft es oft schon, das Gerät etwas zu drehen oder es höher zu platzieren. Reicht dies nicht aus, können Sie die Reichweite durch den Einsatz eines Repeaters (Signalverstärker) erweitern. Einen Repeater können Sie über unsere Internetseite oder im Fachhandel erwerben.

#### Bandbreite

Die Reichweite zur Ihrer WLAN-Basisstation, Störquellen und die Nutzung anderer Gerät auf derselben Bandbreite können die Geschwindigkeit Ihrer WLAN-Verbindung beeinflussen. Schalten Sie daher alle nicht benötigten Geräte, die sich in der Nähe Ihrer WLAN-Verbindung befinden, aus. Verkürzen Sie, wenn möglich, die Entfernung Ihrer WLAN-Basisstation zu Ihrem Computer. Testen Sie erneut Ihre WLAN-Verbindung.

#### WLAN-Netzwerk wird nicht gefunden.

Es kann vorkommen, dass der WLAN-Treiber die Kanäle 12 und 13 nicht unterstützt. Prüfen Sie daher in den WLAN-Einstellungen, welcher Funkkanal ausgewählt ist und wählen Sie ggf. einen anderen Funkkanal aus.

#### Nachtschaltung

Hier können Sie für jeden Wochentag einen Zeitraum festlegen, in dem Ihre WLAN-Basisstation automatisch ausgeschaltet werden soll.

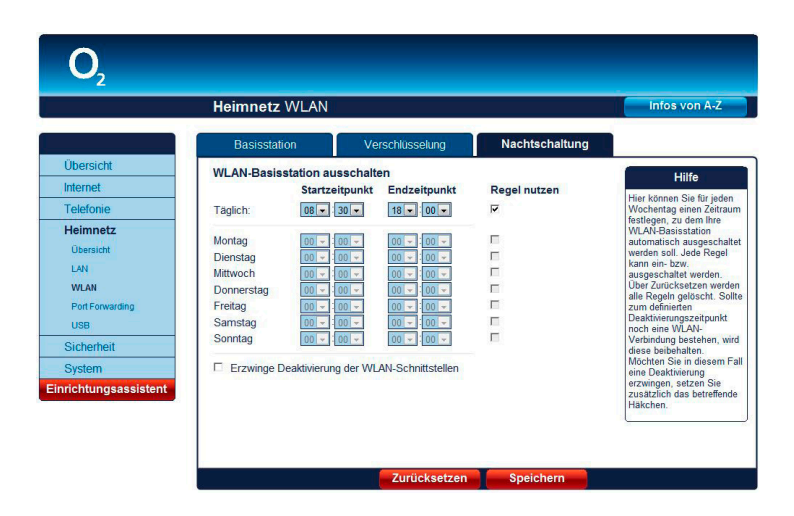

Setzen Sie dazu das Häckchen bei **Regel nutzen** um die Regel einzuschalten. Für jeden Wochentag können Sie den **Startzeitpunkt** und **Endzeitpunkt** festlegen. Klicken Sie **Speichern**.

**Beispiel:** Sie wollen Ihr WLAN von Montag 22:00 Uhr bis Dienstag 7:00 Uhr ausschalten. Setzen Sie **Regel nutzen** unter **Montag** auf **ein.** Wählen Sie 22:00 als Startzeitpunkt und lassen Sie den Endzeitpunkt auf 00:00. Setzen Sie **Regel nutzen** unter **Dienstag** auf **ein.** Lassen Sie den Startzeitpunkt auf 00:00 und wählen Sie als Endzeitpunkt 07:00. Klicken Sie auf **Speichern.** 

#### **Port Forwarding**

Durch ein Port Forwarding wird es Computern innerhalb eines lokalen Netzes möglich, auch außerhalb dieses Netzes zu arbeiten. Sie sind damit für andere Computer erreichbar. Dies ist z. B. wichtig, um Daten über das Internet auszutauschen oder bei Spielen im Netz mit anderen Computern zu kommunizieren.

Möchten Sie für einen Computer Ihres Heimnetzes Port Forwarding einrichten (IPv4/IPv6), klicken Sie auf **Neu**.

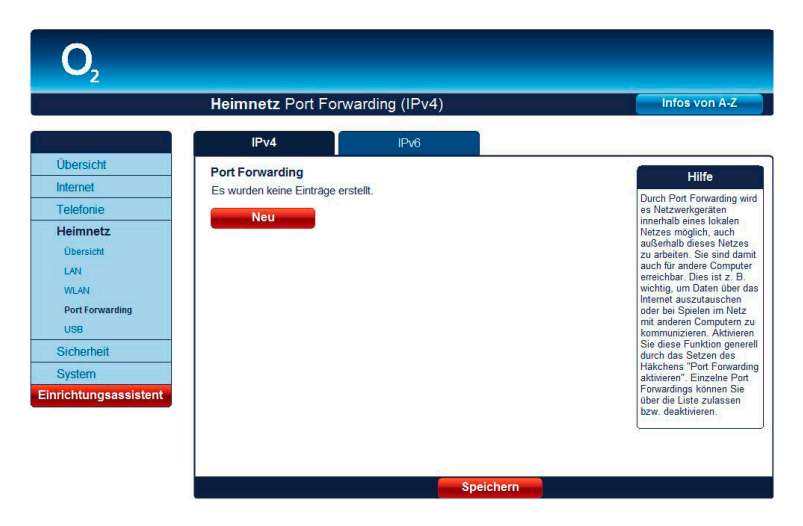

Für folgende Dienste ist der Portbereich bereits voreingestellt:

- FTP
- HTTP
- SSH
- Telnet
- MS Remote

| Ubersicht Dent Forward<br>Dent Forward<br>Internet Dienst:<br>Telefonie Dordbrearich(die<br>Dordbrearich(die)               | ding erstellen<br>rding aktiv<br>Benutzerdet.  | Infos von A-Z<br>Hilfe<br>Erstellen Sie hier neue<br>Port Förwarding-Einträge       |
|----------------------------------------------------------------------------------------------------|------------------------------------------------|-------------------------------------------------------------------------------------|
| Obersicht      Port Forwar        Internet      Dienst:        Telefonie      Port forward                                  | ding erstellen<br>arding aktiv<br>Benutzerdef. | Hilfe<br>Erstellen Sie hier neue<br>Port Forwarding-Einfräg<br>Damit diese wirkenen |
| Übersicht      Port Forwa        Internet      Dienst:        Telefonie      Computer:        Port/Forwick/all      Dienst: | Benutzerdef.                                   | Erstellen Sie hier neue<br>Port Forwarding-Einträg<br>Damit diese wirksem           |
| Internet Dienst:<br>Telefonie Computer:<br>Poor(berreich/e)                                                                 | Benutzerdef.                                   | Port Forwarding-Einträg<br>Damit diese wirkesem                                     |
| Telefonie Computer.                                                                                                    | 192 168                                        | LE LATTICE MARKED ATTIC                                                             |
| Port/hereich/e)                                                                                                    | 152.100.                                       | werden, müssen Sie de                                                               |
| Heimnetz                                                                                                    | 1 Portbereich                                  | das Häkchen "Port<br>Forwarding aktiv" setzer                                       |
| Übersicht 1. Portbereich:                                                                                                   | bis                                            | Übernehmen Sie die<br>Eingaben mit Klick auf                                        |
| LAN Protokoll:                                                                                                    | Alle                                           | den "Speichem"-Button.                                                              |
| WLAN 2 Portheroich:                                                                                                    | hic                                            |                                                                                     |
| Port Forwarding Protokoll:                                                                                                  | álle 💙                                         |                                                                                     |
| USB                                                                                                    |                                                |                                                                                     |
| Sicherheit                                                                                                    |                                                |                                                                                     |
| System                                                                                                    |                                                |                                                                                     |
| nrichtungsassistent                                                                                                    |                                                |                                                                                     |
|                                                                                                    |                                                |                                                                                     |

Im Aufklappmenü **Dienst** wählen Sie den für diesen Computer entsprechenden Dienst aus. Der Portbereich wird automatisch eingetragen. Sollte der angegebene Portbereich von dem benötigten abweichen, können Sie diesen ändern.

Bei **Computer** tragen Sie die IP-Adresse des Computers oder z.B. der Spielkonsole ein, für die das Port Forwarding erstellt werden soll. Kontrollieren Sie, dass diese IP-Adresse an dem entsprechenden Computer eingestellt ist.

Im Aufklappmenü **Port(bereich/e):** können Sie wählen, ob dieser Computer über zwei verschiedene Port(bereich/e) angesprochen werden kann. Sie können verschiedene Protokolle für unterschiedliche Port(bereich/e) festlegen.

Wenn Sie **2 Portbereiche** auswählen, wird der Portbereich automatisch eingetragen. Sollte der angegebene Portbereich von dem benötigten abweichen, können Sie diesen ändern.

Im Auswahlmenü **Protokoll:** legen Sie das Übertragungsprotokoll fest. Mit dem Protokoll **TCP** wird während der Datenübertragung ständig eine Anfrage gestellt, ob die gesendeten Dateninformationen angekommen sind. Gehen Informationen verloren, werden diese erneut gesendet. Diese Vorgehensweise sichert eine fehlerfreie Datenübertragung, kann jedoch zu zeitlichen Verzögerungen, z. B. bei Online-Spielen, führen. Diese Einstellung eignet sich für den normalen Gebrauch des Internets.

Mit dem Protokoll **UDP** werden die Dateninformationen fortlaufend gesendet. Dabei wird nicht überprüft, ob die Dateninformationen komplett und fehlerfrei ankommen. Diese Vorgehensweise sichert eine schnelle Datenübertragung, kann allerdings auch fehlerhafte Datenpakete zur Folge haben. Diese Einstellung empfiehlt sich für Echtzeitanwendungen, z.B. Online-Spiele.

Nachdem Sie alle Einstellungen vorgenommen haben, prüfen Sie, ob die Option **Port Forwarding aktiv** gesetzt ist und klicken auf **Speichern**. Sie gelangen nun wieder in den Bildschirmdialog Port Forwarding. Ist Port Forwarding noch nicht aktiviert, setzen Sie das Häkchen bei **Port Forwarding für folgende Dienste aktivieren**. Wählen Sie die entsprechende Regel aus und klicken dann auf **Speichern**.

#### USB

Der USB-Anschluss Ihrer O<sub>2</sub>Box 6431 unterstützt die Standards USB 1.1 und USB 2.0.

#### **Angeschlossene Massenspeicher**

Hier finden Sie die Übersicht der am USB-Port der O<sub>2</sub>Box 6431 angeschlossenen Massenspeicher. Dieser Port unterstützt die Standards USB 1.1 und USB 2.0. Sie können mehrere USB-Massenspeicher (z. B. USB-Sticks, USB-Festplatten) über einen zusätzlichen USB-Hub anschließen. Es werden die Dateisysteme FAT, FAT32 und ext3 unterstützt.

Sobald ein USB-Massenspeicher an Ihrer O<sub>2</sub>Box 6431 angeschlossen ist, steht dieser dem gesamten Heimnetz als Netzwerkspeicher zur Verfügung. Alle im Heimnetz befindlichen Endgeräte können drahtgebunden oder drahtlos auf die Daten des Massenspeichers zugreifen.

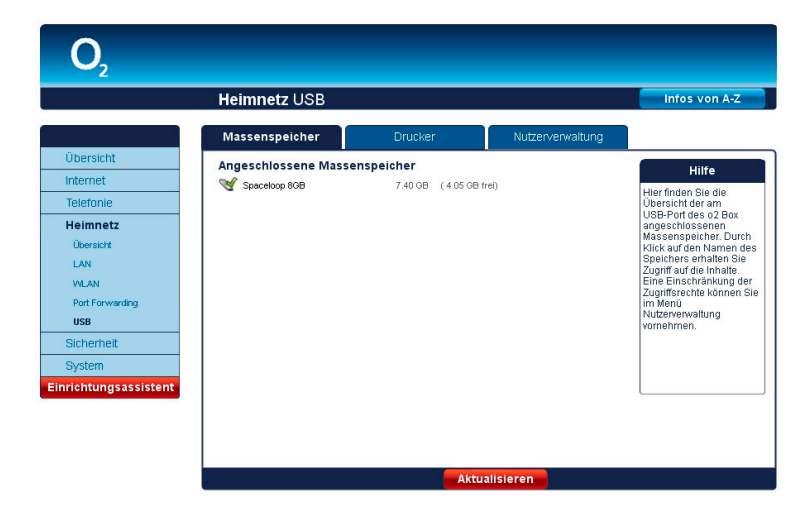

Im Folgenden erhalten Sie einen Überblick über die Zugriffsmöglichkeiten auf Ihren Massenspeicher unter verschiedenen Betriebssystemen.

### Zugriff auf USB-Massenspeicher unter Windows XP, Windows Vista, Windows 7 und Windows 8

- 1 Über Direktaufruf im Datei-Explorer
  - Geben Sie im Datei-Explorer folgende Adresse ein: \\o2.box oder alternativ: \\192.168.1.1
  - Als Benutzername geben Sie "anonymus" ein, das Feld Passwort bleibt leer
- 2 FTP-Zugriff über Bedienoberfläche

Öffnen Sie die Bedienoberfläche Ihrer O<sub>2</sub>Box 6431 durch Doppelklick auf das Symbol **O<sub>2</sub> Internet Gateway Device** in Ihrem Dateiexplorer oder geben Sie in einem Browserfenster folgendes ein: **o2.box** (alternativ: **192.168.1.1**)

Danach gehen Sie auf das Menü **Heimnetz/USB**, und klicken Sie auf den entsprechenden Massenspeicher.

#### Zugriff auf USB-Massenspeicher unter MAC OS

- 1 Direktaufruf im Finder
- Finder  $\rightarrow$  Gehe Zu  $\rightarrow$  Mit Server verbinden  $\rightarrow$
- Geben Sie hier folgende Adresse ein: smb://o2.box oder alternativ smb://192.168.1.1
- Als Benutzername geben Sie "anonymus" ein, das Feld Passwort bleibt leer

#### **Angeschlossene Drucker**

Zeitgleich kann ein USB-Drucker angeschlossen werden. Die Einrichtung des Druckertreibers erfolgt über Windows. Hier sehen Sie den Status eines installierten USB-Druckers:

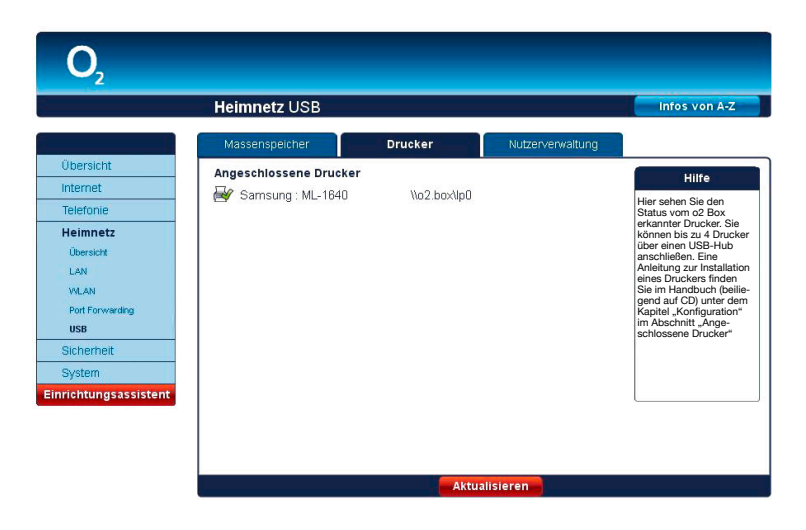

Die folgende Abbildung zeigt die Möglichkeiten auf, mit verschiedenen Endgeräten einfach auf einen gemeinsamen, am USB-Anschluss Ihrer O<sub>2</sub>Box 6431 angeschlossenen Drucker zuzugreifen.

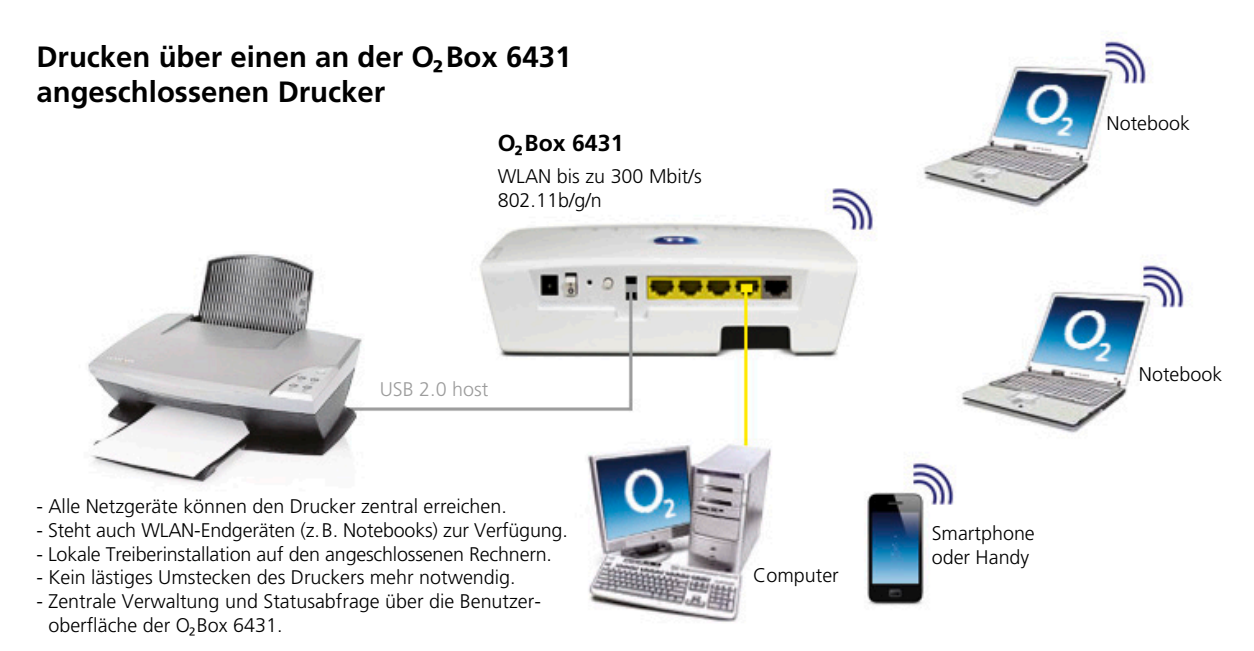
#### Einrichten eines USB-Druckers an der O<sub>2</sub>Box 6431 unter Windows XP

1. Rufen Sie unter Windows XP den **Druckerinstallations-Assistenten** auf, über Start → Einstellungen → Drucker und Faxgeräte → Drucker hinzufügen.

Im "Druckerinstallations-Assistenten" dann auf Weiter klicken.

2. Wählen Sie im neuen Dialogfenster Lokaler Drucker, der an den Computer angeschlossen ist aus. Dabei darf die darunter aufgeführte Option Plug & Play-Drucker automatisch ermitteln und installieren nicht aktiviert (muss ohne Häkchen) sein.

Dann Weiter klicken.

- 3. Wählen Sie im neuen Dialogfenster
  - Einen neuen Anschluss erstellen: und
  - aus dem Aufklappmenü Standard TCP/IP Port aus.

Dann Weiter klicken.

Das öffnet den Assistent zum Hinzufügen eines Standard TCP/IP-Druckerports.

Dann **Weiter** klicken.

4. Tragen Sie im neuen Dialogfenster **Port hinzufügen** des **Assistent zum Hinzufügen eines Standard TCP/IP-Druckerports** unter **Portname** und **Druckername oder IP-Adresse** die Bezeichnung **o2.box** ein.

Dann **Weiter** klicken.

- Im Dialogfenster Zusätzliche Portinformationen erforderlich des Assistent zum Hinzufügen eines Standard TCP/IP-Druckerports den Gerätetyp Benutzerdefiniert auswählen und Einstellungen klicken.
- 6. Im Dialogfenster Standard-TCP/IP-Portmonitor konfigurieren die Portnummer von 9100 auf 515 ändern und das Protokoll von Raw auf LPR umstellen. Unter LPR-Einstellungen, Warteschlangenname: Ip eintragen und LPR-Bytezählung aktiviert auswählen.

Dann **OK** klicken.

- 7. Im Dialogfenster Zusätzliche Portinformationen erforderlich des Assistent zum Hinzufügen eines Standard TCP/IP-Druckerports auf Weiter klicken.
- 8. Im Dialogfenster Fertigstellen des Assistenten des Assistent zum Hinzufügen eines Standard TCP/IP-Druckerports auf Fertigstellen klicken.

Nun folgt die Geräteabhängige Installation des Druckertreibers.

#### Einrichten des USB-Druckers an der O<sub>2</sub>Box 6431 unter Windows Vista

1. Rufen Sie unter Windows Vista das **Drucker hinzufügen**-Dialogfenster auf, über Start → Systemsteuerung → Hardware und Sound → Drucker → Drucker hinzufügen.

Im Drucker hinzufügen-Dialogfenster Einen lokalen Drucker hinzufügen auswählen.

2. Im Einen Druckeranschluss auswählen-Dialogfenster Neuen Anschluss erstellen auswählen und aus der Anschlusstyp-Liste Standard TCP/IP-Port auswählen.

Dann Weiter klicken

3. Im Einen Druckerhostnamen oder eine IP-Adresse eingeben-Dialogfenster aus der Gerätetyp-Liste TCP/IP-Gerät auswählen und unter Hostname oder IP-Adresse und Anschlussname die Bezeichnung o2.box eintragen. Dabei darf die Option Den Drucker abfragen und den zu verwendenden Treiber automatisch auswählen nicht aktiviert (muss ohne Häkchen) sein.

Dann Weiter klicken.

- 4. Im Zusätzliche Portinformationen erforderlich-Dialogfenster den Gerätetyp Benutzerdefiniert auswählen und Einstellungen klicken.
- Im Standard-TCP/IP-Portmonitor konfigurieren-Dialogfenster die Portnummer von 9100 auf 515 ändern und unter Protokoll statt Raw jetzt LPR auswählen. Unter Warteschlangenname: Ip eintragen und LPR-Bytezählung aktiviert auswählen.

Dann **OK** klicken.

6. Im Zusätzliche Portinformationen erforderlich-Dialogfenster auf Weiter klicken.

Nun folgt die Geräteabhängige Installation des Druckertreibers.

#### Einrichten eines USB Druckers an der O<sub>2</sub>Box 6431 unter Windows 7

 Rufen Sie unter Windows 7 das Dialogfenster Drucker hinzufügen auf, über Start → Systemsteuerung → Hardware und Sound → Geräte und Drucker → Drucker hinzufügen.

Im Dialogfenster **Drucker hinzufügen** die Option **Einen lokalen Drucker hinzufügen** auswählen.

2. Im Dialogfenster **Einen Druckeranschluss auswählen** die Option **Neuen Anschluss erstellen** auswählen und aus der Anschlusstyp-Liste den **Standard TCP/IP Port** auswählen.

Dann **Weiter** klicken.

3. Im Dialogfenster "Einen Druckerhostnamen oder eine IP-Adresse eingeben" sowohl unter – Hostname oder IP-Adresse als auch unter – Anschlussname die Bezeichnung o2.box eintragen.

Dabei darf die Option **Den Drucker abfragen und den zu verwendenden Treiber** automatisch auswählen nicht aktiviert sein.

Dann auf Weiter klicken.

- 4. Im Dialogfenster **Zusätzliche Anschlussinformationen erforderlich** die Option **Benutzerdefiniert** auswählen und dort auf **Einstellungen** klicken.
- Im Dialogfenster Standard-TCP/IP-Portmonitor konfigurieren die Portnummer von 9100 auf 515 ändern und das Protokoll von Raw auf LPR ändern. Unter Warteschlangenname: Ip eintragen und LPR-Bytezählung aktiviert auswählen (Häkchen an).

Dann **OK** klicken.

6. Im Dialogfenster Zusätzliche Anschlussinformationen erforderlich auf Weiter klicken.

Nun folgt die Geräteabhängige Installation des Druckertreibers.

#### Einrichten eines USB Druckers an der O<sub>2</sub>Box 6431 unter Windows 8

- 1. Auf dem Windows 8 Startbildschirm bewegen Sie die Maus in die rechte untere Ecke. In dem dann erscheinenden Menu klicken Sie auf **Suchen.** Nun klicken Sie bitte unter dem Suchfeld auf **Einstellungen** → **Geräte und Drucker.** Sobald Sie die entsprechende Kachel finden, können Sie diese anklicken.
- 2. Klicken Sie dann auf **Drucker hinzufügen.** Im Dialogfenster **Drucker hinzufügen** klicken Sie bitte auf **Weiter** und wählen dann die Option **Einen lokalen Drucker hinzufügen** oder **Netzwerkdrucker mit manuellen Einstellungen hinzufügen** aus.

Dann auf **Weiter** klicken.

3. Im Dialogfenster Einen Druckeranschluss auswählen die Option Neuen Anschluss erstellen und aus der Anschlusstyp-Liste den Standard TC P/IP Port auswählen.

Dann auf Weiter klicken.

4. Im Dialogfenster Einen Druckerhostnamen oder eine IP-Adresse eingeben sowohl unter Hostname oder IP-Adresse als auch unter Anschlussname die Bezeichnung o2.Box eintragen. Dabei muss die Option Den Drucker abfragen und den zu verwendenden Treiber automatisch auswählen deaktiviert sein.

Dann auf Weiter klicken.

- 5. Im Dialogfenster **Zusätzliche Anschlussinformationen erforderlich** die Option **Benutzerdefiniert** auswählen und dort auf **Einstellungen** klicken.
- 6. Im Dialogfenster **Standard-TC P/IP-Portmonitor konfigurieren** das **Protokoll** von **Raw** auf **LPR** ändern. Unter **Warteschlangenname** den in der Bedieneroberfläche angezeigten Warteschlangennamen eintragen. Also z. B. **Ip0** für den ersten Drucker. Bitte setzen Sie auch den Haken bei **LPR-Bytezählung aktiviert.**

Dann auf **OK** klicken.

7. Im Dialogfenster Zusätzliche Anschlussinformationen erforderlich auf Weiter klicken.

Nun folgt die Geräteabhängige Installation des Druckertreibers.

#### Einrichten eines USB-Druckers an der O<sub>2</sub>Box 6431 unter Mac OS

Sobald Sie einen Drucker an den USB-Anschluss Ihrer mit dem Mac verbundenen O<sub>2</sub>Box 6431 angeschlossen haben, können Sie ihn zur Liste Ihrer verfügbaren Drucker hinzufügen. Dazu klicken Sie im **Drucken & Faxen**-Dialogfenster (aufrufbar über die **Systemeinstellungen**) auf **Hinzufügen** (+).

Im **Drucker hinzufügen**-Dialogfenster muss standardmäßig unter **Protokoll** die Einstellung **Line Printer Dämon – LPD** ausgewählt sein.

Zusätzlich nehmen Sie bitte folgende Einträge vor:

- im Feld Adresse geben Sie bitte o2.box ein (dieser Eintrag wird automatisch als Druckername übernommen),
- unter Warteliste geben Sie bitte Ip ein (dieses Feld darf nicht leer bleiben),
- falls nicht automatisch schon vorausgewählt, wählen Sie bitte im Feld Drucken mit die Einstellung Allgemeiner PostScript-Drucker.

Abschließend klicken Sie auf Hinzufügen.

Im jetzt erscheinenden Dialogfenster zu den **Erweiterungsoptionen** des Druckers klicken Sie auf **Fortfahren**. Der Drucker erscheint nun unter dem Namen **o2.box** in Ihrer Druckerliste.

Für fortgeschrittene Anwender wird empfohlen, einen TCP/IP-Druckerport unter Windows einzurichten. Der Port muss die folgenden Parameter erfüllen:

- IP-Adresse der O<sub>2</sub>Box 6431: 192.168.1.1 bzw. o2.box
- Protokoll: LPR
- Port: 515
- LPR-Bytezählung muss aktiv sein
- Warteschlangenname: lp

#### Nutzerverwaltung

Auf angeschlossene USB-Massenspeicher an der O<sub>2</sub>Box 6431 können Sie direkt zugreifen. Möchten Sie den Zugriff vor Dritten schützen, richten Sie Nutzerfreigaben ein. Sobald ein Nutzer mit eigenen Rechten angelegt wurde, ist ein passwortfreier Zugriff auf das angeschlossene Speichermedium nicht mehr möglich. Geben Sie in diesem Fall bei Abfrage Benutzername und Kennwort ein.

Über die Zugriffsberechtigung können Sie unerlaubtes Lesen, Beschreiben (Speichern) oder Löschen von Daten auf Ihrem Massenspeicher verhindern. Zum Anlegen eines neuen Nutzers klicken Sie **Neu**. Vergeben Sie einen neuen Namen. Wählen Sie im Aufklappmenü **Zugriff Lesen** für nur Lesen, **Schreiben** für Lesen und Schreiben. Geben Sie ein Kennwort ein und bestätigen dieses im Feld Kennwortbestätigung. Klicken Sie **Speichern**. Hinweis: Zusätzliche Informationen, die ein Drucker bereitstellen kann (z. B. Toner- oder Tintenfüllstand, Papiervorrat), werden nicht angezeigt. Drucker mit GDI-Treiber (Graphical Device Interface) werden nicht über den USB-Port im Netzwerk bereit gestellt. Installieren Sie, wenn möglich, einen PCL- bzw. Postscript-Treiber. Weitere Informationen finden Sie im Handbuch Ihres Druckers.

Hinweis

Der Wert des Feldes Kennwort muss mindestens 5 und maximal 15 Zeichen enthalten.

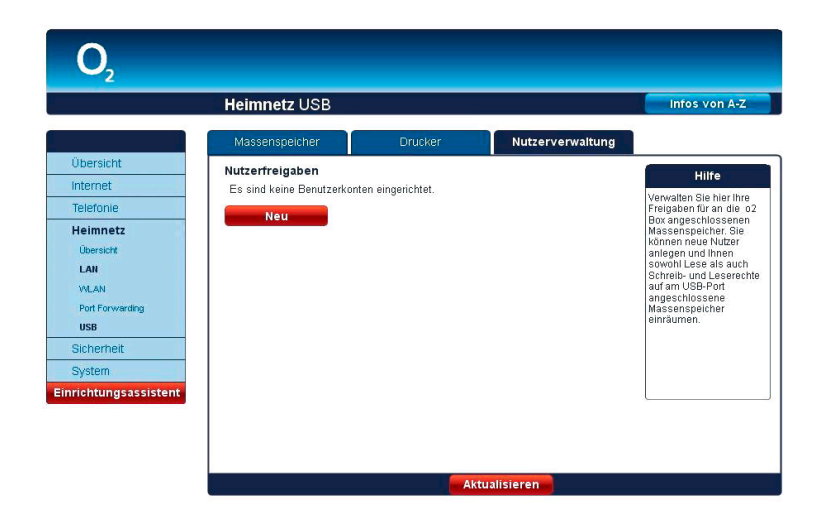

## Sicherheit

In diesem Bildschirmdialog können Sie Regeln für IP-Filter erstellen, bearbeiten und löschen.

## **IP-Filter**

Durch den Einsatz von IP-Filtern behandeln Sie Datenpakete in Abhängigkeit von Quelloder Zieladresse bzw. Quell- oder Zielport. Diese Filterung findet ohne jegliche Beachtung der tatsächlichen Inhalte der Pakete statt. Die Untersuchung der Pakete kann wahlweise für eingehende, ausgehende oder beide Richtungen definiert werden.

In diesem Bildschirmdialog sehen Sie eine Liste der eingerichteten Regeln für IP-Filter. Für eine neue Regel eines IP-Filters klicken Sie auf **Neu.** 

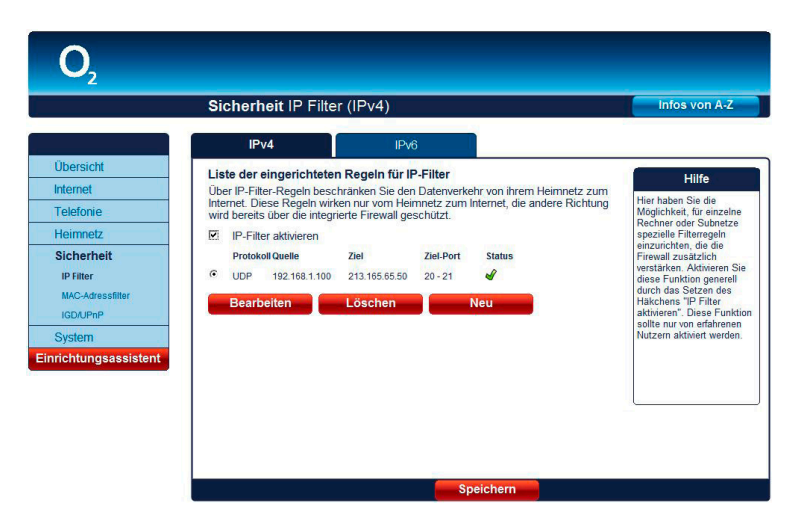

Folgende Protokolle sind bereits voreingestellt

- TCP und UDP
- TCP
- UDP
- ICMP
- AH
- ESP
- Alle
- Andere

Im Aufklappmenü **Protokoll:** wählen Sie das entsprechende Protokoll aus. Möchten Sie ein anderes Protokoll verwenden, wählen Sie **Andere** und tragen in dem nun daneben liegenden Feld die Protokollnummer (0 bis 255) ein

(0 bis 255) ein.

| <b>O</b> <sub>2</sub>                                           |                                                                                                    |                                                                                                    |
|-----------------------------------------------------------------|----------------------------------------------------------------------------------------------------|----------------------------------------------------------------------------------------------------|
|                                                                 | Sicherheit IP Filter (IPv4)                                                                                                    | Infos von A-Z                                                                                                    |
|                                                                 | IPv4 IPv6                                                                                                    |                                                                                                    |
| Internet Telefonie Heimnetz Sicherheit IR Filter                | Regel für IP Filter erstellen         Über IP-Filter-Regeln beschnaken Sie den Datenverkehr von ihrem Heimnetz (Quele) zum Internet (Ziel). Diese Regeln wirken nur vom Heimnetz zum Internet die andere Richtung wird bereits über die integrierte Firewall geschützt.            Regel aktivieren          Protokolt: | Hilfe<br>Wählen Sie ein Protokoll<br>über das der zu sperrende<br>Dienst erreichbar ist. In der<br>Heimnetz-Konfiguration<br>können Sie einzelne POs<br>definieren, für die diese<br>Regel gilt, aber auch das                               |
| MAC-Adressfilter<br>IGD/UPnP<br>System<br>Einrichtungsassistent | Heimnetz-Konfiguration Quell-IP-Typ: Einzeln Quell-IP-Atresse: 192 (168 1 Quell-Pettermaske: // Quell-Pottbereich: bis                                                                                                    | gesanne goulietz sperieri.<br>Eine Angabe des<br>Portbereichs (Quelle und<br>Ziel) schränkt die Sperre<br>ein. Bleibt die Angabe leer,<br>gilt die Sperre für den<br>gesamten Portbereich.<br>Die Ziel-IP-Adresse bezieht<br>sich auf die zu |
|                                                                 | Internet (Webseiten)-Konfiguration<br>Ziel-IP-Typ: Einzein<br>Ziel-IP-Atresse:<br>Ziel-Netzmaske:<br>Ziel-Netzmaske:<br>Ziel-Portbereich:<br>bis                                                                                                    | beschränkende Webseite<br>(Typ: Einzeln) bzw. ein<br>gesamtes Subnetz.                                                                                                    |

Bei **Quell-IP-Typ:** wählen Sie aus, ob der Filter für einen bestimmten Computer angewendet werden soll oder für mehrere Computer, welche sich in einem Subnetz befinden.

Tragen Sie bei

- **Quell-IP-Adresse:** die IP-Adresse des Computers ein, für welchen der IP-Filter angewendet werden soll.
- Quell-Netzmaske: für das anzuwendende Subnetz und
- Quell-Portbereich: den Port(bereich/e) (nur bei TCP und UDP, TCP, UDP).

Die eben beschriebenen Einstellungen können Sie auch für Zieladressen angeben.

Nachdem Sie alle Einstellungen vorgenommen haben, aktivieren Sie die Option **Regel aktivieren** und klicken auf **Speichern**. Sie gelangen nun wieder in den Bildschirmdialog **IP-Filter**. Ist der IP-Filter noch nicht aktiviert, setzen Sie das Häkchen bei **IP-Filter aktivieren**. Wählen Sie die entsprechende Regel aus und klicken Sie auf **Speichern**.

## **MAC-Adressfilter**

Um Ihr Netz und Ihren Internetzugang vor unbefugter Benutzung zu schützen, können Sie den Zugang zu Ihrem lokalen Netz sperren. Dies geschieht über eine Liste erlaubter Geräte mit einer eindeutigen Kennung, der sogenannten MAC-Adresse. Deaktivieren Sie die Freigabe einzelner Geräte in der Liste, haben diese keinen Zugriff auf das LAN. Bitte beachten Sie, dass damit auch kein Zugriff auf die O<sub>2</sub>Box mehr möglich ist. Diese Funktion sollte nur von erfahrenen Nutzern aktivert werden.

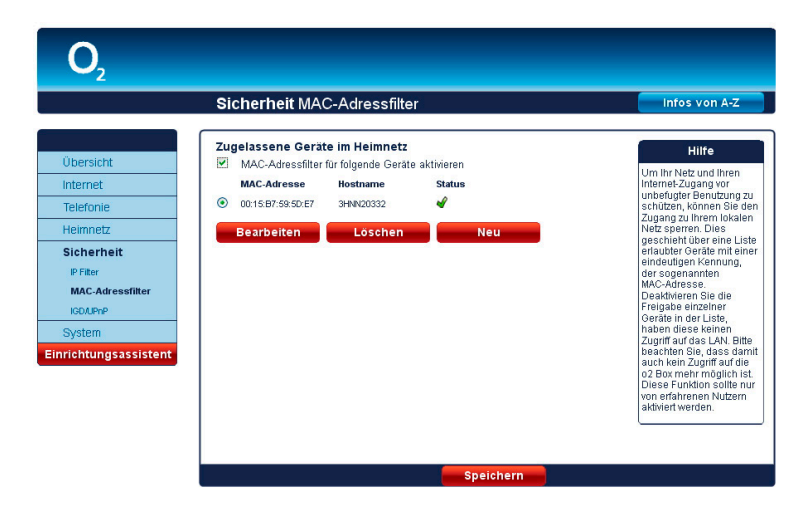

Hier fügen Sie eine neue Gerätefreigabe auf Basis der MAC-Adresse des Netzwerkgerätes hinzu. Durch Klicken des Häkchens **Freigabe aktiv** gestatten Sie die Gerätefreigabe für die eingetragene MAC-Adresse. Übernehmen Sie die Eingaben durch Klick auf den **Speichern**-Button.

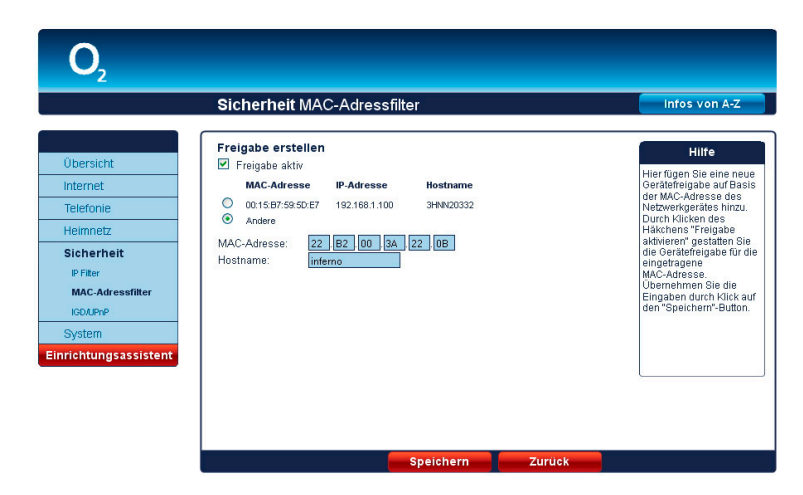

Bitte beachten: Im Falle dass an der O₂Box nur ein PC angeschlossen ist besteht nicht die Möglichkeit diesen aus dem lokalen Netz zu sperren.

## IGD/UPnP

## IGD/UPnP-Einstellungen

Universal Plug-and-Play (UPnP) stellt dem Internet Gateway Device Protokoll (IGD) eine einfache Möglichkeit zur Verfügung, Ports zu öffnen und Anfragen aus dem Internet an einen Rechner weiterzuleiten.

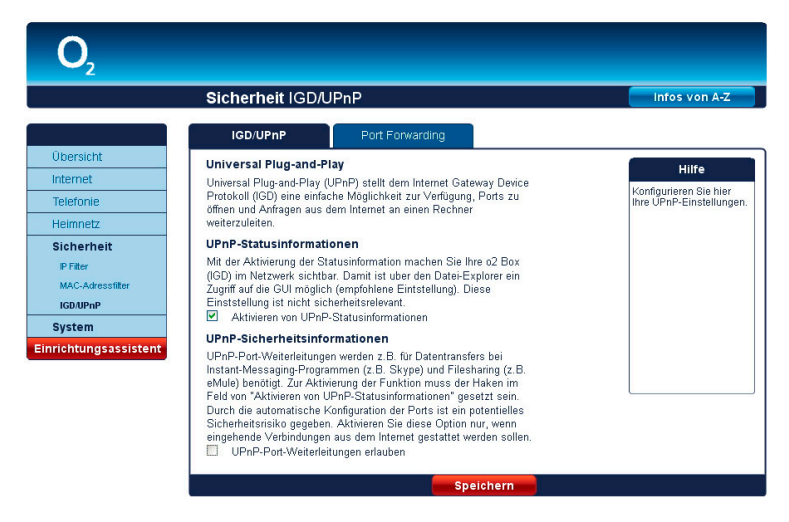

#### **Option UPnP-Statusinformationen**

Mit der Aktivierung der Statusinformation machen Sie Ihre O<sub>2</sub>Box (IGD) im Netzwerk sichtbar. Damit ist über den Datei-Explorer ein Zugriff auf die GUI möglich (empfohlene Einstellung).

Diese Einstellung ist nicht sicherheitsrelevant.

#### **Option UPnP-Sicherheitseinstellungen**

UPnP-Port-Weiterleitungen werden z.B. für Datentransfers bei Instant-Messaging-Programmen (z.B. Skype) und Computerspiele (z.B. Spielkonsolen) benötigt. Zur Aktivierung der Funktion muss das Häkchen im Feld von **UPnP-Port-Weiterleitungen erlauben** gesetzt sein.

#### Achtung:

Durch die automatische Konfiguration der Ports ist ein potentielles Sicherheitsrisiko gegeben. Aktivieren Sie diese Option nur, wenn eingehende Verbindungen aus dem Internet gestattet werden sollen.

## Port Forwarding-Einstellungen

Auf dieser Seite sehen Sie die automatisch durch UPnP-Aktivitäten eingerichteten Port-Weiterleitungen.

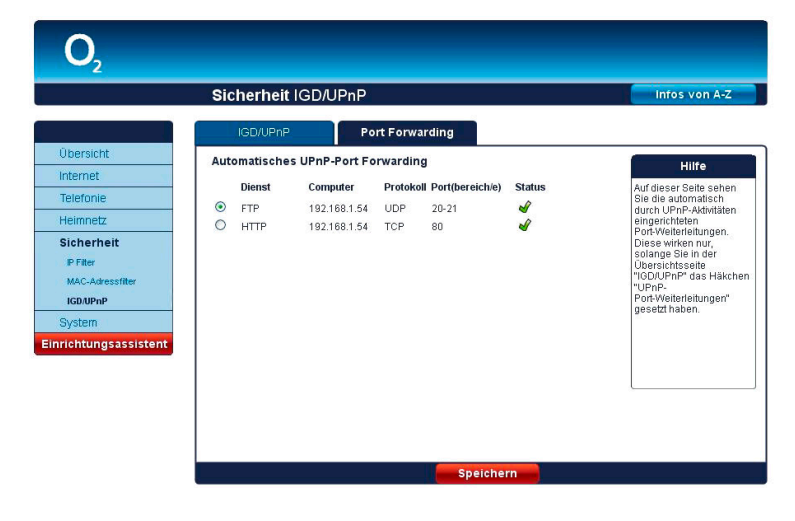

#### Hinweis

Diese Seite enthält nur dann Einträge, wenn Sie in der Übersichtsseite IGD/ UPnP das Häkchen **UPnP-**Port-Weiterleitungen erlauben gesetzt haben.

## System

Im Bildschirmdialog **System** können Sie das Kennwort Ihrer  $O_2$ Box 6431 ändern und das Gerät zurücksetzen bzw. neu starten.

## Kennwort

Vergeben Sie hier ein Kennwort für die Bedienoberfläche der O<sub>2</sub>Box 6431, um Ihre Daten vor unbefugtem Zugriff zu schützen. Haben Sie bereits im Einrichtungsassistenten ein Kennwort vergeben, können Sie dieses hier ändern.

| System                                                                                                    | Kennwort                                                                                                    | Infos von A-Z                                                                                                    |
|----------------------------------------------------------------------------------------------------|----------------------------------------------------------------------------------------------------|----------------------------------------------------------------------------------------------------|
| Übersicht       Sollten Sie dit unbedin         Internet       Zugang s         Telefonie       Nuess Kann         Heimnetz       Sicherneit         System       Kennwort         Enstelungen achtern       Zuricksetzen         Juricksetzen       mrichtungsassistent | Schutz konfigurieren<br>en Kennwort-Schutz aktivieren, notieren Sie sich dieses Kennwort<br>gt sicher, z.B. auf Ihrer Auftragsbestätigung.<br>chützen<br>und Ihren Auftragsbestätigung. | Hitre<br>Vergeben Sie hier ein<br>Kennwort für die<br>gedienobentächden Staten von<br>unbefugten Zugriff<br>schützen zu können. Sie<br>können das Kennwort<br>später im Menü System<br>vergeben oder ändren.<br>Im indestens § und kann<br>maximal 16 Zeichen<br>enthalten.<br>Zah das Kennwort siche<br>ZB, auführer<br>Auftragsbestätigung, Bei<br>Verfust des Kennwort siche<br>ZB, auführer<br>Auftragsbestätigung, Bei<br>Verfust des Kennwort siche<br>ZB, auführer<br>Auftragsbestätigung, Bei<br>Verfust des Kennwort siche<br>ZB, auführer<br>Auftragsbestätigung, Bei<br>Verfust des Kennwort siche<br>ZB, auführer<br>Auftragsbestätigung, Bei<br>Verfust des Kennworts<br>missen Sie einen<br>Werkfuhren, um das<br>Gerät wieder bedienen z<br>können. |

#### Kennwort einrichten

Wurde im Einrichtungsassistenten noch kein Kennwort festgelegt, aktivieren Sie die Option **Zugang schützen**. Geben Sie bei **Neues Kennwort:** ein Kennwort ein. Es muss aus mindestens 6 alphanumerischen Zeichen (A-z 0-9) bestehen. Es sind auch Sonderzeichen möglich. Bestätigen Sie dieses Kennwort bei **Kennwortbestätigung**. Klicken Sie auf **Speichern**. Anschließend werden Sie von der Benutzeroberfläche abgemeldet und es wird der Bildschirmdialog **Kennwort** angezeigt. Geben Sie Ihr neues Kennwort ein und klicken Sie auf **Speichern**. Sie gelangen zum Bildschirmdialog **Übersicht**. Da Sie den Kennwortschutz aktiviert haben, wird links unten der Button **Abmelden** angezeigt.

Ihre O<sub>2</sub>Box 6431 ist jetzt durch das Kennwort geschützt. Dieses wird bei jedem Zugriff auf die Bedienoberfläche Ihrer O<sub>2</sub>Box 6431 abgefragt.

#### Kennwort ändern

Wenn Sie das Kennwort ändern möchten, klicken Sie auf **Kennwort**. Geben Sie im ersten Feld das alte Kennwort und in den beiden unteren Feldern das neue Kennwort ein und klicken Sie auf **Speichern**. Sie werden von der Benutzeroberfläche abgemeldet und es wird der Bildschirmdialog Kennwort angezeigt. Geben Sie jetzt Ihr neues Kennwort ein und klicken Sie auf **Speichern**. Sie gelangen jetzt wieder zur **Übersicht**.

#### Kennwort löschen

Zum Aufheben des Kennwortschutzes deaktivieren Sie bei **Kennwort** die Option **Zugang** schützen. Geben Sie bei **Altes Kennwort** das Kennwort ein und klicken Sie auf **Speichern**. Der Kennwortschutz ist jetzt aufgehoben.

## **Einstellungen sichern**

Hier haben Sie die Möglichkeit, die Einstellungen Ihrer O<sub>2</sub>Box 6431 in einer Datei auf Ihrem Computer zu sichern. Gehen die Geräteeinstellungen aufgrund eines Defektes oder Zurücksetzens in den Auslieferungszustand verloren, kann mit der Sicherungsdatei der ursprüngliche Zustand wieder hergestellt werden.

Möchten Sie die Konfiguration Ihrer  $O_2Box$  6431 sichern, klicken Sie auf **Speichern**. Der Speicherort ist abhängig von Ihrem Betriebssystem und Browser. Geben Sie einen Dateinamen mit dem aktuellen Datum ein, z. B. o2box13032014.bin und klicken Sie auf **Speichern**. Zum Laden der gespeicherten Konfiguration klicken Sie auf **Durchsuchen**. Wählen Sie im neuen Dialogfenster Ihre Datei aus und klicken Sie auf **Laden**. Die Konfiguration ist jetzt auf Ihrer  $O_2Box$  6431 geladen.

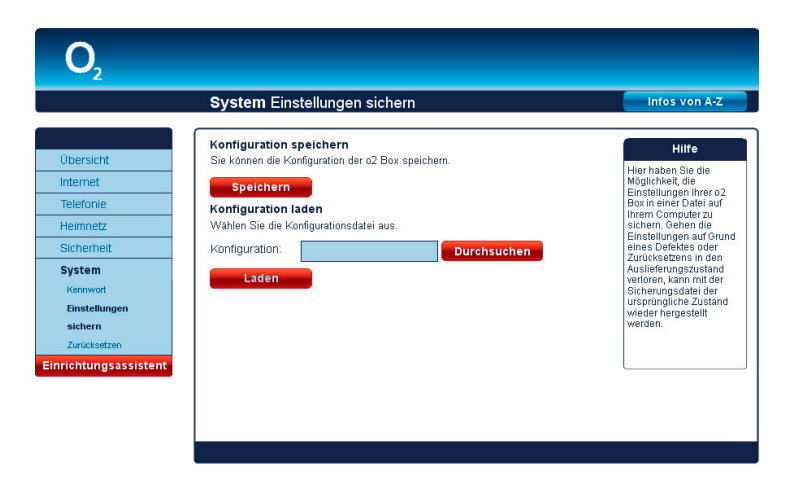

## Zurücksetzen

Starten Sie die O<sub>2</sub>Box 6431 neu, falls sie nicht reagiert oder Fehler auftreten. Klicken Sie dazu auf Neu starten. Ihre Konfigurationen bleiben dabei erhalten.

Wenn Sie Ihre individuellen Einstellungen löschen möchten klicken Sie auf **Zurücksetzen.** Es werden nur kundenspezifische Einstellungen zurückgesetzt, wie z.B. SSID (Name des WLAN-Netzes), DHCP, Port Forwarding, MAC-Adressfilter. Die eingegebenen Zugangsdaten für Internet und Telefonie bleiben erhalten.

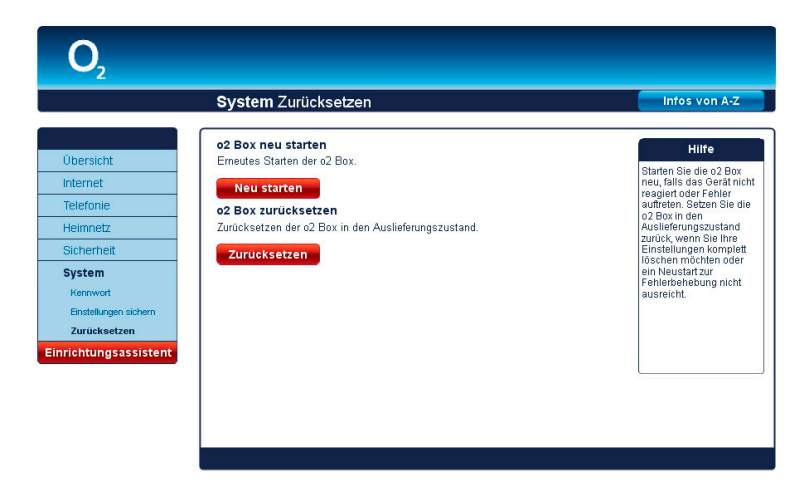

Ist ein Zugreifen auf die Bedienoberfläche der O<sub>2</sub>Box 6431 nicht mehr möglich oder Sie haben das Kennwort vergessen, können Sie auch durch Betätigen des Reset-Tasters an der O<sub>2</sub>Box 6431 selbst das Gerät neu starten bzw. zurücksetzen.

Der Reset-Taster ist an der Gerätrückseite, neben dem Ein-/Aus-Schalter in einer Vertiefung angeordnet und mit Reset beschriftet. Verwenden Sie zum Betätigen des Reset-Tasters einen Kugelschreiber oder Ähnliches.

Halten Sie den Reset-Taster etwa 2 Sekunden gedrückt, startet die O<sub>2</sub>Box 6431 neu; Ihre Einstellungen bleiben erhalten. Die Power-LED blinkt kurz rot auf und wird wieder grün. Lassen Sie den Reset-Taster wieder los und warten Sie ca. 2 Minuten. Dann ist Ihre O<sub>2</sub>Box 6431 wieder betriebsbereit.

Halten Sie den Reset-Taster etwa 6 Sekunden gedrückt, wird der Auslieferungszustand der O<sub>2</sub>Box 6431 wieder hergestellt. Alle von Ihnen vorgenommenen Einstellungen gehen verloren. Lassen Sie den Reset-Taster wieder los. Ihre O2Box 6431 ist wieder betriebsbereit, wenn die Power-LED dauerhaft grün leuchtet. Sie müssen nun, wie ab Kapitel 3 "Einrichtung" auf Seite 15 beschrieben, Ihre O<sub>2</sub>Box 6431 neu einrichten und konfigurieren.

Fragen? Unter den Rufnummern 55 222\* aus dem O<sub>2</sub> Mobilfunknetz oder 0180 40 55 222\* aus dem dt. Festnetz stehen wir gerne zur Verfügung.

\* 20 Ct./Anruf

#### **Hinweis:**

Der Name des Funknetzes (Kapitel "Name des Funknetzes (SSID)" auf Seite 28) und der WPA2-Schlüssel (Abschnitt "WLAN-Modus" auf Seite 29) werden bei einem Zurücksetzen wieder durch die Werkseinstellungen ersetzt. Wenn Sie persönliche Einstellungen verwendet haben, müssen diese nach dem Zurücksetzen neu konfiguriert werden. Möchten Sie den werkseingestellten Namen des Funknetzes und den WPA2-Schlüssel verwenden, müssen diese bei den sich im WLAN befindlichen Geräten eingetragen sein.

Neu starten und Zurücksetzen unterbricht alle laufenden Telefongespräche und Internetverbindungen.

#### Hinweis:

Um Beschädigungen des Gerätes zu vermeiden, betätigen Sie den Reset-Taster sehr vorsichtig. Ein leichtes Drücken aenüat.

#### **Hinweis:**

Der Name des Funknetzes (Siehe Name des Funknetzes (SSID)) und der WPA-Schlüssel (Kapitel "WLAN Modus" auf Seite 29) werden bei langem Betätigen (ca. 10 Sekunden) des Tasters durch die Werkseinstellungen ersetzt. Haben Sie diese durch persönliche geändert, tragen Sie diese wieder ein. Möchten Sie den werkseingestellten Namen des Funknetzes und den WPA-Schlüssel verwenden, müssen diese bei den sich im WLAN befindlichen Geräten eingetragen sein.

Das Betätigen des Reset-Tasters unterbricht alle laufenden Telefongespräche und Internetverbindungen.

## Einrichtungsassistent

#### Neueinrichtung Ihrer O<sub>2</sub>Box (z.B. nach einem Umzug)

Sie sind umgezogen und möchten Ihre O<sub>2</sub>Box neu einrichten? Der Einrichtungsassistent Ihrer O<sub>2</sub>Box hilft Ihnen dabei.

Gehen Sie wie folgt vor:

- 1. Starten Sie Ihren Internetbrowser und geben Sie in die Adresszeile **o2.box** oder **192.168.1.1** ein. Die Bedienoberfläche Ihrer O<sub>2</sub>Box öffnet sich.
- 2. Klicken Sie in der linken Menüleiste auf **Einrichtungsassistent.** Die bereits eingegebenen Daten werden überprüft.
- 3. Klicken Sie zur Neueinrichtung Ihrer  $O_2$ Box auf **OK**.

| <b>O</b> <sub>2</sub>                                                              |                                                                                                    |                                                                                 |
|------------------------------------------------------------------------------------|----------------------------------------------------------------------------------------------------|---------------------------------------------------------------------------------|
|                                                                                    | Einrichtungsassistent                                                                                                    |                                                                                 |
| Startseite<br>Zugangs-PIN<br>Zugangsdaten<br>Zugangseinstellung<br>Zusammenfassung | O2 Box Einrichtung<br>Der Einrichtungsseisiert führt Sie in den nächsten Schritten durch die Einrichtung<br>der 20 Box, Sie schalten die α2 Box zur Muzzing frei und richten hiren<br>Internetzugang ein. Schließen Sie dazu das DSL-Käde an und warten auf die<br>erfolgreiche Arschlußerkennung anhand der einzchlogenden Statusmeldungen.<br>Kitzus der Aktivierung<br>Him Midung von Websete<br>Stat<br>Him O Denst ist bereits af Ihrem Gest eingerichtet.<br>Wen Sie Po2-Gent neu einichten wollen, z.B. nach einem Unzug-<br>dicken Sie OX.<br>Der vorhandene DSL-und Telefonizugang wird gelöscht!<br>Him OK bereiter | Hilfe<br>Ihre o2 Box Selet Ihnen<br>zugleich DSL-und<br>Telefoniemöglichkeiten. |
|                                                                                    | Aktualisieren Weiter                                                                                                    |                                                                                 |

4. Zur Neueinrichtung sucht die O<sub>2</sub>Box das aktuelle Zugangsnetz. Wenn das Zugangsnetz erkannt wurde, wird Ihnen dies bei Status der Erkennung des Zugangsnetzes angezeigt. Klicken Sie zur weiteren Einrichtung auf Weiter. Halten Sie zur Einrichtung Ihres DSL- und Telefoniezuganges die neuen Zugangsdaten bereit. Diese wurden Ihnen von O<sub>2</sub> zugeschickt.

#### Hinweis:

Der vorhandene DSL- und Telefoniezugang wird gelöscht. Ihre persönlichen Einstellungen bleiben erhalten.

## Genau nach Absprache: Ihre Telefon-Funktionen

Auf den folgenden Seiten finden Sie Angaben zur Bedeutung von Telefon-Dienstmerkmalen und zum Vorgehen bei der Einrichtung.

#### Folgende Abkürzungen werden auf den nachfolgenden Seiten verwendet.

| H^Hörer abheben                        |                                |
|----------------------------------------|--------------------------------|
| H∨Hörer auflegen                       |                                |
| WT Wählton abwarten                    |                                |
| A Ansage abwarten                      |                                |
| B[Nummer] angewählte Rufnummer         | Eingabe der B-Rufnummer        |
| C[Nummer] Zielnummer für Rufumleitung  | Eingabe der C-Rufnummer        |
| <b>R</b> R-Taste drücken (Flash-Taste) |                                |
| 19,*,#                                 | Entsprechende Ziffer betätiger |

## **Dienstmerkmale Analog-Anschluss**

#### Rufnummernunterdrückung

Sie haben bereits bei der Bestellung Ihres O<sub>2</sub>Produkts festgelegt, ob Ihre Rufnummer bei allen abgehenden Gesprächen bei Ihrem jeweiligen Gesprächspartner angezeigt werden soll oder nicht. Diese Voreinstellung können Sie jederzeit wieder über das Kundencenter ändern.

Sie können die Anzeige der Nummer aber auch nur für ein einzelnes Gespräch unterdrücken bzw. zulassen, indem Sie zuvor diesen Code eingeben:

Aktivieren für das nächste Gespräch

\*31\*Nummer

## Anklopfen aktivieren/deaktivieren

Bei Aktivierung dieser Funktion hören Sie ein Anklopfsignal, wenn Sie während eines Telefonats einen zweiten Anruf erhalten. Der Partner, mit dem Sie gerade telefonieren, hört dieses Signal nicht. Der anklopfende Anrufer hört ein Rufzeichen.

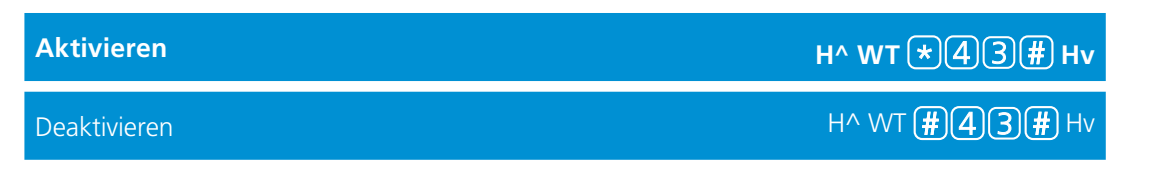

Hinweis:

Nicht alle Telefone mit Display können übertragene Rufnummern anzeigen. Ihre Rufnummer wird bei den Notruf-Zentralen 110 und 112 immer angezeigt.

## Anklopfende Anrufer annehmen oder abweisen

Wenn Sie telefonieren, dabei einen zweiten Anruf erhalten und das Merkmal **Anklopfen** aktiviert haben, können Sie wie folgt reagieren:

| Anklopfenden Anrufer abweisen,<br>derzeitiges Gespräch bleibt bestehen       | RO             |
|------------------------------------------------------------------------------|----------------|
| Anklopfenden Anrufer annehmen,<br>derzeitiges Gespräch wird getrennt         | R1             |
| Anklopfenden Anrufer annehmen,<br>derzeitiges Gespräch wird gehalten         | തരാ            |
| Ihr bisheriger Gesprächspartner hört<br>dann die Ansage: "Bitte warten Sie." | <u>(</u> K)(Z) |

## Halten und Rückfrage

Mit der Halten-Funktion wird ein laufendes Gespräch von der Vermittlungsstelle gehalten, um ein weiteres Gespräch aufzubauen.

| Halten einer Verbindung und ein<br>weiteres Gespräch aufbauen     | R, WT, Rufnummer wählen |              |
|-------------------------------------------------------------------|-------------------------|--------------|
| Gehaltene Verbindung beenden und<br>aktives Gespräch weiterführen | RO                      |              |
| Aktive Verbindung beenden und<br>gehaltenes Gespräch weiterführen | R1                      |              |
| Wechseln zwischen aktivem und<br>gehaltenem Gespräch (Makeln)     | R2                      | н            |
| Zurückholen einer unterbrochenen<br>Verbindung                    | R                       | B<br>b<br>-1 |

## **linweis:**

Bitte wählen Sie unmittelbar nach Drücken der R -Taste die nächste Ziffer.

## Dreierkonferenz

Sie können eine Konferenzschaltung mit insgesamt drei Partnern aufbauen. Dazu wird ein Gespräch gehalten und ein neues Gespräch aufgebaut:

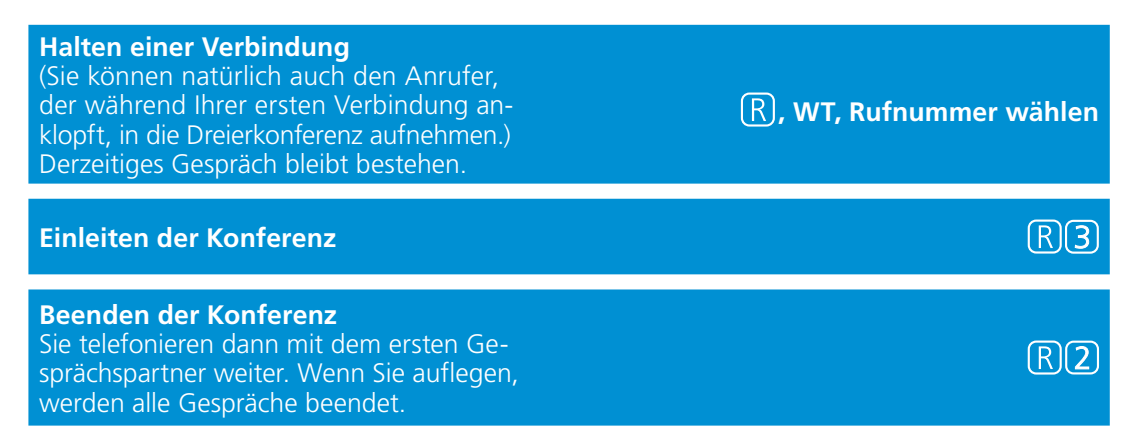

Wenn einer Ihrer Gesprächspartner auflegt, telefonieren Sie mit dem anderen ganz normal weiter. Wenn Sie auflegen, werden alle Verbindungen getrennt.

## Ständige Rufumleitung

Jedes ankommende Gespräch wird direkt zu einer anderen (von Ihnen vorgegebenen) Rufnummer umgeleitet.

| <b>Aktivieren</b><br>Sie hören zur Bestätigung die Ansage:<br>"Der Dienst ist aktiviert."                                                       | H^ WT *21*C[Nummer] #A Hv |
|----------------------------------------------------------------------------------------------------|---------------------------|
| <b>Deaktivieren</b><br>Sie hören zur Bestätigung die Ansage:<br>"Der Dienst ist deaktiviert."                                                   | H^ WT #21# A Hv           |
| Abfragen<br>Sie hören die Ansage: "Der Dienst ist deakti-<br>viert." bzw. "Ankommende Rufe werden zur<br>Rufnummer [Nummer]<br>weitergeleitet." | H^ WT *#21# A Hv          |

## Rufumleitung bei Nichterreichen

Anrufe werden nach ca. 15 Sekunden (entspricht etwa 4 Klingelzeichen) zu einer anderen (von Ihnen vorgegebenen) Rufnummer umgeleitet, wenn Sie den Anruf bis dahin nicht angenommen haben.

| <b>Aktivieren</b><br>Sie hören zur Bestätigung die Ansage:<br>"Der Dienst ist aktiviert."                                                              | H^ WT \star 6① (Nummer] #A Hv            |
|----------------------------------------------------------------------------------------------------|------------------------------------------|
| <b>Deaktivieren</b><br>Sie hören zur Bestätigung die Ansage:<br>"Der Dienst ist deaktiviert."                                                          | H^ WT #61# A Hv                          |
| <b>Abfragen</b><br>Sie hören die Ansage: "Der Dienst ist deakti-<br>viert." bzw. "Ankommende<br>Rufe werden zur Rufnummer [Nummer]<br>weitergeleitet." | H^ WT ★#61# A Hv                         |
| Rufumleitung im Besetztfall                                                                                                    |                                          |
| Anrufe werden zu einer anderen (von Ihnen vorgebereits telefonieren.                                                                                   | egebenen) Rufnummer umgeleitet, wenn Sie |

| <b>Aktivieren</b><br>Sie hören zur Bestätigung die Ansage:<br>"Der Dienst ist aktiviert."                                                       | H^ WT *67*C[Nummer] #A Hv |
|----------------------------------------------------------------------------------------------------|---------------------------|
| <b>Deaktivieren</b><br>Sie hören zur Bestätigung die Ansage:<br>"Der Dienst ist deaktiviert."                                                   | H^ WT #67# A Hv           |
| Abfragen<br>Sie hören die Ansage: "Der Dienst ist deakti-<br>viert." bzw. "Ankommende<br>Rufe werden zur Rufnummer [Nummer]<br>weitergeleitet " | H^ WT ★#67# A Hv          |

- AND - AND - AND

-0--

STATE OF

000

me .

0

0

TADA!

0

A MARINE S

0

## Schnell erklärt: die häufigsten Fragen

Oberseite

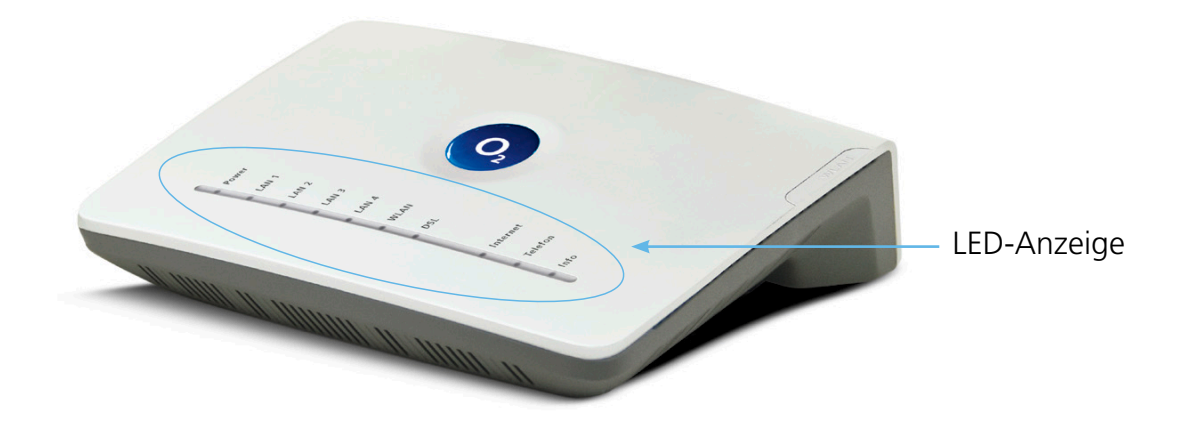

## LED-Anzeige und Signalbedeutung

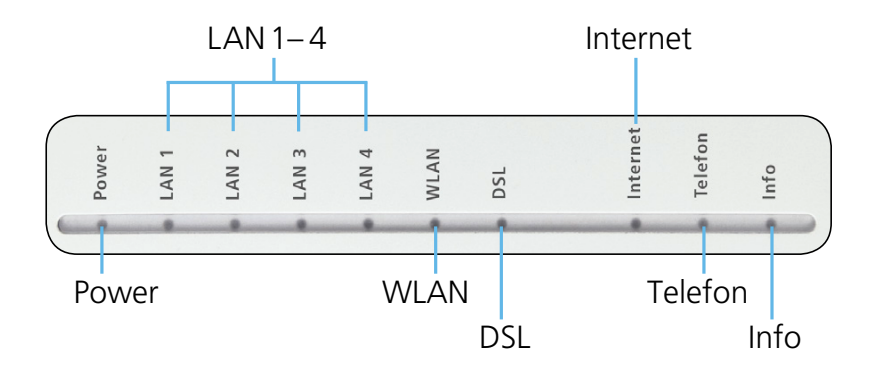

| LED   | Signal |        | Situation                                                                  |
|-------|--------|--------|----------------------------------------------------------------------------|
| Power | grün   | An     | System ist hochgefahren und in Betrieb                                     |
|       |        | Aus    | Gerät nicht angeschlossen                                                  |
|       | rot    | An     | Wegen Softwareaktualisierung oder<br>Zurücksetzen des Gerätes nicht bereit |
|       |        | Blinkt | Fehlfunktion, Gerät nicht (voll) einsatzfähig                              |

| LED      | Signal |                        | Situation                                                                         |
|----------|--------|------------------------|-----------------------------------------------------------------------------------|
| LAN 1-4  | grün   | An                     | Netzwerkverbindung (LAN) zu dem an diesen<br>Port angeschlossenen Gerät ist aktiv |
|          |        | Aus                    | Kein Gerät angeschlossen                                                          |
|          |        | Blinkt<br>unregelmäßig | Datenübertragung im Gange                                                         |
| WLAN     | grün   | An                     | WLAN eingeschaltet. WLAN-Button startet/<br>stoppt die Verbindung                 |
|          |        | Aus                    | WLAN nicht aktiv; WLAN-Button startet/<br>stoppt die WLAN-Funktion                |
|          |        | Blinkt                 | WPS aktiv und wartet auf neue Verbindung                                          |
|          |        | Blinkt schnell         | Datenübertragung über WLAN                                                        |
| DSL      | grün   | An                     | DSL erfolgreich aktiviert (synchronisiert)                                        |
|          |        | Aus                    | DSL deaktiviert oder interner DSL-Fehler                                          |
|          |        | Blinkt                 | Modem sendet Pilotton, auch wenn ein DSL-<br>Kabel nicht angeschlossen ist        |
|          |        | Blinkt schnell         | DSL wird synchronisiert                                                           |
| Internet | grün   | An                     | Aktive Internetverbindung ohne momentane<br>Datenübertragung                      |
|          |        | Blinkt schnell         | Datenübertragung findet statt                                                     |
|          | rot    | An                     | Internet-Nutzerdaten falsch                                                       |
|          |        | Aus                    | Keine aktive Internet-Verbindung aufgebaut<br>(z.B. bei fehlendem DSL-Anschluss)  |
| Telefon  | grün   | An                     | Aktive Verbindung                                                                 |
|          |        | Aus                    | Leitung nicht aktiv                                                               |
|          |        | Blinkt schnell         | Gespräch aktiv                                                                    |
| Info     | rot    | An                     | Wartet auf die PIN-Eingabe                                                        |
|          |        | Aus                    | Betriebsbereit                                                                    |
|          |        | Blinkt                 | Wartet auf Netzfreigabe                                                           |
|          | grün   | An                     | Netzfreigabe erfolgreich                                                          |
|          |        | Blinkt                 | Telefonie-Anmeldung läuft                                                         |

## **Unterseite: Anschlüsse**

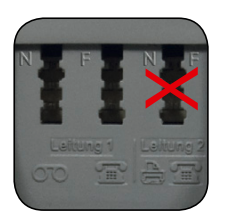

Leitung 1: F: Analoges Telefon N: Anrufbeantworter/ Faxgerät Leitung 2: ohne Funktion

## **Rückseite: Anschlüsse**

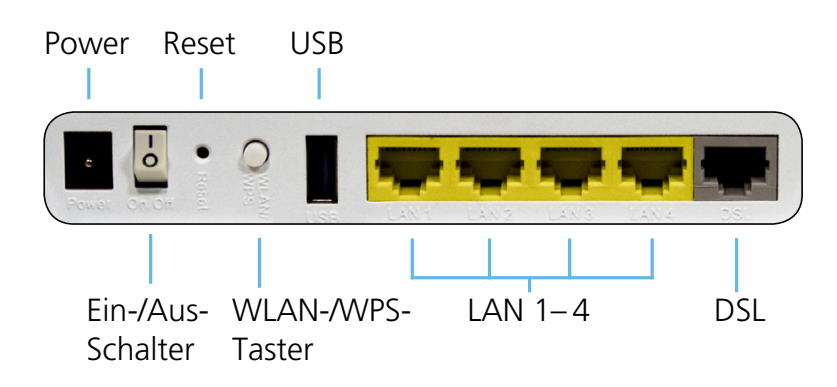

## **Technische Daten**

### Schnittstellen

#### **DSL-Zugang**

- VDSL2/ADSL2+
- Annex B/J, U-R2, T-Com 1TR112
- Wide Area Network (WAN-)Ethernet-Anschluss über die DSL-Buchse

#### Teilnehmer-Schnittstellen

• 1 analoge Nebenstelle zum Anschluss von analogen Endgeräten oder vorhandenen Telefonanlagen

#### Lokales Netzwerk (LAN)

• 4 Ethernet-Anschlüsse (10/100 BaseT, MDI/MDIX) für Netzwerkgeräte (Computer etc.) und zum Anschluss eines Media Receivers bzw. Media Recorders für die Nutzung von IPTV-Diensten

#### **Drahtloses Netzwerk (WLAN)**

• 802.11 b/g/n bis 300 Mbit/s

## Netzwerkbetrieb

#### **Routing/Bridging**

- 802.1D Transparent Bridging
- NAT/NATP
- PPPoE nach RFC 2516
- Internet Control Message Protocol
- Host Extensions for IP Multicasting
- PPP Internet Protocol Control Protocol (IPCP)
- IGMP V1/V2/V3 Hardware-Unterstützung

#### Netzwerk-Anwendungen

- DHCP Server/Client
- Network Time Protocol (NTP)
- DNS Server/Proxy

## Sicherheit

- integrierte SPI-Firewall
- PAP/CHAP Authentication
- WLAN: WEP-, WPA- und WPA2-Verschlüsselung

#### Server- und Geräte-Management

- Web Server mit HTTP Version 1.0 und 1.1
- Web-basierendes Gerätemanagement
- PIN-Nutzerauthentifizierung

## **Allgemeine Daten**

- Gewicht: 0,392 kg
- Abmessungen (B x T x H): ca. 210 x 166,73 x 52,37 mm
- Betriebsspannung: Steckernetzteil 15 V 1,2 A
- maximale Leistungsaufnahme: 14,35 W
- durchschnittliche Leistungsaufnahme: 6,19 W
- Reset-Button mit Mehrfachfunktion
- Taster zur Aktivierung der WLAN-Basisstation
- Tischgerät, Wandmontage möglich
- LED-Anzeigen/Buchsen sind TR-068 konform
- CE-konform

59

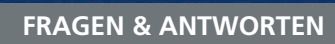

Schnell beantwortet: Die häufigsten Fragen

| Frage 1  | Die Benutzeroberfläche der O <sub>2</sub> Box 6431 öffnet sich nicht.<br>(Antwort auf Seite 61)                                      |
|----------|----------------------------------------------------------------------------------------------------|
| Frage 2  | Welche Bedeutung haben die Anzeigeelemente der O <sub>2</sub> Box 6431?<br>(Antwort auf Seite 61)                                    |
| Frage 3  | Kann man einen Anrufbeantworter an die O <sub>2</sub> Box 6431<br>anschließen? (Antwort auf Seite 61)                                |
| Frage 4  | Ich habe bislang ein anderes Modem verwendet. Kann ich dessen Kabel zum Anschließen der $O_2Box$ 6431 nutzen? (Antwort auf Seite 62) |
| Frage 5  | Kann ich mehrere Computer an meine O <sub>2</sub> Box 6431 anschließen?<br>(Antwort auf Seite 62)                                    |
| Frage 6  | Ich bekomme kein Freizeichen am Telefon. (Antwort auf Seite 62)                                                                      |
| Frage 7  | Kann ich die O₂Box 6431 auch als Modem (Bridge Modus,<br>PPPoE) verwenden? (Antwort auf Seite 62)                                    |
| Frage 8  | Wie kann ich meinen Computer für WLAN einrichten? (Antwort auf Seite 65)                                                             |
| Frage 9  | Ich kann keine WLAN-Verbindung aktivieren. (Antwort auf Seite 68)                                                                    |
| Frage 10 | Welche IP-Einstellungen am Computer muss ich beachten?<br>(Antwort auf Seite 69)                                                     |
| Frage 11 | Beim Verwenden der Windows-Drahtlosnetzwerkinstallation bekomme ich die                                                              |

Frage 11 Beim Verwenden der Windows-Drahtlosnetzwerkinstallation bekomme ich die Meldung, dass diese aufgrund der auf dem Computer ausgeführten Drahtlosnetzwerksoftware nicht funktioniert. (Antwort auf Seite 70)

#### Anwort zu

#### Frage 1 Die Benutzeroberfläche der O<sub>2</sub>Box 6431 öffnet sich nicht.

Bitte überprüfen Sie, ob eine Verbindung zwischen Ihrem Computer und der O<sub>2</sub>Box 6431 besteht. Eine der LAN- bzw. die WLAN-LED sollte leuchten oder schnell blinken. Geben Sie in der Adresszeile Ihres Internet-Browsers statt **02.box** die folgende IP-Adresse ein:

#### • 192.168.1.1

Überprüfen Sie an Ihrem Computer die IP-Einstellungen. Diese müssen automatisch zugewiesen werden. Lesen Sie dazu die Antwort auf Frage 10, Seite 69.

#### Frage 2 Welche Bedeutung haben die Anzeigeelemente der O<sub>2</sub>Box 6431?

Die Anzeigeelemente (LED) zeigen Informationen über den aktuellen Zustand Ihrer  $O_2Box$  6431 an. Weitere Informationen erhalten Sie in Kapitel 6 Seite 55.

#### Frage 3 Kann man einen Anrufbeantworter an die O<sub>2</sub>Box 6431 anschließen?

Ja, Sie können einen externen analogen Anrufbeantworter an die  $O_2Box$  6431 anschließen (Kapitel 6, Seite 57).

## Frage 4 Ich habe bislang ein anderes Modem verwendet. Kann ich dessen Kabel zum Anschließen der O<sub>2</sub>Box 6431 nutzen?

Wir empfehlen Ihnen immer die Nutzung der beigelegten Kabel. Natürlich können Sie auch ein eigenes Netzwerkkabel zum Anschluss des Computers verwenden.

#### Frage 5 Kann ich mehrere Computer an meine O<sub>2</sub>Box 6431 anschließen?

Die O<sub>2</sub>Box 6431 verfügt über vier Netzwerk-Anschlüsse, die mit LAN1 bis LAN4 beschriftet sind.

Diese Anschlüsse können Sie nutzen, um weitere Computer oder andere Netzwerkgeräte (wie Netzwerkdrucker o. ä.) anzuschließen. Die Netzwerkaktivität der angeschlossenen Geräte wird durch die LED-Anzeige LAN1 bis LAN4 an der Gehäuseoberseite der O<sub>2</sub>Box 6431 angezeigt.

#### Frage 6 Ich bekomme kein Freizeichen am Telefon.

Für die Telefonie-Funktion **muss** die Zugangs-PIN eingegeben werden. Dazu stehen Ihnen 2 Möglichkeiten zur Verfügung:

- mit Hilfe des Einrichtungsassistenten, Kapitel 3, Seite 16
- oder mit einem an die O<sub>2</sub>Box 6431 angeschlossenen Telefon, Kapitel 3, Seite 19.

## Frage 7 Kann ich die O<sub>2</sub>Box 6431 auch als Modem (Bridge Modus, PPPoE) verwenden?

In vielen Anschlussgebieten können Sie diese Funktionalität nicht über Ihre O<sub>2</sub>Box nutzen. In unserer Onlinehilfe unter http://www.o2online.de/goto/o2box-6431 haben wir beschrieben, wie Sie dies einfach prüfen können.

Sollte diese Funktion in Ihrem Anschlussgebiet zur Verfügung stehen, können Sie die O<sub>2</sub>Box 6431 auch als Modem verwenden. Dazu müssen Sie die O<sub>2</sub>Box 6431

- über das Netzteil an eine Steckdose angeschlossen haben,
- einen Computer und die O<sub>2</sub>Box 6431 mit dem beigelegten gelben Kabel (LAN) verbinden,
- sowie Ihren Telefonanschluss und die O<sub>2</sub>Box 6431 mit dem beigelegten grauen Kabel (DSL) verbinden.

Bitte nehmen Sie nun die notwendigen Einstellungen für das auf Ihrem Computer installierte Betriebssystem wie folgt vor:

#### **Unter Windows XP**

Klicken Sie auf Start  $\rightarrow$  Systemsteuerung (wechseln Sie ggf. zur klassischen Ansicht)  $\rightarrow$  Netzwerkverbindungen.

Wählen Sie im Bildschirmdialog auf der linken Seite unter **Netzwerkaufgaben** die Option **Neue Verbindung erstellen**. Im neuen Bildschirmdialog wählen Sie **Verbindung mit dem Internet herstellen** aus und klicken auf **Weiter**.

Jetzt wählen Sie Verbindung manuell einrichten aus und klicken auf Weiter.

Nun wählen Sie Verbindung über eine Breitbandverbindung herstellen, die Benutzername und Passwort erfordert aus und klicken anschließend auf Weiter.

Geben Sie nun einen Verbindungsnamen ein, z.B. **o2**.

Jetzt benötigen Sie Ihre Zugangskennungen, die Ihnen von O<sub>2</sub> mit der Auftragsbestätigung zugesendet wurden. Tragen Sie die Zugangskennungen für das Internet ein:

Benutzername:[Ihre Telefonnummer]@o2mail.de, Beispiel 012345679@o2mail.deKennwort:(Das Kennwort wird aus Sicherheitsgründen nicht im Klartext angezeigt.) Klicken Sie<br/>anschließend auf Weiter.

Wenn Sie eine Verknüpfung auf den Desktop wollen, aktivieren Sie die Option und klicken auf **Fertig** stellen.

Sie haben nun Ihre O<sub>2</sub>Box 6431 erfolgreich als Modem eingerichtet und können im Internet surfen.

Möchten Sie die WLAN-Funktion der O<sub>2</sub>Box 6431 nutzen, aktivieren Sie diese durch Drücken des WLAN-Tasters an der Rückseite der O<sub>2</sub>Box 6431. Für das nun verfügbare WLAN tragen Sie die WLAN-SSID und den WPA-Schlüssel ein. Diese befinden sich auf der Rückseite der O<sub>2</sub>Box 6431. Lesen Sie dazu auch die Antwort auf Frage 8, Seite 65.

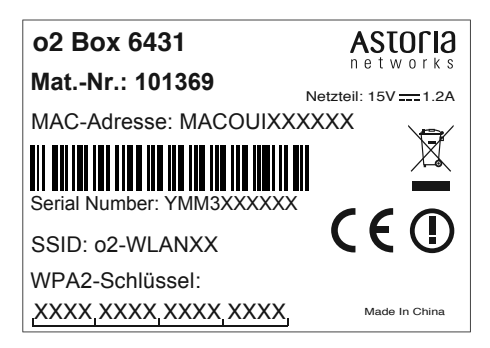

#### **Unter Windows Vista**

Klicken Sie auf Start → Systemsteuerung (wechseln Sie ggf. zur klassischen Ansicht) → Netzwerk- und Freigabecenter.

Wählen Sie im Bildschirmdialog auf der linken Seite unter **Aufgaben** die Option **Eine Verbindung oder** ein Netzwerk einrichten. Im neuen Bildschirmdialog wählen Sie Verbindung mit dem Internet herstellen aus und klicken auf Weiter.

Jetzt wählen Sie Breitband (PPPoE) aus und klicken auf Weiter.

Jetzt benötigen Sie Ihre Zugangskennungen, die Ihnen von O<sub>2</sub> mit der Auftragsbestätigung zugesendet wurden. Tragen Sie die Zugangskennungen für das Internet ein:

Benutzername:([Ihre Telefonnummer]@o2mail.de, Beispiel 012345679@o2mail.de)Kennwort:(Das Kennwort wird aus Sicherheitsgründen nicht im Klartext angezeigt.)Verbindungsname:Geben Sie einen Verbindungsnamen ein, z.B. o2.:

#### Klicken Sie auf Verbinden.

Es wird nun eine Testverbindung zum Internet aufgebaut. Ist dieser Test erfolgreich, haben Sie nun Ihre  $O_2Box$  6431 als Modem eingerichtet und können im Internet surfen.

Möchten Sie die WLAN-Funktion der O<sub>2</sub>Box 6431 nutzen, aktivieren Sie diese durch Drücken des WLAN-Tasters an der Rückseite der O<sub>2</sub>Box 6431. Für das nun verfügbare WLAN tragen Sie die WLAN-SSID und

den WPA-Schlüssel ein. Diese befinden sich auf der Rückseite der  $O_2Box$  6431. Lesen Sie dazu auch die Antwort auf Frage 8.

| o2 Box 6431               | ASTOFIa                     |
|---------------------------|-----------------------------|
| MatNr.: 101369            | izteil: 15V 1.2A            |
| MAC-Adresse: MACOUIXXXX   | XX 🕞                        |
| Serial Number: YMM3XXXXXX |                             |
| SSID: 02-WLANXX           | $\mathbf{C} \in \mathbf{U}$ |
| WPA2-Schlüssel:           |                             |
| XXXX XXXX XXXX XXXX       | Made In China               |

#### **Unter Windows 7**

Klicken Sie Start  $\rightarrow$  Systemsteuerung  $\rightarrow$  Netzwerk- und Freigabecenter. Oder Sie wählen Systemsteuerung  $\rightarrow$  Netzwerk und Internet  $\rightarrow$  Netzwerkstatus und -aufgaben anzeigen.

Wählen Sie im Bildschirmdialog unter **Netzwerkeinstellungen ändern** die Option **Neue Verbindung oder neues Netzwerk einrichten**. Im neuen Bildschirmdialog wählen Sie **Verbindung mit dem Internet herstellen** aus und klicken auf **Weiter**.

Jetzt wählen Sie Breitband (PPPoE) aus.

Jetzt benötigen Sie Ihre Zugangskennungen, die Ihnen von O<sub>2</sub> mit der Auftragsbestätigung zugesendet wurden.

Tragen Sie die Zugangskennungen für das Internet ein. Das **Kennwort** wird aus Sicherheitsgründen nicht im Klartext angezeigt. Achten Sie auf die korrekte Schreibweise und auf Groß- und Kleinschreibung.

Geben Sie einen **Verbindungsnamen** ein, z.B. **o2**. Klicken Sie auf **Verbinden**. Es wird nun eine Testverbindung zum Internet aufgebaut. Ist dieser Test erfolgreich, haben Sie nun Ihre  $O_2Box$  6431 als Modem eingerichtet und können im Internet surfen.

Möchten Sie die WLAN-Funktion der O<sub>2</sub>Box 6431 nutzen, aktivieren Sie diese durch Drücken des WLAN-Tasters an der Rückseite der O<sub>2</sub>Box 6431.

Für das nun verfügbare WLAN tragen Sie die WLAN-SSID und den WPA2-Schlüssel ein. Diese befinden sich auf der Unterseite der O<sub>2</sub>Box 6431.

| o2 Box 6431               | ASTORIO           |
|---------------------------|-------------------|
| MatNr.: 101369            | etzteil: 15V 1.2A |
| MAC-Adresse: MACOUIXXXX   | xxx               |
| Serial Number: YMM3XXXXXX |                   |
| SSID: 02-WLANXX           | <b>(</b> € ①      |
| WPA2-Schlüssel:           |                   |
| XXXX XXXX XXXX XXXX       | Made In China     |

Lesen Sie dazu auch die Antwort auf die folgende Frage 8.

#### Frage 8 Wie kann ich meinen Computer für WLAN einrichten?

Einrichten können Sie Ihren Computer für WLAN

- mit einem USB-WLAN-Stick (Kapitel "Option WPS Wi-Fi Protected Setup" auf Seite 31) oder
- über die windowseigene Drahtlosnetzwerkinstallation.

Möchten Sie die windowseigene Drahtlosnetzwerkinstallation verwenden, gehen Sie für das auf Ihrem Computer installierte Betriebssystem wie folgt vor:

#### **Unter Windows XP**

Die WLAN-Funktion Ihrer O<sub>2</sub>Box 6431 muss eingeschaltet sein. Kontrollieren Sie dazu die WLAN-LED auf der Oberseite des Gerätes. Diese muss dauerhaft grün leuchten. Wenn nicht, betätigen Sie kurz den WLAN-Taster an der Rückseite des Gerätes.

#### Klicken Sie auf Start → Systemsteuerung → Netzwerkverbindungen.

Klicken Sie mit der rechten Maustaste auf Ihre WLAN-Netzwerkkarte und wählen Sie den Punkt **Verfügbare drahtlose Netzwerke anzeigen** aus.

Klicken Sie doppelt auf **o2-WLANXX**. Hinter dem Netzwerknamen wird Ihnen eine zweistellige Nummer angezeigt. Diese entspricht der **WLAN-SSID**-Angabe auf der Unterseite Ihrer O<sub>2</sub>Box 6431. Es öffnet sich ein neuer Bildschirmdialog.

Tragen Sie hier den Netzwerkschlüssel (**WPA-Schlüssel**) ein, der auf der Unterseite Ihrer O<sub>2</sub>Box 6431 angegeben ist. Klicken Sie zur Aktivierung auf **Verbinden**.

| o2 Box 6431               | ASTORIO          |
|---------------------------|------------------|
| MatNr.: 101369            | tzteil: 15V 1.2A |
| MAC-Adresse: MACOUIXXXX   | XX 👝             |
| Serial Number: YMM3XXXXXX |                  |
| SSID: 02-WLANXX           |                  |
| WPA2-Schlüssel:           |                  |
| XXXX XXXX XXXX XXXX       | Made In China    |

#### Tipps und Hilfestellungen zur WLAN-Konfiguration unter Windows XP

Wenn die WLAN-Verbindung nicht hergestellt werden kann, prüfen Sie bitte Folgendes:

Klicken Sie im Bildschirmdialog **Netzwerkverbindungen** mit der rechten Maustaste auf das Symbol der drahtlosen Netzwerkverbindung und wählen Sie dann den Punkt **Eigenschaften** aus.

Wählen Sie dann auf der Registerkarte **Allgemein** unter **Diese Verbindung verwendet folgende Elemente** das **Internetprotokoll (TCP/IP)** und danach **Eigenschaften** aus.

Bitte überprüfen Sie hier, ob IP-Adressen und DNS-Serveradressen automatisch bezogen werden. Wechseln Sie dann auf die Registerkarte **Alternative Konfiguration**. Die Option muss auf **Automatisch zugewiesene, private IP-Adresse** gesetzt sein. Schließen Sie danach das Fenster **Eigenschaften**.

#### Hinweis:

Bei Eingabe des Netzwerkschlüssels ist die richtige Schreibweise wichtig (bitte verwechseln Sie nicht Buchstaben mit Zahlen, z. B. die 1 mit dem kleinen I). Sie befinden sich jetzt wieder im Fenster **Eigenschaften** der drahtlosen Netzwerkverbindungen. Wählen Sie die Registerkarte **Drahtlosnetzwerke**. Der Haken **Windows zum Konfigurieren der Einstellungen verwenden** muss gesetzt sein. Das O<sub>2</sub>WLAN-Netzwerk unter **Bevorzugte Netzwerke** soll an erster Position stehen (dies können Sie durch das Markieren des Netzwerkes und des Buttons **Nach oben** erreichen).

Klicken Sie auf **o2-WLANXX** und anschließend auf **Eigenschaften**. Auf der Registerkarte **Zuordnung** sind die folgenden Konfigurationen notwendig:

**Netzwerkname [SSID]**: o2-WLANXX (hinter dem Netzwerknamen steht eine zweistellige Nummer); Vergleichen Sie diesen Netzwerknamen mit dem auf der Unterseite des Gerätes. **Netzwerkauthentifizierung**: WPA-PSK

Datenverschlüsselung: TKIP

**Netzwerkschlüssel**: WPA-Schlüssel erneut eingeben (steht auf der Unterseite des Gerätes). **Netzwerkschlüssel bestätigen**: WPA-Schlüssel durch wiederholte Eingabe bestätigen.

Klicken Sie abschließend **OK**.

#### **Unter Windows Vista**

Die WLAN-Funktion Ihrer O<sub>2</sub>Box 6431 muss eingeschaltet sein. Kontrollieren Sie dazu die WLAN-LED auf der Oberseite des Gerätes. Diese muss dauerhaft grün leuchten. Wenn nicht, betätigen Sie kurz den WLAN-Taster an der Rückseite des Gerätes.

Klicken Sie auf **Start**  $\rightarrow$  **Verbindung herstellen**.

In der Klassischen Ansicht klicken Sie auf Start  $\rightarrow$  Systemsteuerung  $\rightarrow$  Netzwerk- und Freigabecenter.

Wählen Sie im Aufklapp-Menü Anzeigen die Drahtlosnetzwerke aus.

Klicken Sie doppelt auf **o2-WLANXX**. Hinter dem Netzwerknamen wird Ihnen eine zweistellige Nummer angezeigt. Diese entspricht der WLAN-SSID-Angabe auf der Unterseite Ihrer O<sub>2</sub>Box 6431. Es öffnet sich ein neuer Bildschirmdialog.

Tragen Sie den Netzwerkschlüssel (**WPA-Schlüssel**) ein, der auf der Unterseite Ihrer O<sub>2</sub>Box 6431 angegeben ist. Klicken Sie zur Aktivierung auf **Verbinden**.

| o2 Box 6431                             | ASTOFIa                     |
|-----------------------------------------|-----------------------------|
| MatNr.: 101369                          | tzteil: 15V 1.2A            |
| MAC-Adresse: MACOUIXXXX                 | XX                          |
| Serial Number: YMM3XXXXXX               |                             |
| SSID: 02-WLANXX                         | $\mathbf{C} \in \mathbf{U}$ |
| WPA2-Schlüssel:<br>XXXX,XXXX,XXXX,XXXX, | Made In China               |

Setzen Sie auf der Hinweisseite einen Haken bei **Dieses Netzwerk speichern**. Markieren Sie den unteren Punkt **Diese Verbindung automatisch starten** um zukünftig die Verbindung bei jedem Neustart des Computers automatisch herzustellen. Klicken Sie zum Abschluss auf **Schließen**.

#### Tipps und Hilfestellungen zur WLAN-Konfiguration unter Windows Vista

Wenn die WLAN-Verbindung nicht hergestellt werden kann, prüfen Sie bitte Folgendes:

#### Klicken Sie auf **Start → Systemsteuerung**.

Wählen Sie die **Klassische Ansicht** aus, falls diese noch nicht aktiviert ist. Klicken Sie doppelt auf **Netzwerk- und Freigabecenter**.

Es werden nun alle auf Ihrem Computer eingerichteten Breitband- und Netzwerkverbindungen angezeigt. Klicken Sie auf der linken Seite unter **Aufgaben** den Unterpunkt **Netzwerkverbindungen** verwalten an.

Öffnen Sie dann die Drahtlosnetzwerkverbindung durch einen Doppelklick.

Klicken Sie für die weitere Konfiguration der WLAN-Verbindung auf **Eigenschaften**.

Hier dürfen nur die beiden Haken zum Internetprotokoll TCP/IP gesetzt werden.

Wenn Sie Zugriff auf einen weiteren Computer in Ihrem lokalen WLAN-Netzwerk benötigen, haken Sie bitte die beiden Punkte **Client für Microsoft-Netzwerke** und **Datei- und Druckerfreigabe für Microsoft-Netzwerke** mit an.

Klicken Sie anschließend auf **OK** und starten Sie Ihren Computer danach neu.

#### **Unter Windows 7**

Die WLAN-Funktion Ihrer O<sub>2</sub>Box 6431 muss eingeschaltet sein. Kontrollieren Sie dazu die WLAN-LED auf der Oberseite des Gerätes. Diese muss dauerhaft grün leuchten. Wenn nicht, betätigen Sie kurz den WLAN-Taster an der Rückseite des Gerätes.

# Klicken Sie auf Start $\rightarrow$ Systemsteuerung $\rightarrow$ Netzwerk und Internet $\rightarrow$ Netzwerk- und Freigabecenter. Oder Sie wählen Systemsteuerung $\rightarrow$ Netzwerk und Internet $\rightarrow$ Netzwerkstatus und -aufgaben anzeigen.

Wählen Sie den Menüpunkt **Verbindung mit einem Netzwerk herstellen** aus. Hinter dem Netzwerknamen wird immer eine zweistellige Nummer angezeigt. Diese entspricht der WLAN-SSID-Angabe auf der Unterseite Ihrer O<sub>2</sub>Box 6431.

Klicken Sie doppelt auf **o2-WLANXX**. Setzen Sie ein Häkchen bei **Verbindung automatisch** herstellen und klicken Sie auf **Verbinden**. Es öffnet sich ein neuer Bildschirmdialog.

Tragen Sie dann den Netzwerkschlüssel **(WPA2-Schlüssel)** ein, der auf der Unterseite Ihrer  $O_2Box$  6431 angegeben ist. Klicken Sie zur Aktivierung auf **OK**.

Schließen Sie zum Abschluss das Netzwerk- und Freigabecenter.

Damit ist die Verbindung über Funk (WLAN) hergestellt.

#### Tipps und Hilfestellungen zur WLAN-Konfiguration unter Windows 7

Wenn die WLAN-Verbindung nicht hergestellt werden kann, prüfen Sie bitte Folgendes: Klicken Sie auf **Start**  $\rightarrow$  **Systemsteuerung**.

Wählen Sie die **Klassische Ansicht** aus, falls diese noch nicht aktiviert ist. Klicken Sie doppelt auf **Netzwerk- und Freigabecenter.** Oder Sie wählen **Systemsteuerung** → **Netzwerk und Internet** → **Netzwerkstatus und -aufgaben anzeigen**. Es werden nun alle auf Ihrem Computer eingerichteten Breitband- und Netzwerkverbindungen angezeigt.

Klicken Sie an der linken Seite auf den Unterpunkt Adaptereinstellungen ändern.

Öffnen Sie dann die Drahtlosnetzwerkverbindung durch einen Doppelklick.

Klicken Sie für die weitere Konfiguration der WLAN-Verbindung auf **Eigenschaften**. Hier dürfen nur die beiden Haken zum **Internetprotokoll TCP/IP** gesetzt werden. Wenn Sie Zugriff auf einen weiteren Computer in Ihrem lokalen WLAN-Netzwerk benötigen, haken Sie bitte die beiden Punkte **Client für Microsoft-Netzwerke** und **Datei- und Druckerfreigabe für Microsoft-Netzwerke** mit an.

Klicken Sie anschließend auf **OK** und starten Sie Ihren Computer danach neu.

#### **Unter Windows 8**

Die WLAN-Funktion Ihrer O<sub>2</sub>Box 6431 muss eingeschaltet sein. Kontrollieren Sie dazu die WLAN-LED auf der Oberseite des Gerätes. Diese muss dauerhaft grün leuchten. Wenn nicht, betätigen Sie kurz den WLAN-Taster an der Rückseite des Gerätes.

Auf den Startbildschirm bewegen Sie die Maus in die rechte untere Ecke, Klicken Sie auf **Einstellungen**  $\rightarrow$  Netzwerk  $\rightarrow$  Wählen Sie das o2 WLANxx **Drahtlosnetzwerk** aus

Hinter dem Netzwerknamen wird immer eine zweistellige Nummer angezeigt. Diese entspricht der WLAN-SSID-Angabe auf der Unterseite Ihrer  $O_2Box$  6431.

Klicken Sie doppelt auf **o2-WLANXX** und anschließend Sie auf **Verbinden.** Es öffnet sich ein neuer Bildschirmdialog.

Tragen Sie dann den Netzwerkschlüssel **(WPA2-Schlüssel)** ein, der auf der Unterseite Ihrer  $O_2Box$  6431 angegeben ist. Klicken Sie zur Aktivierung auf **OK**.

Damit ist die Verbindung über Funk (WLAN) hergestellt.

#### Frage 9 Ich kann keine WLAN-Verbindung aktivieren.

Bitte prüfen Sie Folgendes:

- Die grüne WLAN-LED auf der Oberseite der O<sub>2</sub>Box 6431 muss dauerhaft leuchten. Wenn nicht, drücken Sie kurz den WLAN-Taster an der Rückseite des Gerätes.
- Wenn Sie eine Firewall auf dem Computer installiert haben, muss die WLAN-Verbindung dort freigegeben werden. Halten Sie sich hierzu an die Hilfe der Firewall-Software.
- Der im WLAN eingetragene WPA-Schlüssel und der Name des Funknetzes (SSID), müssen mit den Angaben auf der Unterseite der O<sub>2</sub>Box 6431 identisch sein. Wenn Sie persönliche Kennwörter vergeben haben, verwenden Sie diese.
- Eine WLAN-Verbindung kann durch Betonwände oder andere Hindernisse beeinträchtigt werden. Verbinden Sie daher die O<sub>2</sub>Box 6431 unter Verwendung des beigelegten gelben Kabels (LAN) mit Ihrem Computer. Öffnen Sie einen Internet-Browser und geben in der Adresszeile **o2.box** oder 192.168.1.1 ein. Wird die Bedienoberfläche angezeigt, können Sie über das gelbe (LAN-)Kabel eine feste Verbindung zu Ihrer O<sub>2</sub>Box 6431 nutzen.

Für WLAN verringern Sie die Entfernung zwischen O<sub>2</sub>Box 6431 und Ihrem Computer, um eine bessere Signalqualität zu erhalten. Möglicherweise ist das Funksignal in der Umgebung, in der Sie das WLAN betreiben, sehr schwach. Experimentieren Sie mit der Positionierung der O<sub>2</sub>Box 6431 und auch der Aufstellung des Computers. Die WLAN-Karte bzw. der WLAN-Adapter sollte möglichst in Richtung der O<sub>2</sub>Box 6431 zeigen.

- Ändern Sie den Kanal bzw. die Sendeleistung. Lesen Sie dazu Kapitel "WLAN Modus" auf Seite 29.
- Überprüfen Sie, ob der verwendete WLAN-Adapter mit der O<sub>2</sub>Box 6431 kompatibel ist. Entsprechende Angaben finden Sie in der Bedienungsanleitung des Adapters.

#### Frage 10 Welche IP-Einstellungen am Computer muss ich beachten?

Jedes Gerät, das sich im Internet oder in einem Heimnetz (lokales IP-Netzwerk) befindet, wird durch die Vergabe einer IP-Adresse genau "adressiert". Dabei muss sichergestellt sein, dass die IP-Adresse innerhalb des Internets oder des Heimnetzes nur einmal vergeben ist. Die Vergabe der IP-Adresse kann über den in der O<sub>2</sub>Box 6431 verfügbaren DHCP-Server automatisch erfolgen (werkseitig aktiviert und empfohlen) oder Sie können die IP-Adresse fest einstellen.

Mit dem werkseitig aktivierten DHCP-Server der O<sub>2</sub>Box 6431 werden den im Heimnetz befindlichen Geräten automatisch IP-Adressen zugeteilt. Dazu muss an Ihrem Computer die IP-Adresse der LAN-Verbindung auf "IP-Adresse automatisch beziehen" (DHCP) eingestellt sein. Bitte überprüfen Sie diese Einstellung für das auf Ihrem Computer installierte Betriebssystem wie folgt:

#### **Unter Windows 2000**

## Klicken Sie auf Start $\rightarrow$ Einstellungen $\rightarrow$ Systemsteuerung $\rightarrow$ Netzwerk- und DFÜ-Verbindungen.

Klicken Sie doppelt auf das Symbol **LAN-Verbindung** und dann auf den Button **Eigenschaften**. Es öffnet sich der Bildschirmdialog **Eigenschaften von LAN-Verbindung**.

Wählen Sie Internetprotokoll (TCP/IP) aus.

Klicken Sie auf den Button **Eigenschaften**. Es öffnet sich der Bildschirmdialog **Eigenschaften von Internetprotokoll (TCP/IP)**.

Es müssen die Optionen IP-Adresse automatisch beziehen und DNS-Serveradresse automatisch beziehen ausgewählt sein. Klicken Sie auf OK.

#### **Unter Windows XP**

Klicken Sie auf Start  $\rightarrow$  Systemsteuerung (wechseln Sie ggf. zur klassischen Ansicht)  $\rightarrow$  Netzwerkverbindungen.

Klicken Sie doppelt auf das Symbol **LAN-Verbindung** und dann auf den Button **Eigenschaften**. Es öffnet sich der Bildschirmdialog **Eigenschaften von LAN-Verbindung**.

Wählen Sie Internetprotokoll (TCP/IP) aus.

Klicken Sie auf den Button **Eigenschaften**. Es öffnet sich der Bildschirmdialog **Eigenschaften von Internetprotokoll (TCP/IP)**.

Es müssen die Optionen IP-Adresse automatisch beziehen und DNS-Serveradresse automatisch beziehen ausgewählt sein. Klicken Sie den Button OK.

#### **Unter Windows Vista**

Klicken Sie auf Start  $\rightarrow$  Systemsteuerung (wechseln Sie ggf. zur klassischen Ansicht)  $\rightarrow$  Netzwerk- und Freigabecenter.

Wählen Sie im Bildschirmdialog auf der linken Seite unter **Aufgaben** die Option **Netzwerk**verbindungen verwalten. Im neuen Bildschirmdialog doppelklicken Sie auf das Symbol LAN-Verbindung und dann auf den Button **Eigenschaften**. Es öffnet sich der Bildschirmdialog **Eigenschaften von LAN-Verbindung**.

Wählen Sie Internetprotokoll Version 4 (TCP/IPv4) aus.

Klicken Sie auf den Button **Eigenschaften**. Es öffnet sich der Bildschirmdialog **Eigenschaften von Internetprotokoll Version 4 (TCP/IPv4)**.

Es müssen die Optionen IP-Adresse automatisch beziehen und DNS-Serveradresse automatisch beziehen ausgewählt sein. Klicken Sie auf OK.

#### **Unter Windows 7**

Klicken Sie Start  $\rightarrow$  Systemsteuerung  $\rightarrow$  Netzwerk- und Freigabecenter. Oder Sie wählen Systemsteuerung  $\rightarrow$  Netzwerk und Internet  $\rightarrow$  Netzwerkstatus und -aufgaben anzeigen.

Wählen Sie im Bildschirmdialog auf der linken Seite die Option Adaptereinstellungen ändern.

Im neuen Bildschirmdialog doppelklicken Sie auf das Symbol **LAN-Verbindung** und dann auf den Button **Eigenschaften**.

Es öffnet sich der Bildschirmdialog **Eigenschaften von LAN-Verbindung**. Wählen Sie **Internetprotokoll Version 4 (TCP/IPv4)** aus.

Klicken Sie auf den Button **Eigenschaften**.

Es öffnet sich der Bildschirmdialog **Eigenschaften von Internetprotokoll Version 4 (TCP/IPv4)**.

Es müssen die Optionen **IP-Adresse automatisch beziehen** und **DNS-Serveradresse automatisch beziehen** ausgewählt sein.

Klicken Sie auf OK.

#### Feste IP-Adressen

Möchten Sie trotz aktiviertem DHCP-Server feste IP-Adressen für die sich im Heimnetz befindlichen Computer vergeben, verwenden Sie folgende freien IP-Adressen:

• 192.168.1.251 bis 192.168.1.254

#### Frage 11 Beim Verwenden der Windows-Drahtlosnetzwerkinstallation bekomme ich die Meldung, dass diese aufgrund der auf dem Computer ausgeführten Drahtlosnetzwerksoftware nicht funktioniert.

Wird die WLAN-Verbindung Ihres Computers unter Windows XP von der jeweiligen Herstellersoftware des WLAN-Adapters konfiguriert und verwaltet, muss diese erst deaktiviert werden, um eine automatische Einrichtung durch O<sub>2</sub> zuzulassen.

Klicken Sie dazu auf Start → Systemsteuerung (wechseln Sie ggf. zur klassischen Ansicht) → Netzwerkverbindungen.

Klicken Sie doppelt auf das Symbol Drahtlose Netzwerkverbindung und dann auf den Button Eigenschaften. Es öffnet sich der Bildschirmdialog Eigenschaften von Drahtlose Netzwerkverbindung.

Wählen Sie die Registerkarte Drahtlosnetzwerke und setzen die Option Windows zum Konfigurieren der Einstellungen verwenden. Klicken Sie OK und schließen Sie den Bildschirmdialog Status von Drahtlose Netzwerkverbindung. Sie können jetzt die WLAN-Einstellungen, wie im Untermenü Verschlüsselung beschrieben, übertragen. Danach können Sie die eigene Konfigurationssoftware des WLAN-Gerätes Ihres Computers wieder aktivieren, indem Sie die Option Windows zum Konfigurieren der Einstellungen verwenden deaktivieren.
## Immer für Sie da: Unsere Service-Mitarbeiter

#### So erreichen Sie uns - 7 Tage die Woche, rund um die Uhr:

- Telefonisch: 55 222\* aus dem O₂ Mobilfunknetz oder 0180 40 55 222\* aus dem dt. Festnetz
- Per Fax: 01805 88 00 88\*\*
- Im Internet: www.dsl.o2.de
- Kontaktmöglichkeiten: www.o2.de/kontakt

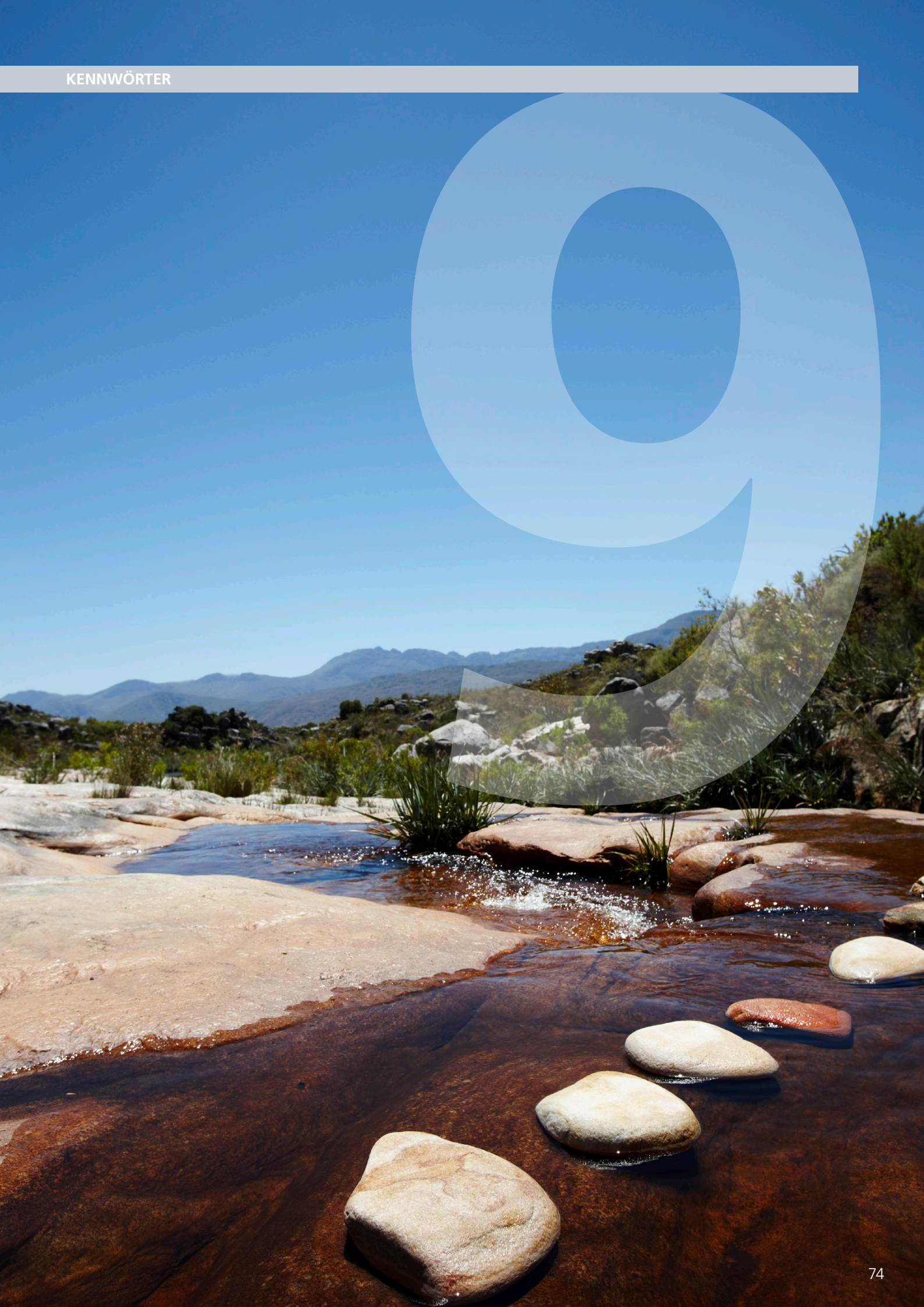

# Streng geheim: Ihre persönlichen Zugangsdaten

Die für Ihre O<sub>2</sub>Box 6431 vergebenen Benutzernamen, Kennwörter, Passwörter etc. können Sie hier notieren, um sie auf einen Blick wiedersehen zu können. Bitte sorgfältig aufbewahren!

Merke! Meine Zugangs-PIN. (Seite 16, Schritt 3): Merke! Meine Zugangskennung. (Seite 17, Schritt 4): Benutzername: Passwort: Merke! Werkseitig eingestellter Name des Funknetzes. Bitte sorgfältig aufbewahren! (Seite 28 Name des Funknetzes [SSID]): \_\_\_\_\_ Mein geänderter Funknetz-Name. Bitte sorgfältig aufbewahren! (Nach Zurücksetzen [Seite 47, Zurücksetzen] der O<sub>2</sub>Box 6431 wird wieder der werkseitig eingestellte Name des Funknetzes verwendet.) Merke! Mein WPA2-Schlüssel. (Seite 30, Option WPA-Verschlüsselung): \_\_\_\_\_ oder Merke! Werkseitig eingestellter WPA-Schlüssel. Bitte sorgfältig aufbewahren! (Seite 30, Option WPA-Verschlüsselung): Mein geänderter WPA-Schlüssel. Bitte sorgfältig aufbewahren! (Nach Zurücksetzen [Seite 47, Zurücksetzen] der O<sub>2</sub>Box 6431 wird wieder der werkseitig eingestellte WPA-Schlüssel verwendet.) oder Merke! Mein WEP-Schlüssel. (Seite 31, Option WEP-Verschlüsselung): Merke! Mein O<sub>2</sub>Box 6431-Kennwort. (Seite 45 "Kennwort"):

Fragen? Unter den Rufnummern **55 222\*** aus dem O<sub>2</sub> Mobilfunknetz oder **0180 40 55 222\*** aus dem dt. Festnetz stehen wir gerne zur Verfügung.

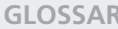

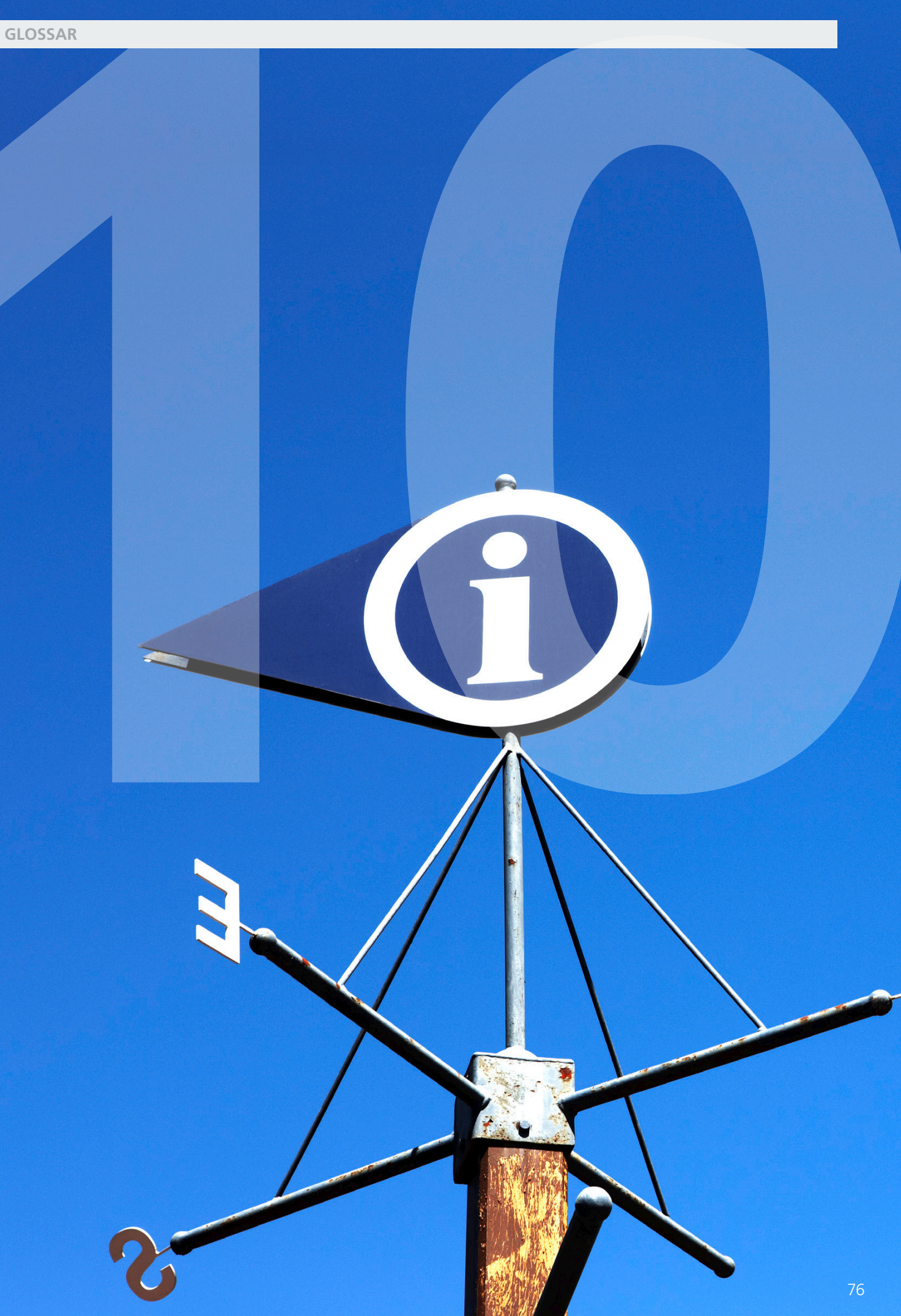

## 10 glossar

# Von A bis Z: Begriffe und Abkürzungen

Α

| ADSL                      | Asymmetric Digital Subscriber Line (Asymmetrische Digitale<br>Teilnehmeranschlussleitung)               |
|---------------------------|----------------------------------------------------------------------------------------------------|
| AES                       | Advanced Encryption Standard (Verschlüsselungsstandard)                                                 |
| АН                        | Authentication Header (unverschlüsselte aber gesicherte Nutzdaten-<br>übertragung in Rechnernetzwerken) |
| Airport (-Karte, -Symbol) | Drahtlos-Anschluss                                                                                      |
| Authentifizierung         | Identitätsbestätigung                                                                                   |

В

| Breitband | Schneller Internetzugang mit hoher Datenübertragungsrate.                   |
|-----------|-----------------------------------------------------------------------------|
| Bridging  | Brücke (drahtlose Verbindung zweier Netzwerke über WLAN<br>(Access Points)) |
| Browser   | Programm zum Anzeigen von Internetseiten.                                   |
| Button    | Schaltfläche                                                                |

С

| CE-konform | EU-Standard entsprechend |
|------------|--------------------------|
| Client     | Nebenrechner im Netz     |

D

| DHCP | Dynamic Host Configuration Protocol (Hauptrechner weist damit<br>Nebenrechnern Netzwerkdaten zu)                                                                                                    |
|------|----------------------------------------------------------------------------------------------------|
| DSL  | Digital Subscriber Line. Unter dem Begriff T-DSL führte die Deutsche<br>Telekom 1998 die neue Zugangstechnik als Nachfolger von ISDN in<br>den Telefonnetzen ein. Die so genannten xDSL-Techniken nutzen die<br>konventionellen Kupferleitungen als Breitbandmedium und übertragen<br>die Daten bis zu 250 Mal schneller als ISDN. |

| 10      |  |  |
|---------|--|--|
| GLOSSAR |  |  |
|         |  |  |

| E               |                                                                                                    |
|-----------------|----------------------------------------------------------------------------------------------------|
| ESP             | Encapsulating Security Payload (verschlüsselte und gesicherte Nutz-<br>datenübertragung in Rechnernetzwerken)                                                                                                    |
| F               |                                                                                                    |
| Firewall        | Firewall ist eine Sicherheitsfunktion zum Schutz eines Computers oder<br>Netzwerkes. Die Firewall überwacht den Datenverkehr zwischen Compu-<br>ter/Netzwerk und Internet und schützt so vor unerlaubten Zugriffen.                                    |
| Firmware        | Unter Firmware versteht man die Betriebssoftware einer Hardware-<br>komponente (z.B. DSL-Modem).                                                                                                    |
| Flash-Taste     | Rückfragetaste zur Unterbrechung der Leitungsverbindung zu unter-<br>schiedlichen Zwecken                                                                                                    |
| Flatrate        | Pauschale, Pauschalpreis                                                                                                    |
| G               |                                                                                                    |
| GUI             | Graphic User Interface (grafische Benutzerschnittstelle; hier als Kurzbe-<br>zeichnung für den Einrichtungsassistenten Ihres Geräts.)                                                                                                    |
| н               |                                                                                                    |
|                 |                                                                                                    |
| Handbuch        | Weitere ausführliche Informationen finden Sie im Handbuch auf der<br>mitgelieferten O <sub>2</sub> CD. Im Internet unter www.o2.de, im Download-<br>bereich der Online-Hilfe, steht Ihnen immer eine aktuelle Ausgabe<br>des Handbuches zur Verfügung. |
| Host Extensions | Art der Dechner Mehrnunkt Detensendeverhindung (von sinere Tri                                                                                                    |

Host Extensions for IP Multicasting Art der Rechner-Mehrpunkt-Datensendeverbindung (von einem zu mehreren Rechnern)

| I                                             |                                                                                                    |
|-----------------------------------------------|----------------------------------------------------------------------------------------------------|
| IAD                                           | IAD (integrated access device - integriertes Zugangsgerät) bezeichnet<br>ein ADSL-Modem mit zusätzlichen Funktionalitäten, wie zum Beispiel<br>Telefonie.                                                                                                    |
| ICMP                                          | Internet Control Message Protocol (Austauschart von Informations-<br>und Fehlermeldungen in Rechnernetzwerken)                                                                                                    |
| IGD                                           | Mit dem Internet Gateway Device (IGD-) Protokoll bietet UPnP dem<br>Benutzer die Möglichkeit, Router einfach anzuweisen, Ports zu öffnen<br>und entsprechende Anfragen aus dem Internet an einen Rechner wei-<br>terzuleiten. Derartige Weiterleitungen sind beispielsweise für Peer-to-<br>Peer-Tauschplattformen, Filesharing und Dateitransfers in Instant<br>Messaging-Programmen notwendig. Siehe UPnP |
| IGMP                                          | Internet Group Management Protocol (Netzwerkprotokoll)                                                                                                    |
| Internet (IP)-Protokoll,<br>Internet-Adressen | Rechner-Netzwerkprotokoll, ist die Art, wie Rechner die Daten im<br>Internet austauschen.                                                                                                    |
| ISDN                                          | Integrated Services Digital Network (Digitales Dienste-Netzwerk)                                                                                                    |

## Κ

| Konfiguration | Einstellung                                                                                                    |
|---------------|----------------------------------------------------------------------------------------------------|
|               |                                                                                                    |
| L             |                                                                                                    |
| LAN           | LAN bedeutet Local Area Network (deutsch: digitales Hochgeschwin-<br>digkeitsnetz >=10 Mbit/s). Diese Netzwerke beschränken sich meist auf<br>eine kleine Grundfläche (ein Gebäude oder gar ein Stockwerk). Oft<br>wird dieses Netzwerk auch aus sehr unterschiedlichen Rechnersystemen<br>gebildet. |
| LED-Anzeige   | Leuchtdioden (Light Emitting Diodes) geben als Signallampen Auskunft<br>über den Status eines Gerätes.                                                                                                    |

## Μ

| MAC-Adresse      | Die MAC (Media Access Control)-Adresse ist die physikalische Adresse<br>einer Netzwerkkomponente. Die MAC-Adresse ist weltweit einmalig<br>und der Netzwerkkomponente fest zugewiesen.                                                                                                    |  |  |
|------------------|----------------------------------------------------------------------------------------------------|--|--|
| MAC-Adressfilter | Rechner-Zugangskontroll-Liste (Positivliste der im Rechnernetz zugelas-<br>senen Geräte)                                                                                                    |  |  |
| Modus            | Betrieb                                                                                                    |  |  |
| Ν                |                                                                                                    |  |  |
| NAT              | NAT (Network Address Translation) ist ein in Ihrer O <sub>2</sub> Box 6431 einge-<br>setztes Verfahren um das lokale Netzwerke mit dem Internet<br>zu verbinden. Für das Internet steht in der Regel nur eine öffentliche<br>IP-Adresse zur Verfügung, während im lokalen Netzwerk jede Station<br>eine private IP-Adresse hat. Diese privaten Adressen besitzen in<br>öffentlichen Netzen keine Gültigkeit. Damit trotzdem alle Computer<br>mit privater IP-Adresse Zugang zum Internet haben, ersetzt Ihre O <sub>2</sub> Box<br>6431 in allen ausgehenden Datenpaketen die IP-Adressen der ange-<br>schlossenen Computer durch seine eigene, öffentliche IP-Adresse. Da-<br>mit die eingehenden Datenpakete dem richtigen Ziel zugeordnet<br>werden, speichert die O <sub>2</sub> Box 6431 die aktuellen Verbindungen in einer<br>Tabelle. |  |  |

Ρ

| PAP/CHAP<br>Authentication                          | Password Authentication Protocol / Challenge Handshake<br>Authentication Protocol (Passwort-Erkennungsart)                                                                                                    |  |  |
|-----------------------------------------------------|----------------------------------------------------------------------------------------------------|--|--|
| PIN                                                 | Personal Identification Number (Zugangsnummer)                                                                                                    |  |  |
| Port                                                | Port ist die Bezeichnung für einen Anschluss bzw. eine Schnittstelle.<br>Man unterscheidet zwischen physikalischem Port (z. B. Anschluss für<br>Drucker) und logischem Port (z. B. Port 80 für die Internetverbindung).                                                                                                    |  |  |
| Portbereich                                         | Zahlenbereich in dem die Anschluss-Nr. liegen muss.                                                                                                    |  |  |
| Port Forwarding                                     | Durch Port Forwarding (auch Portweiterleitung genannt) wird es<br>Computern innerhalb eines lokalen Netzes möglich, auch außerhalb<br>dieses Netzes zu arbeiten und damit auch für andere Computer erreich-<br>bar zu sein. Dies ist beispielsweise wichtig, um Daten über das Internet<br>auszutauschen oder bei Spielen im Netz mit anderen Computern zu<br>kommunizieren. |  |  |
| Power                                               | Stromversorgung                                                                                                    |  |  |
| PPP Internet<br>Protocol Control<br>Protocol (IPCP) | Point-to-Point Protocol (Verbindungsaufbauart von Rechnern über<br>Wählleitungen)                                                                                                    |  |  |
| PPPoE Pass Through                                  | PPPoE (Point-to-Point-Protocol over Ethernet) Pass Through ermöglicht<br>den transparenten Betrieb Ihres Routers und den Aufbau einer zusätz-<br>lichen Internetverbindung aus dem Heimnetz.                                                                                                    |  |  |
| PSK                                                 | Pre-Shared Keys, Vorvereinbarter Schlüssel zur Verschlüsselung der<br>Kommunikation zwischen zwei Rechnernetzwerk-Teilnehmern                                                                                                    |  |  |
| Push-Button-<br>Methode                             | Taster-Methode                                                                                                    |  |  |
| R                                                   |                                                                                                    |  |  |
| Reset                                               | Reset ist ein Vorgang, der ein elektronisches Gerät in einen vordefinier-<br>ten Zustand zurückversetzt.                                                                                                    |  |  |

Router

Router sind Geräte, die verschiedene Netzwerktechniken beherrschen und Daten über weite Strecken versenden können. Ein Router teilt ein Netzwerk in Segmente auf mit dem Ziel, die Übertragungsmenge zu reduzieren. Gleichzeitig bietet er Sicherheitsfunktionen zwischen den verschiedenen Übertragungsorten. Er arbeitet mit definierten Protokollen wie TCP/IP und trifft Entscheidungen bei der Optimierung der Datenübertragung und der Wahl des Weges.

## S

| Server       | Hauptrechner im Netz                                                                                                    |  |  |
|--------------|----------------------------------------------------------------------------------------------------|--|--|
| Software     | Gesamtheit ausführbarer Programme und deren Daten                                                                                                    |  |  |
| SSID         | Die SSID (Service Set Identifier) bezeichnet den Namen der WLAN-<br>Basisstation. Der Name darf aus bis zu 32 alphanumerischen Zeichen<br>bestehen und sollte sich möglichst von den Namen anderer WLAN-<br>Basisstationen in der Umgebung unterscheiden. Die SSID kann aus<br>Sicherheitsgründen verborgen werden, damit die Basisstation in Draht-<br>losnetzwerken nicht mehr angezeigt wird.                                                                                                    |  |  |
| Subnetzmaske | Eine Subnetzmaske bestimmt, zu welchem Teilnetz (Subnetz) eine<br>IP-Adresse gehört. Eine IP-Adresse hat zwei Bestandteile: die Netzwerk-<br>adresse und die Computer-Adresse. Mit der Subnetzmaske kann der<br>Computer intern die IP-Adresse in Netzwerknummer und Computer-<br>nummer aufteilen.                                                                                                    |  |  |
| т            |                                                                                                    |  |  |
| TCP/IP       | (Transmission Control Protocol/Internet Protocol) Dieses Protokoll wird zur Datenübertragung in lokalen Netzwerken und im Internet verwendet.                                                                                                    |  |  |
| ТКІР         | Temporal Key Integrity Protocol, Sichere Verschlüsselung für drahtlose<br>Netzwerke.                                                                                                    |  |  |
| U            |                                                                                                    |  |  |
| UDP          | User Datagram Protocol, Internet-Datenübertragungsart, das Daten nur an die richtige Anwendung schickt.                                                                                                    |  |  |
| UPnP         | Universal Plug and Play (UPnP) ist ein Standard, der ursprünglich von<br>Microsoft stammt und inzwischen herstellerübergreifend ist. Der Stan-<br>dard soll vor allem die treiberlose, protokollgestützte Netzwerkadres-<br>sierung durch automatische Erkennung, Installation, Überwachung und<br>Verwaltung von Geräten (Router, Drucker, Haussteuerungen) und Netz-<br>werkdiensten über ein Internet-Protokoll (IP)-Netzwerk erleichtern. Ein<br>Rechner kann als UPnP-Steuerungspunkt dienen, um die Geräte über<br>eine Web- oder Programmschnittstelle zu identifizieren und zu steuern.<br>Damit kann z. B. ein Router so konfiguriert werden, dass eine Anwen-<br>dung ohne Probleme mit einer Gegenstelle im Internet kommunizieren<br>kann (Peer-to-Peer-Plug&Play-Funktionalität). Siehe auch IGD |  |  |
| URL          | Uniform Resource Locator (Netzwerkadresse)                                                                                                    |  |  |

| 10      |  |  |
|---------|--|--|
| GLOSSAR |  |  |
|         |  |  |

| V    |                                                                                                    |
|------|----------------------------------------------------------------------------------------------------|
| VDSL | Very High Speed Digital Subscriber Line (Übertragungsart mit sehr<br>hoher Geschwindigkeit)                                                                                                    |
|      |                                                                                                    |
| W    |                                                                                                    |
| WEP  | WEP (Wired Equivalent Privacy) ist ein Standard-Verschlüsselungs-<br>algorithmus für Drahtlosnetze (WLAN). Aufgrund verschiedener<br>Schwachstellen wird das Verfahren als unsicher angesehen.                                                                                                    |
| WLAN | WLAN (Wireless Local Area Network) bezeichnet ein drahtloses lokales<br>Netzwerk, das üblicherweise dem Standard IEEE 802.11 genügt. In<br>einigen Ländern wird für WLAN das Synonym Wi-Fi benutzt.                                                                                                    |
| WPA  | WPA (Wi-Fi Protected Access) ist eine Verschlüsselungsmethode für ein<br>Drahtlosnetzwerk (WLAN). Nachdem sich WEP als unsicher erwiesen<br>hat, wurde WPA als neuer Standard etabliert. Der Nachfolger ist WPA2,<br>der die grundlegenden Funktionen des neuen Sicherheitsstandards<br>IEEE 802.11i implementiert. |

#### **STICHWORTVERZEICHNIS**

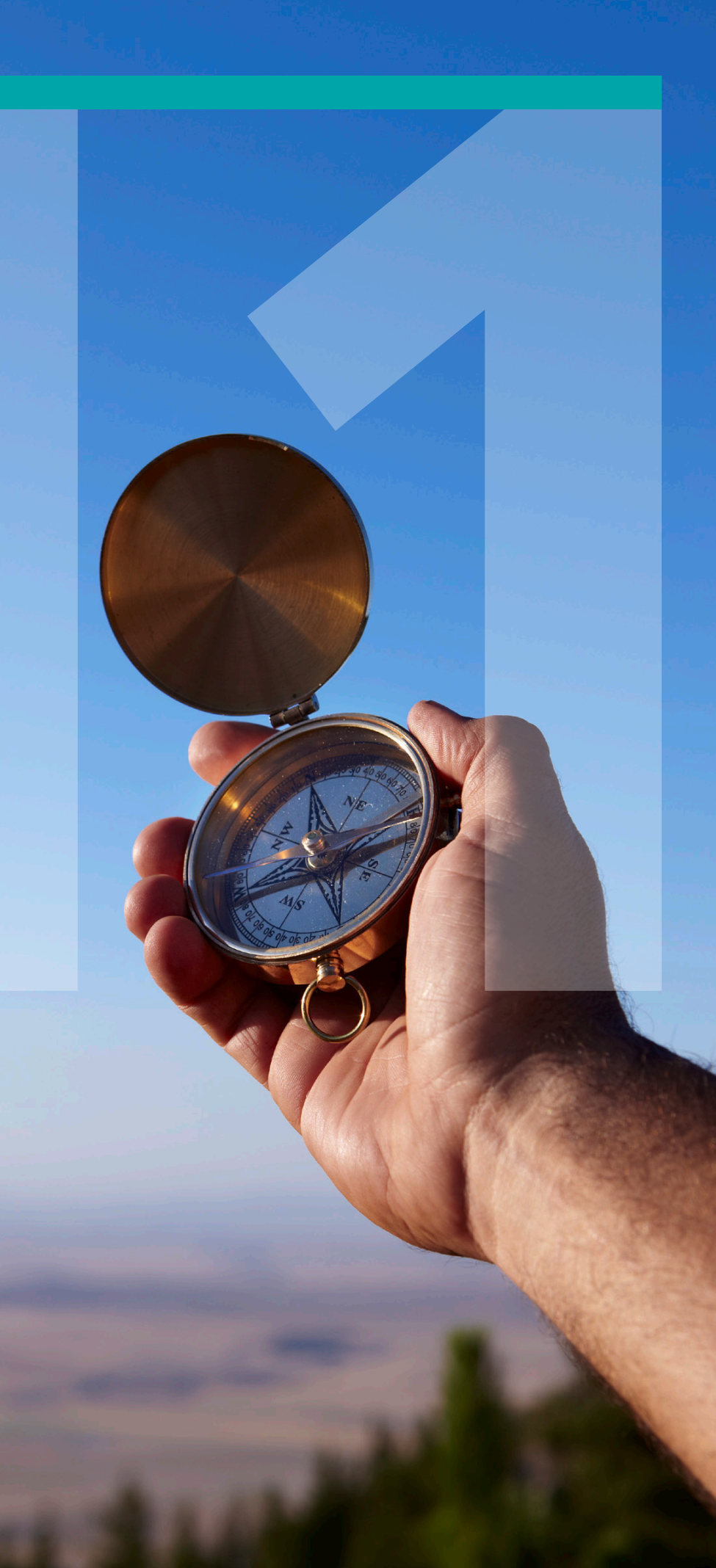

# Nachblättern & Nachlesen: Die wichtigsten Stichwörter

#### Α

| Abmelden             | 21 |
|----------------------|----|
| Analog-Anschluss     |    |
| anklopfen            | 50 |
| Dreierkonferenz      | 52 |
| Rufumleitung         | 52 |
| Anschlüsse           | 57 |
| Auslieferungszustand | 46 |

#### В

| Bedienoberfläche | 21, | 45, | 46, | 47, | 68 |
|------------------|-----|-----|-----|-----|----|
| Benutzername     |     |     |     | 23, | 75 |

## С

| Computer-Einstellungen |    |
|------------------------|----|
| Windows 7              | 70 |
| Windows 8              | 68 |
| Windows 2000           | 69 |
| Windows Vista          | 70 |
| Windows XP             | 69 |

#### Ε

| Einrichtungsassistent | 15 |
|-----------------------|----|
| Einstellmöglichkeiten | 21 |

#### F

| Firmware-Version   | 22 |
|--------------------|----|
| Flatrate           | 17 |
| Fragen & Antworten | 61 |

#### G

| Gerätebezeichnung | 22 |
|-------------------|----|
|-------------------|----|

| Hauntmanü | 21         |
|-----------|------------|
|           | <b>Z</b> I |

#### I.

Н

| Infos von A-Z              | 21   |
|----------------------------|------|
| Internet                   |      |
| Flatrate                   | 17   |
| Internetzugang einrichten  | 15   |
| Zugangskennung 1           | 7,75 |
| Zugangskennungen           | 63   |
| Internetprotokoll (TCP/IP) | 69   |
| IP-Adresse                 |      |
| automatisch beziehen       | 9,70 |
| Feste IP-Adressen          | 70   |
| Port Forwarding            | 33   |
| private                    | 65   |

## Κ

| Kanal    |     | 29 |
|----------|-----|----|
| Kennwort | 63, | 75 |
| Passwort | 17, | 62 |
| Kontakt  |     | 73 |

#### L

| LAN            | 25 |
|----------------|----|
| LAN-Verbindung | 69 |
| LED-Anzeige    | 55 |

#### Μ

| Modem        |     |    |
|--------------|-----|----|
| Bridge Modus | 61, | 62 |

#### Ν

| Nachtschaltung          | 32 |
|-------------------------|----|
| Name des Funknetzes 28, | 75 |
| Neueinrichtung          | 48 |
| Neu starten             | 47 |
|                         |    |

#### 0

| Oberseite | 55 |
|-----------|----|
|           |    |

#### Ρ

| Passwort    | 17,62    |
|-------------|----------|
| Kennwort 45 | , 63, 75 |
| PPPoE       | 63       |

#### R

| Reset-Taster | 47 |
|--------------|----|
| Rufumleitung | 52 |

### S

| Signalbedeutung | 55 |
|-----------------|----|
| SSID            | 28 |

## Т

| Technische Daten   |    |
|--------------------|----|
| Allgemeine Daten   | 59 |
| Schnittstellen 26, | 58 |
| Telefonie          | 16 |

## U

| Übersicht             | 22 |
|-----------------------|----|
| Übertragungsstandards |    |
| 802.11b               | 29 |
| 802.11g               | 29 |
| Übertragungsverfahren |    |
| Verfahren             | 29 |
| Unterseite            | 57 |

#### W

| Weiter-Button      |     | 21 |
|--------------------|-----|----|
| WLAN               |     | 68 |
| WLAN aktivieren    |     | 28 |
| WLAN-Modus         |     | 29 |
| WLAN verschlüsseln |     |    |
| WEP                | 31, | 75 |
| WPA                | 30, | 75 |
| WPA2               | 30, | 75 |
| WPS                |     | 31 |

## Ζ

| zeitbasierten Tarif | 17         |
|---------------------|------------|
| Zeittarif           | 17, 23     |
| Zugangsdaten        | 17, 18, 23 |
| Zugangskennung      | 17, 63, 75 |
| Zugangs-PIN         | 16, 18, 75 |
| per Telefon         | 19         |
| Zurücksetzen        | 47         |

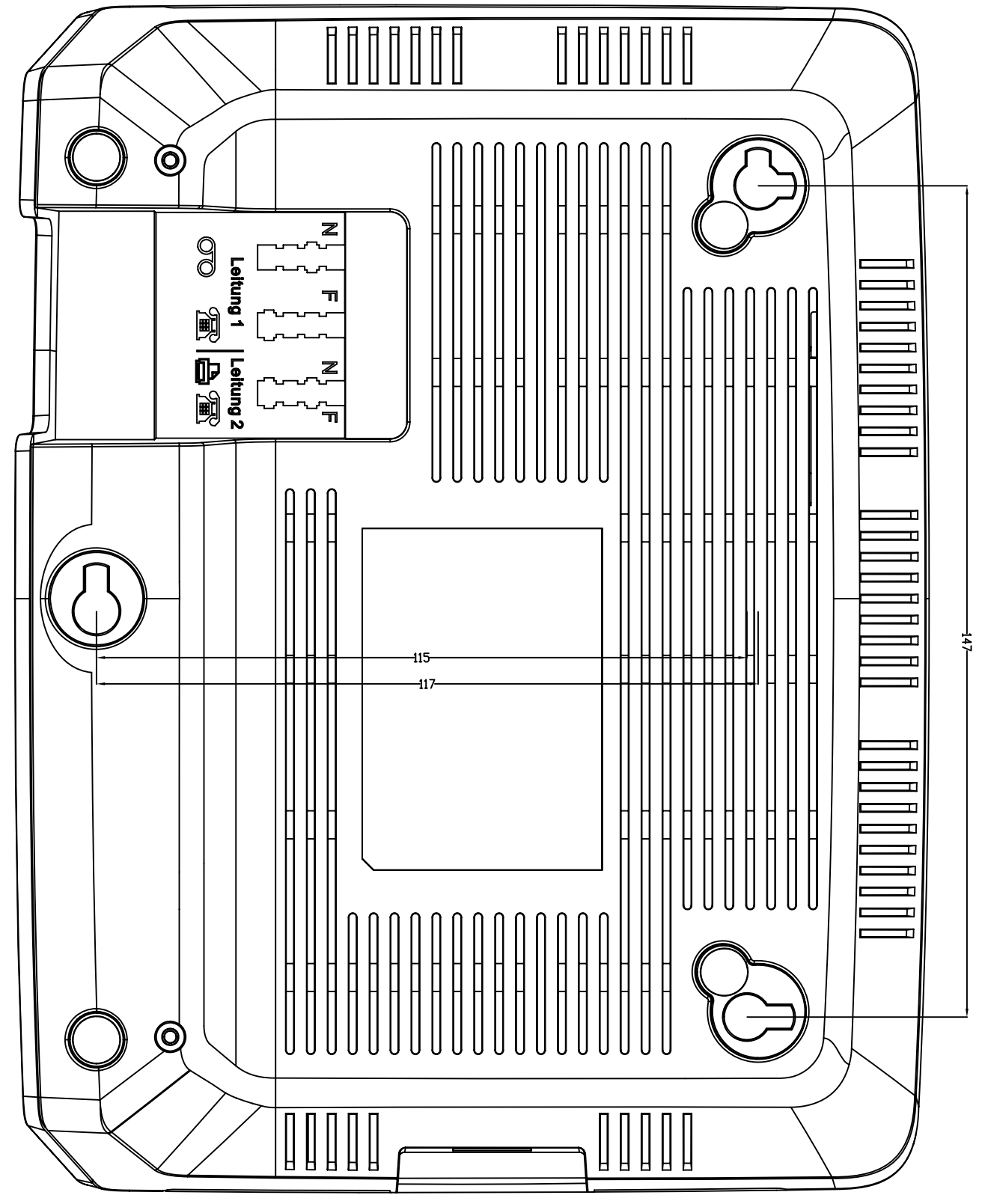

Bohrschablone

Telefonica

Astoria Networks GmbH O₂Box 6431, Ausgabe 1.2, 04/14